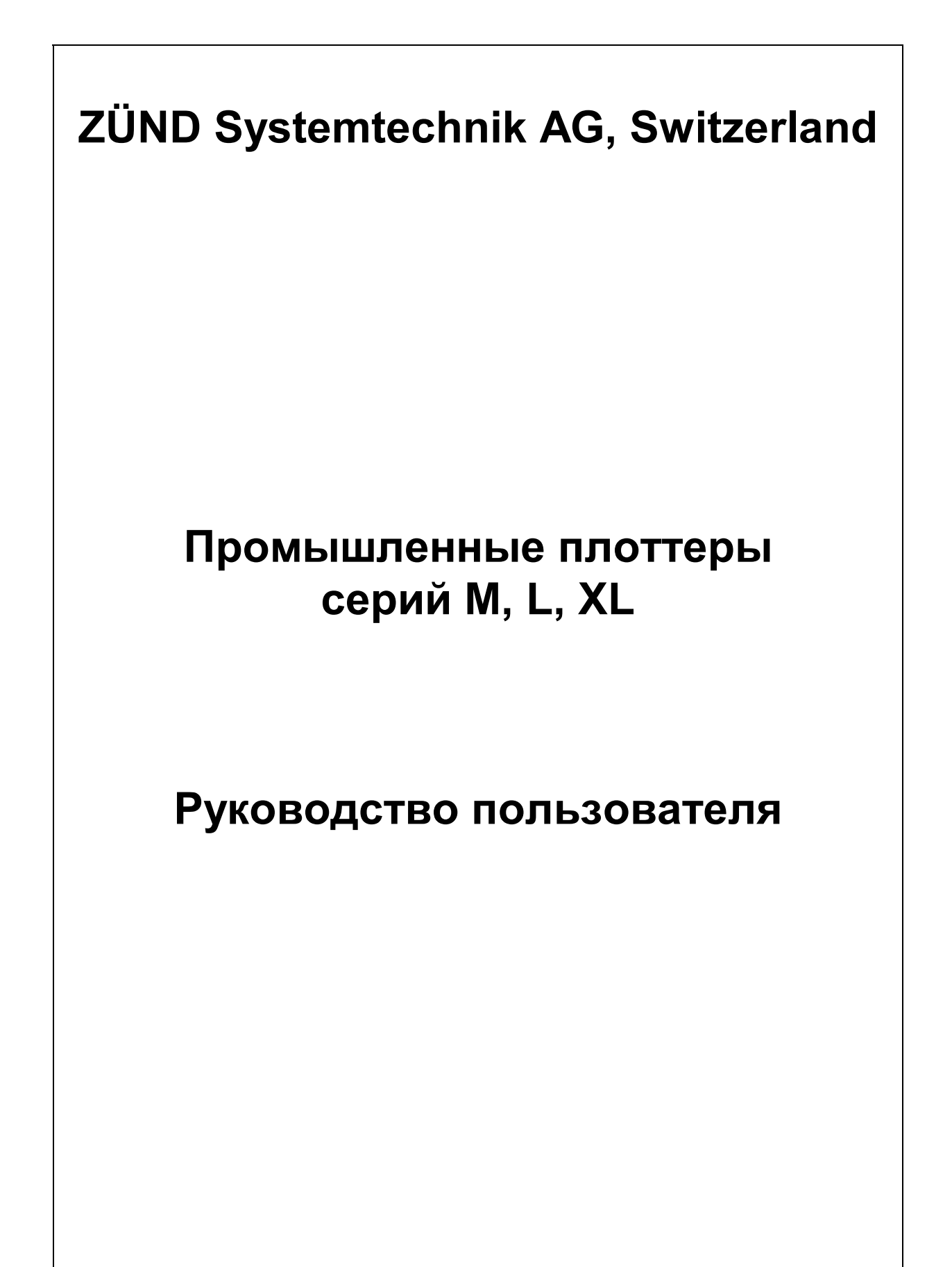

© Zünd Systemtechnik AG, Industriestraße, 8, CH-9450, Altstätten, Switzerland.

Описание плоттера

Введение

Рабочие головки

Подача материала

ЗИП и расходные

Аппаратный журнал

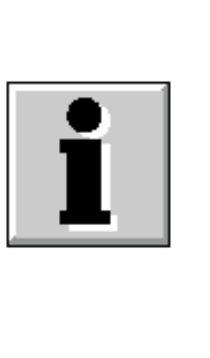

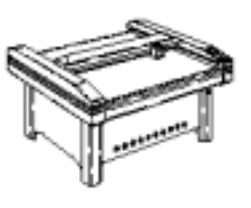

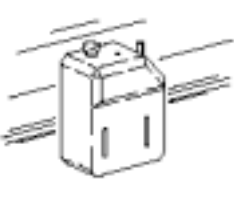

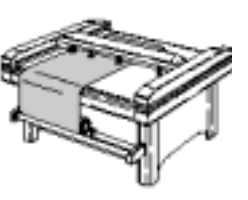

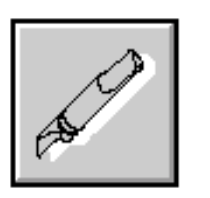

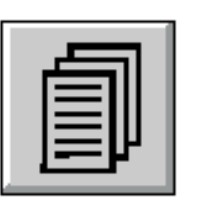

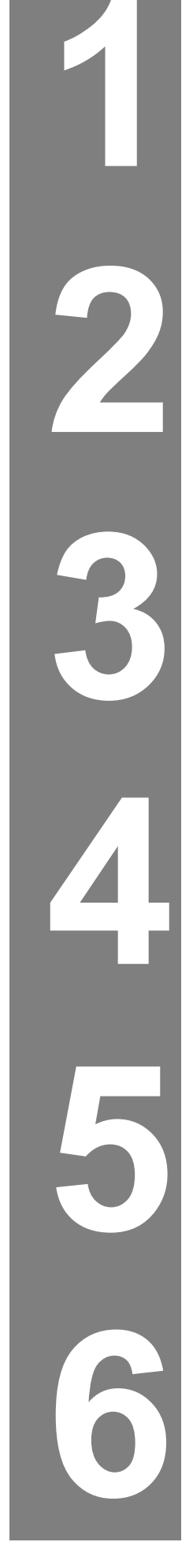

# Содержание раздела.

| ОБ АВТОРСКИХ ПРАВАХ        |     |
|----------------------------|-----|
| 1. ВВЕДЕНИЕ                |     |
| 2. НАПУТСТВИЕ ПОЛЬЗОВАТЕЛЮ | 1-4 |
| 3. ИДЕНТИФИКАЦИЯ СИСТЕМЫ   |     |
| 4. ИДЕНТИФИКАЦИЯ ДОКУМЕНТА |     |
| 5. СЕРТИФИКАТ СООТВЕТСТВИЯ |     |

# Об авторских правах

ВНИМАНИЕ: авторские права на оригиналы документов, легших в основу настоящего Руководства, принадлежат исключительно фирме Zünd Systemtechnik AG ® (Швейцария) и защищены швейцарским, российским и международным законодательствами. Авторские права на настоящее Руководство Пользователя принадлежат фирме Zünd Systemtechnik AG ® и SVENTA AG ® (перевод) и защищены аналогичным образом. Любое несанкционированное письменным согласием обоих вышеуказанных фирм копирование, перенос на компьютерные носители или перевод на другие языки настоящего Руководства или любой его части может явиться основанием для преследования нарушителя авторских прав на основании соответствующих статей Гражданского и Уголовного Кодексов РФ, Швейцарии и международного права. Копирование настоящего Руководства допускается исключительно для целей архивирования, без права передачи копии третьим лицам.

# 1. Введение.

Уважаемый пользователь! Приняв решение о приобретении нашей продукции, Вы тем самым присоединились к мировому сообществу пользователей продукции швейцарской фирмы Zünd Systemtechnik AG ®, известной своим качеством и оптимальными соотношениями цена-возможности-производительность-надежность. Модульное построение наших плоттеров обеспечивает:

- Системные решения, наилучшим образом удовлетворяющие требования пользователей, касающиеся производительности, набора инструментальных головок, размеров стола.
- Легкую перенастройку имеющегося оборудования для новых задач и применений.
- Выбор из постоянно расширяющегося набора инструментальных головок и опций.
- Возможность использования самых совершенных технологий Быстро осваивать новые материалы и технологии, появляющиеся на мировом рынке. Они отслеживаются нашей фирмой с недоступной пока другим фирмам скоростью реакции, что является одним из постулатов нашей маркетинговой деятельности. От появления нового материала и/или технологии до появления инструмента и/или головки для его обработки на наших плоттерах проходит всего несколько недель.

Постоянное общение с наиболее квалифицированными в плане технологии и материаловедения покупателями создает отличные предпосылки для дальнейших новаций и улучшений. Мы абсолютно открыты для общения и предложений подобного рода. Вы можете обращаться как непосредственно к нам, так и к нашим региональным партнерам.

Для стран бывшего СССР региональным партнером является фирма SVENTA AG, осуществляющая продажу, пуско-наладку, гарантийный и послегарантийный сервис на всей вышеуказанной территории.

#### Zünd Systemtechnik AG,

Industriestrasse, 8

9450, Altstätten, Switzerland. Phone: ++4171 757-81-00 Fax: ++4171 757-81-11

# 2. Напутствие пользователю.

Постоянное обучение и тренинг обслуживающего персонала плоттера являются абсолютно необходимыми для поддержания работоспособности плоттера, наиболее полного использования его технологических возможностей. Делайте заметки, ведите технологические журналы, записывайте настройки для каждого материала и/или изделия, своевременно производите профилактические работы, и Ваш успех гарантирован! Помните, что обработка широкого спектра исходных материалов требует не только точности и хорошей памяти, но и в значительной мере является искусством. Не ожидайте немедленного появления высокого качества продукции при обработке сложных в плане технологии материалов - это дает только тщательно накопленный, глубоко осмысленный и правильно обобщенный опыт. Начальное обучение, производимое авторизованными сервисными инженерами во время пуско-наладки, позволит Вам только сделать первые шаги, избежав серьезных ошибок или аварий. Все остальные знания Вы должны добыть сами.

Руководство Пользователя является только справочником, в котором содержится вся необходимая конечному пользователю информация о плоттере, поставленных инструментальных головках и работе с ними. Оно не содержит сведений о технологических режимах при обработке различных материалов. Руководство Пользователя должно быть постоянно доступно обслуживающему персоналу в процессе работы. Немедленно подшивайте в папку Руководства все новые материалы, касающиеся плоттера и присылаемые Вам в случае расширения системы или распространяемые изготовителем.

**Типографские соглашения.** Жирным шрифтом выделены заголовки и иная важная информация, требующая особого внимания пользователя.

# 3. Идентификация системы

| Обозначение системы:             | Zünd Plotter System PN                                                                                                    |
|----------------------------------|----------------------------------------------------------------------------------------------------|
| Инструментальный плоттер:        | Zünd PN-line (с дальнейшим расширением)<br>M-line:<br>• M-800<br>• M-800S<br>• M-1200<br>• M-1200S<br>• M-1600<br>• M-1600S                                                                                                    |
| Инструментальная система:        | содержит:<br>• стандартная двойная головка типа СР<br>• Режущая головка, тип С2<br>• Режущая головка, тип ТР/Ts<br>• Режущая и фрезерная головка, тип TPR/TsPR<br>• 3D-фрезерная головка, тип RzP<br>• Диспенсерная головка, тип DiRP<br>• |
| Система подачи материала:        | содержит:<br><ul> <li>Ленточный вакуум</li> <li>Зональный вакуум</li> <li>Система подачи кадра</li> <li>Система подачи материала с ролика</li> <li>Система приема материала на ролик</li> </ul>                                            |
| Производитель:                   | Zünd Systemtechnik AG<br>Industriestrasse, 8<br>9450 Altstätten<br>Switzerland                                                                                                    |
| Сертификат страны происхождения: | Плоттер спроектирован и произведен в Швейцарии.                                                                                                    |

# 4. Идентификация документа.

| Обозначение:              | Руководство по эксплуатации для модульной системы<br>плоттеров PN                                                                                                    |
|---------------------------|----------------------------------------------------------------------------------------------------|
| Исполнение:               | Настоящее руководство оформлено в соответствии с<br>директивой EC "Machines 98/392/EC, прил. 1, параграф<br>1.7.4 (Руководства по эксплуатации)".                                                                                                    |
| Композиция и иллюстрации: | Оригинал: Dogrel AG, St. Margrethen, Switzerland<br>Перевод: SVENTA AG, Switzerland                                                                                                    |
| Авторские права:          | Авторские права на оригиналы документов, легших в<br>основу настоящего Руководства, принадлежат<br>исключительно фирме Zünd Systemtechnik AG ®<br>(Швейцария) и защищены швейцарским, российским и<br>международным законодательствами. Авторские<br>права на перевод принадлежат фирме SVENTA AG ®<br>и защищены аналогичным образом. Любое<br>несанкционированное письменным согласием обоих<br>вышеуказанных фирм копирование, перенос на<br>компьютерные носители или перевод на другие языки<br>настоящего Руководства или любой его части может<br>явиться основанием для преследования нарушителя<br>авторских прав на основании соответствующих статей<br>Гражданского и Уголовного Кодексов РФ, Швейцарии и<br>международного права. Копирование настоящего<br>Руководства допускается исключительно для целей<br>архивирования, без права передачи копии третьим<br>лицам. |

# 5. Декларация соответствия нормам ЕС.

Мы: Zünd Systemtechnik AG ® Industriestrasse, 8 CH-9450, Altstätten Switzerland

заявляем с полной и исключительной ответсвенностью, что продукт:

Zünd Plotter\_\_\_\_\_, Serial No: \_\_\_\_\_

полностью соответствует положениям ниже перечисленных директив ЕС:

89/392/EWG - Директива "Машины", прил. II А

73/23/EWG - Директива о низковольтном оборудовании

89/336/EWG - Директива EMC

к которым данная декларация относится по соответствию следующим стандартам:

- EN 292-1/12 безопасность в машиностроении
- EN 60204-1 электрооборудование машин
- EN 50 081-2 ЕМС, общий стандарт на излучения / окружающая среда в индустрии
- **EN 50 082-2** EMC, общий стандарт на нечувствительность / окружающая среда в индустрии
- DIN ISO 9959-1 чертежные машины с ЧПУ; тест рисования для оценки производительности; часть 1: векторные плоттеры

От имени Zünd Systemtechnik AG:

**A. Heeb** Director of engineering D. Baumgartner

Director of production

# Содержание раздела.

| 1. ОПИСАНИЕ ПЛОТТЕРА                                          | 2-3          |
|---------------------------------------------------------------|--------------|
| 1.1. Идентификация типа                                       | 2-3          |
| 1.2. Общий вид                                                | 2-4          |
| 1.3. Конструкция и функции узлов                              | 2-5          |
| 1.4. Назначение и применение                                  | 2-7          |
| 1.4.1. Ненадлежащее использование плоттера                    | 2-7          |
| 2. ТЕХНИЧЕСКИЕ ДАННЫЕ ПЛОТТЕРА                                | 2-8          |
| 2.1. Размеры и вес плоттеров линии M/L/XL                     | 2-8          |
| 2.2. Электропитание (допустимые значения)                     | 2-9          |
| 2.3. Параметры воздушной среды (допустимые значения)          | 2-9          |
| 2.4. ПАРАМЕТРЫ СИСТЕМЫ УПРАВЛЕНИЯ                             | 2-9          |
| 2.5. ПРОИЗВОДИТЕЛЬНОСТВ                                       | 2-9<br>2_9   |
|                                                               | 2 40         |
|                                                               | 2-10         |
| 3.1. ВВЕДЕНИЕ                                                 | 2-10         |
| 3.1.2. Треборания к обстуживающему персоналу                  | 2-10<br>2_11 |
| 3.1.3. Оргтехмероприятия в случае аварии                      | 2-11         |
| 3.1.4. Правила безопасной эксплуатации                        |              |
| 3.1.5. Возможные источники опасности при работе плоттера      | 2-12         |
| 3.2. Опасные зоны плоттера                                    | 2-13         |
| 3.3. ОРГАНЫ УПРАВЛЕНИЯ И ОБЕСПЕЧЕНИЯ БЕЗОПАСНОСТИ             | 2-14         |
| 3.4. Защитные приспособления и спецодежда                     | 2-15         |
| 3.4.1. Состав комплекта защитных приспособлении               | 2-15         |
| 5.4.2. Спецодежда оператора плоттера                          | 2-10         |
| 4. ИНСТАЛЛЯЦИЯ И ПУСК В ЭКСПЛУАТАЦИЮ                          | 2-16         |
| 4.1. Введение                                                 | 2-16         |
| 4.2. ТРЕБОВАНИЯ К МЕСТУ УСТАНОВКИ ПЛОТТЕРА                    | 2-16         |
| 5. УПРАВЛЕНИЕ ПЛОТТЕРОМ                                       | 2-17         |
| 5.1. Органы управления                                        | 2-17         |
| 5.2. РЕЖИМЫ РАБОТЫ ПЛОТТЕРА                                   | 2-18         |
| 5.2.1. Инициализация                                          | 2-18         |
| 5.2.2. Режим OFF-LINE                                         | 2-18         |
| 5.2.3. PEXUM ON-LINE                                          | 2-18         |
|                                                               | 2-19         |
| 5.3.2. Ввол и исполнение команл и функций                     | 2-20         |
| 5.3.3. Установка рабочего языка плоттера.                     | 2-21         |
| 5.3.3. Переопределение функциональных клавиш.                 | 2-21         |
| 5.4. МЕНЮ КОМАНД АВТОНОМНОГО РЕЖИМА.                          | 2-22         |
| 5.4.1. Введение.                                              | 2-22         |
| 5.4.2. Структура меню комано                                  | 2-22         |
| 5.4.3. Padorria c меню комано                                 | Z-ZZ<br>2_23 |
| 5.5.0 ПИСАНИЕ КОМАНЛ АВТОНОМНОГО РЕЖИМА (USER MODE)           | 2-23         |
| 111 SPEED (скорость)                                          | 2-24         |
| 112 ACCELERATION (ускорение)                                  | 2-24         |
| 113 TANGENTIAL (тангенциальное вращение)                      | 2-24         |
| 114 TOOL DELAY (технологические задержки движения)            | 2-25         |
| 115 Z-AXIS (параметры движения по оси Z)                      | 2-25         |
| 116 DOWN-PRESSURE (давление на пишущий/режущий узел по оси ∠) | 2-26         |
| 117 РКОСЕЗЗИЮ (качество отраоотки траектории)                 | 2-20<br>דר כ |
| 12 ГАСПОС (подача рулопного материала по оси л)               | 2-21<br>2_27 |
|                                                               | 2 28         |

|      | 22       | TOOL SETUP (установка параметров инструмента)                                           | 2-28         |
|------|----------|-----------------------------------------------------------------------------------------|--------------|
|      | 221      | ROUTER (команды конвертора фрезерной головки)                                           | 2-28         |
|      | 222      | OSCILLATING TOOL (команды виброножа)                                                    |              |
|      | 223      | LASER (команды управления лазером)                                                      | 2-29         |
|      | 224      | PASSEPARIOUI (команды управления косым ножом для рамок)                                 | 2-29         |
|      | 225      | СОТТІЛІ ТООЦ (управление отрезанием рулонного материала)                                | 2-30         |
|      | 226      | PRESS SWITCHING (управление)                                                            |              |
|      | 227      | SWIVEL KNIFE (команды управления вращающимся ножом)                                     |              |
|      | 3        |                                                                                         |              |
|      | 31<br>22 | ТЕСТООТ (Тест качества резания)                                                         | 2-31<br>2 21 |
|      | 32<br>33 | РАСЕ / СОТ (тест подачи кадра и отрезания рулонного материала)                          | 2-31<br>2 22 |
|      | 34       | ВОГГЕК (работа со встроенным оуфером памяти)                                            | 2-32         |
|      | 35       | PEN INIT (инициализация инструмента в головке типа C2)                                  | 2-32         |
|      | 36       | STATUS (текушие значения настроек и состояние плоттера)                                 | 2-33         |
|      | 37       | DIGITIZER (не залействована)                                                            | 2-33         |
|      | 38       | ТЕSTS (тесты)                                                                           | 2-33         |
|      | 381      | PLOTS (тестовые рисунки)                                                                |              |
|      | 382      | SYSTEM (тесты системы)                                                                  |              |
|      | 3821     | TESTFUNCTIONS (тесты для сервисных специалистов)                                        |              |
|      | 39       | MORE (дополнительные функции)                                                           | 2-34         |
|      | 391      | REFERENCE (точка отсчета координат)                                                     | 2-34         |
|      | 392      | VACUUM (вакуумный фиксатор материала)                                                   | 2-35         |
|      | 4        | USERS (работа с памятью типа UPT)                                                       | 2-35         |
|      | 46       | SAVE CONFIG (сохранить настройки в памяти CNF)                                          | 2-36         |
|      | 5        | BASIC SETTINGS (базовые установки плоттера)                                             | 2-37         |
|      | 51       | SERIAL LINK (параметры последовательного интерфейса)                                    | 2-37         |
|      | 52       | UNITS (единицы измерения для дисплея)                                                   | 2-37         |
|      | 53       | МОDE (разные установки режимов работы плоттера)                                         | 2-37         |
|      | 54       | LIGHTBARRIER (световые барьеры)                                                         | 2-38         |
|      | 55       | SERVICE MODE (сервисный режим плоттера)                                                 | 2-38         |
|      | 5.5.1.   | Дерево меню команд автономного режима (версия: декаорь '97)                             |              |
| 5.6. | РАБОТ    |                                                                                         |              |
|      | 5.0.1.   | Проверки перед включением плоттера                                                      |              |
|      | 5.0.Z.   | Оключение и выключение плоттера                                                         | 2-44         |
|      | 5.6.4    | Установка материала и подстроика плоттера<br>Проверки перед началом обработки материала | 2-44<br>2_45 |
| 57   | Отказ    | проверки перед началом обрасотки материала                                              | 2-45         |
| 5.7. | 571      | Взаимолействие пользователя с сервисной службой                                         | 2-45         |
|      | 572      | Сообщения об ощибках                                                                    | 2-45         |
|      | 5.7.3    | Отказы и сбои распределительной коробки                                                 |              |
|      |          |                                                                                         |              |
| 6. У | ходи     | И ТЕХНИЧЕСКОЕ ОБСЛУЖИВАНИЕ ПЛОТТЕРА                                                     | 2-50         |
| 6.1. | Инстя    | РУКЦИИ ПО ОЧИСТКЕ                                                                       |              |
| 6.2. | ПЕРИС    | ЭДИЧЕСКОЕ ТЕХНИЧЕСКОЕ ОБСЛУЖИВАНИЕ ПЛОТТЕРА                                             | 2-50         |
|      | 6.2.1.   | Требования к обслуживающему персоналу                                                   | 2-50         |
|      | 6.2.2.   | Меры предосторожности при тех. обслуживании                                             | 2-50         |
| 6.3. | Удале    | ЕНИЕ ОТХОДОВ ПРОИЗВОДСТВА И ЭКОЛОГИЯ                                                    | 2-51         |
| 7. T | РАНС     | ПОРТИРОВКА И ХРАНЕНИЕ                                                                   |              |
|      | -        |                                                                                         |              |
| 7.1. | Введе    | ЕНИЕ                                                                                    |              |
| 1.2. | IOBPI    | ЕЖДЕНИЯ ПЛОТТЕРА ПРИ ТРАНСПОРТИРОВКЕ                                                    |              |
| 7.3. | XPAHE    | ΞΗИΕ                                                                                    | 2-52         |
| 8. Г | ІРИНА    | ДЛЕЖНОСТИ, ЗАПАСНЫЕ ЧАСТИ И РАСХОДНЫЕ МАТЕРИАЛЫ                                         | 2-52         |
| 8.1  | Пости    | АВЛЯЕМЫЙ ЗИП                                                                            |              |
| 8.2  | Реком    | ИЕНДУЕМЫЕ ЗАПАСНЫЕ ЧАСТИ И РАСХОДУЕМЫЕ МАТЕРИАЛЫ                                        |              |
|      |          |                                                                                         |              |

# 1. Описание плоттера.

# 1.1. Идентификация типа

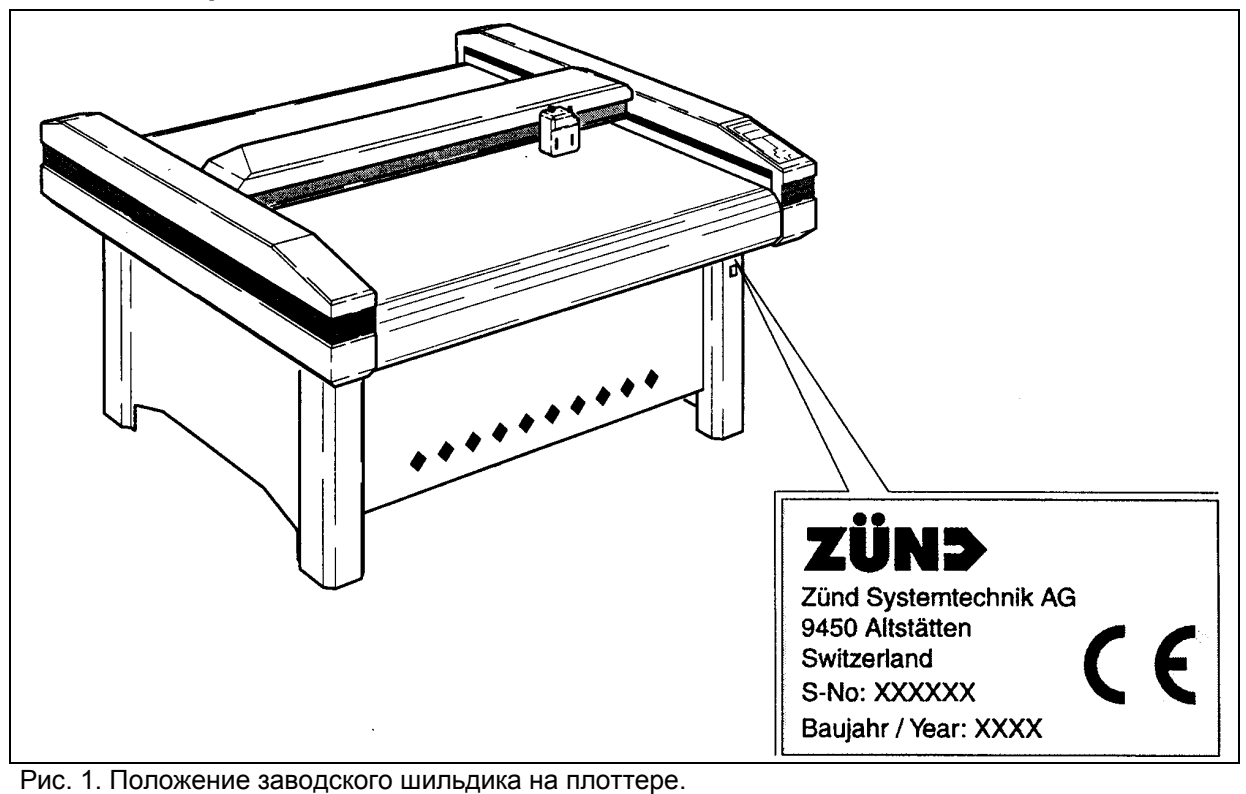

#### Вся серия плоттеров PN

| линия М | Линия L | Линия XL | Резерв |
|---------|---------|----------|--------|
| M-800   | L-800   |          | -      |
| M-800S  | L-800S  |          |        |
| M-1200  |         |          |        |
| M-1200S |         |          |        |
| M-1600  |         |          |        |
| M-1600S |         |          |        |

Обозначение модели плоттера Вы можете прочесть на шильдике как часть серийного номера, или непосредственно на его портале.

# 1.2. Общий вид

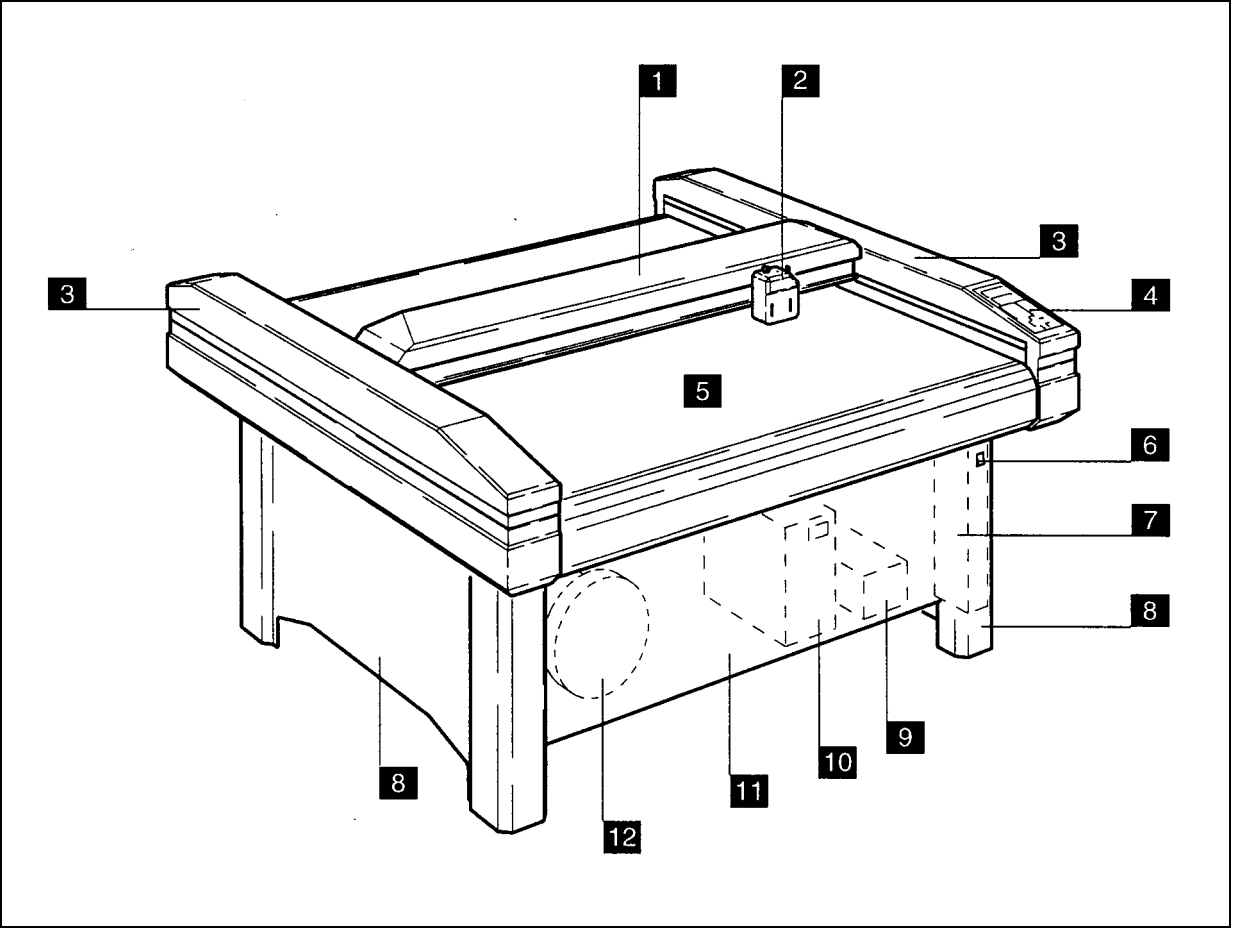

Рис. 2. Общий вид плоттера (базовая модель линии М).

Условно обозначены на рис.2:

| 1 | Портал                      | 7  | Распределительная коробка эл/питания |
|---|-----------------------------|----|--------------------------------------|
| 2 | Каретка с рабочей головкой  | 8  | Боковые стойки                       |
| 3 | Боковые крышки              | 9  | Компрессор (опция)                   |
| 4 | Пульт управления            | 10 | Электронный блок управления          |
| 5 | Рабочая поверхность         | 11 | Съемные крышки (передняя и задняя)   |
| 6 | Главный выключатель питания | 12 | Вакуумный насос (опция)              |

# 1.3. Конструкция и функции узлов

Механически плоттер представляет собой сборно-сварную конструкцию.

#### Верхняя часть плоттера состоит из:

- базовой рамы с рабочей поверхностью,
- портала,
- боковых крышек.

И портал, и каретка с головкой имеют регулируемый электропривод постоянного тока с ШИМ, управляемый микропроцессором. Новая патентованная система механической трансмиссии состоит из металлического ремня специальной безлюфтовой конструкции с металлическими же барабанами и опорных направляющих, по которым, собственно, и перемещаются подвижные части плоттера. Эта конструкция обеспечивает высокую точность и стабильность параметров в сочетании с большой прочностью, долговечностью и низкими приведенными моментами инерции.

Чрезвычайно жесткий портал стандартной версии плоттера (без литеры S) предназначен для использования со всем спектром рабочих головок и инструментов. Более легкая версия портала, устанавливаемая на скоростных плоттерах типа S (speed - скоростной), предназначена для обеспечения более высоких скоростей и ускорений.

#### Скоростные плоттеры типа S предназначены для:

- рисования,
- резания ПВХ-пленок,
- иных приложений, не создающих высоких механических нагрузок в процессе обработки исходных материалов.

Каретка, несущая рабочую головку, является частью портала. Центральный винт крепления головки обеспечивает быструю замену головки. Стандартная рабочая поверхность изготавливается из легко обрабатываемого пластика (акрил). Это проверенное решение уменьшает уровень шума, облегчает конструкцию и сберегает инструмент. Обрабатываемый материал прижимается к рабочей поверхности с помощью вакуума. Ширина зоны вакуума является величиной, управляемой как с компьютера, так и с пульта управления. Две боковые крышки закрывают привод и трансмиссию портала, одна - привод и трансмиссию каретки.

#### Пульт управления

- интегрирован в одну из боковых крышек,
- состоит из клавиатуры и ЖКИ (4 строки по 20 символов),
- обеспечивает дружественный интерфейс пользователя в виде вложенных меню.

#### Нижняя часть плоттера состоит из:

- боковых стоек,
- съемных крышек,
- электронного блока управления,
- распределительной коробки,
- вакуумного насоса (опция),
- компрессора (опция).

Боковые стойки при сборке плоттера присоединяются к его раме (верхняя часть) и при пусконаладке должны быть адаптированы к неровностям пола с помощью специальных винтов, расположенных в их основании (4 шт.). Между боковыми стойками находятся специальные балки для монтажа навесного оборудования. К стойкам же крепятся съемные крышки (2 шт.).

#### Электронный блок управления

- смонтирован на подвижных рельсах с фиксатором,
- содержит двухпроцессорную систему управления для обеспечения 4-х осевого управления (X,Y,Z,T), блок питания и выходные цепи электроприводов,
- оборудован переключателем напряжения питания.

#### Распределительная коробка позволяет

- одновременное включение и выключение всех компонентов плоттера,
- программно-управляемое включение и выключение нагрузок,
- распределение индивидуальных нагрузок по разным фазам питания.

Вакуум-насос(ы) и компрессор(ы) устанавливаются по необходимости, в зависимости от конкретного заказа. Их тип также зависит от конкретного заказа.

#### 1.4. Назначение и применение

#### Плоттер может быть использован только:

- в качестве выходного периферийного устройства для САПР (CAD/CAM),
- для обработки (вид обработки зависит от инструмента) материалов, расположенных на рабочей поверхности.

ВНИМАНИЕ! Ограничения, накладываемые на исходные материалы и САПРы, зависят от набора поставленных с плоттером инструментов (головок) и типа системы подачи материала (опция). Они обычно оговорены в частях 3 и 4 настоящего Руководства. Если эта часть Руководства не приведена, пользователю следует опираться на сведения, сообщаемые доверенными сервисными специалистами фирмы Zünd Systemtechnik AG во время инсталляции (пуско-наладки) и начального обучения. Плоттеры скоростного типа, имеющие в маркировке литеру S (например, L-800S), оборудованы легким порталом, в связи с чем их можно использовать исключительно для рисования, а также для резки винила и (или) тонкого картона. Виды работ, не перечисленные выше, на плоттерах Zünd являются ненадлежащим их использованием, и фирма-производитель не несет никакой ответственности за возможные повреждения и отказы плоттера. Никакие претензии пользователя в случае ненадлежащего использования плоттера не будет приняты ни фирмой-изготовителем, ни поставщиком. Гарантийные обязательства ликвидируются автоматически, и риск ненадлежащего использования лежит целиком на пользователе.

#### 1.4.1. Ненадлежащее использование плоттера.

Кроме того, под ненадлежащим использованием понимаются:

- Работа с плоттером без прохождения обучения и без изучения настоящего Руководства,
- Работа с плоттером без соблюдения техники безопасности,
- Шунтирование (обход) устройств безопасности,
- Вскрытие защитных крышек и кожухов необученным персоналом,
- Работа в режиме On-Line (логического подключения к компьютеру) с отключенными световыми барьерами портала,
- Неосторожные и безответственные прикосновения к рабочей поверхности плоттера во время работы в режиме On-Line (логического подключения к компьютеру),
- Любые изменения и доработки плоттера без письменного разрешения фирмы-производителя,
- Использование запасных частей, комплектующих и принадлежностей, поставленных не фирмой-производителем, без ее на то письменного разрешения,
- Подключение плоттера к электросети с плохим качеством (выход напряжения питания за пределы допусков, засоренность силового электропитания электромагнитными помехами, перекос по фазам и т. д.),
- Отсутствие подключения плоттера к физическому контуру защитного заземления,
- Несоответствие сопротивления заземления стандартам,
- Повышенная вибрация плоттера в связи с недостаточной жесткостью пола (перекрытия).
- Наличие статического электричества по причине несоблюдения требований к параметрам воздушной среды, режиму влажности и к покрытию пола.
- Отсутствие ухода за плоттером и уборки помещения в соответствии с п. 6.1. настоящего Руководства

#### Результатом ненадлежащего использования плоттера могут быть:

- несчастный случай,
- повреждение плоттера и (или) инструмента,
- некорректная работа плоттера,
- повреждение обрабатываемого материала,
- досрочное прекращение гарантийных обязательств фирмы-производителя и (или) поставщика плоттера <u>в одностороннем порядке</u>.

# 2. Технические данные плоттера

# 2.1. Размеры и вес плоттеров линии M/L/XL

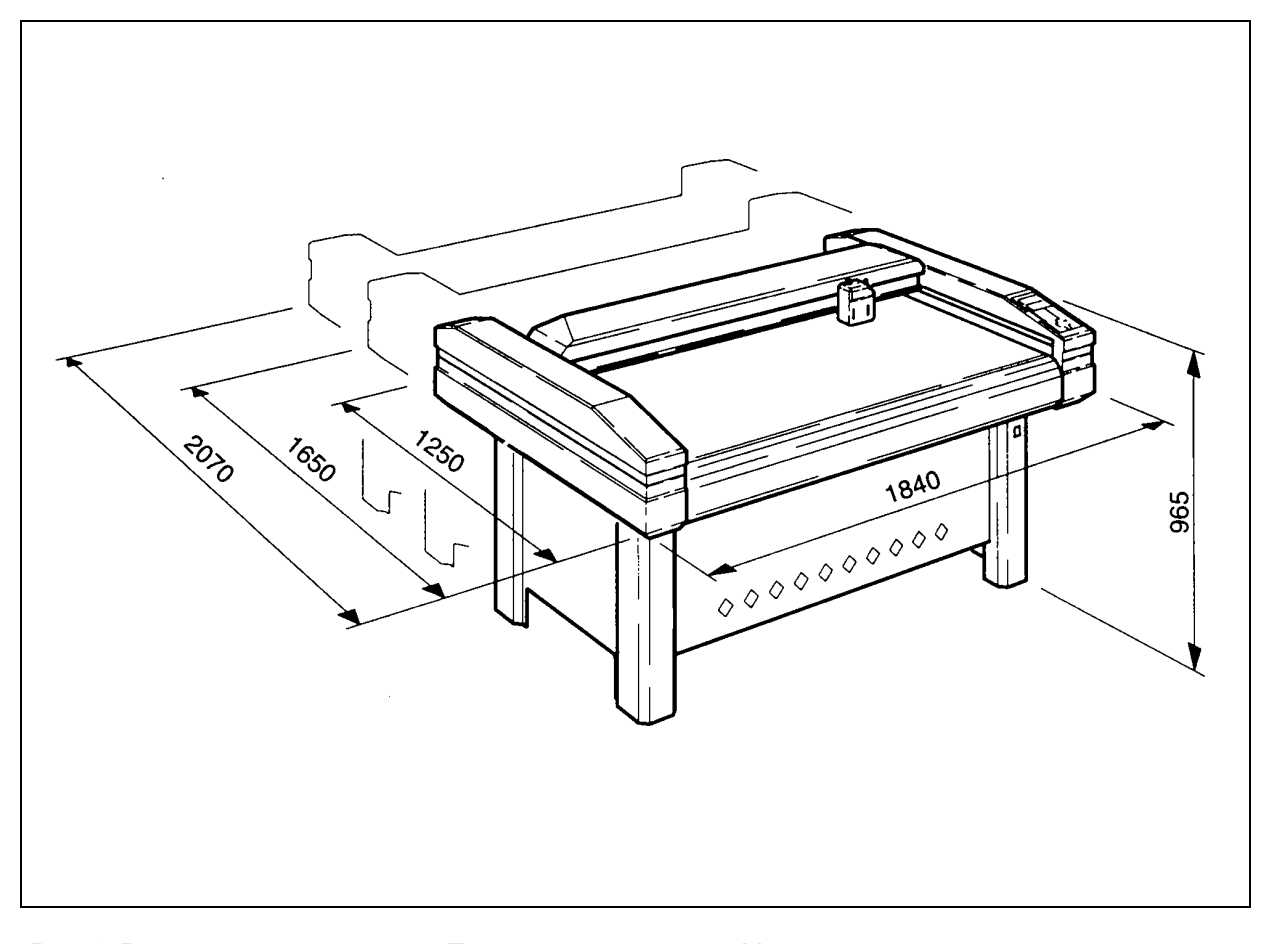

| Массогабаритные характеристики плоттеров Zünd M/L/       | KL. |
|----------------------------------------------------------|-----|
| Рис. 3. Размеры плоттеров в мм. Показана только линия М. |     |

| Тип плоттера | Полные размеры    | Рабочая область, | Рабочая высота, | Масса, кг  |
|--------------|-------------------|------------------|-----------------|------------|
|              | ШхДхВ, мм         | ШхД, мм (*)      | ММ              | (приблиз.) |
| Zünd M-800   | 1840 x 1250 x 965 | 1300 x 800       | 800             | 300        |
| Zünd M-1200  | 1840 x 1650 x 965 | 1300 x 1200      | 800             | 350        |
| Zünd M-1600  | 1840 x 2070 x 965 | 1300 x 1600      | 800             | 400        |
|              |                   |                  |                 |            |
|              |                   |                  |                 |            |

Габариты обрабатываемого материала (Толщина х Ширина, мм).

| Тип плоттера                  | Толщина, мм (*) | Ширина, мм |
|-------------------------------|-----------------|------------|
| М, стандартная версия         | 30              | 1500       |
| М, скоростная версия          | 25              | 1500       |
| Опции для линии М (спецзаказ) | 50 и 75         | 1500       |
|                               |                 |            |

\* - зависит от конкретного инструмента и головки.

# 2.2. Электропитание (допустимые значения)

| N⁰ | Блок / Параметр                                    | Значение                  | Допуск    |
|----|----------------------------------------------------|---------------------------|-----------|
| 1  | Электронный блок управления                        |                           |           |
|    | Напряжение питания, переменный ток (переключаемое) | 100, 115, 230 B           | ± 10%     |
|    | Частота напряжения питания                         | 50, 60 Гц                 | ± 1%      |
|    | Потребляемая мощность (для линии М)                | 700 Вт                    |           |
| 2  | Вакуумный насос (зависит от заказа)                | см. шильдик эл. двигателя |           |
|    |                                                    | вакуумно                  | го насоса |
| 3. | Компрессор (зависит от заказа)                     | см. шильдик компрессора   |           |

# 2.3. Параметры воздушной среды (допустимые значения)

| N⁰ | Параметр                                 | Мин.               | Макс.              |
|----|------------------------------------------|--------------------|--------------------|
| 1  | Рабочая температура                      | +10 <sup>0</sup> C | +32 <sup>0</sup> C |
| 2  | Температура хранения                     | -20 <sup>0</sup> C | +52 <sup>0</sup> C |
| 3  | Относительная влажность, без конденсации | 40%                | 80%                |

#### 2.4. Параметры системы управления

Тип системы управления - двухпроцессорная, 4-х осевая система управления с адаптивным регулированием и опережающим просмотром векторов.

| N⁰ | Параметр                          | Значение         |
|----|-----------------------------------|------------------|
| 1  | Набор команд                      | Расширенный HPGL |
| 2  | Формат данных                     | ASCII            |
| 3  | Интерфейс                         | RS-232C/V24      |
| 4  | Скорость интерфейса, бод          | 600 - 38400      |
| 5  | Емкость внутреннего буфера данных | 1 MB             |

#### 2.5. Производительность

| N⁰ | Параметр плоттера | Стандартная версия      | Версия S                 |
|----|-------------------|-------------------------|--------------------------|
| 1  | Осевая скорость   | 1 - 750 мм/с            | 1 - 1000 мм/с            |
| 2  | Осевое ускорение  | max. 5 m/s <sup>2</sup> | max. 10 m/s <sup>2</sup> |

#### 2.6. Шум и паразитные электромагнитные излучения.

1. Постоянный шум, производимый плоттером

63 Дб (А)

**ВНИМАНИЕ!** Шум, производимый плоттером, может превышать 70 Дб, в зависимости от применяемого инструмента, обрабатываемого материала и технологических параметров обработки. Это может вызвать необходимость применения специальных антишумовых мер. Меры предохранения от шума и отходов обработки (пыль, растворители, частицы материала и т. д.) описаны в части 3 для каждой инструментальной головки. Если эта часть Руководства не приведена, следует руководствоваться стандартными требованиями по технике безопасности и параметрам воздушной среды для промышленного производства.

2. Паразитные электромагнитные излучения. Плоттер полностью отвечает требованиям ниже перечисленных стандартов:

- EN 50 081-2 стандарт ЕС по электромагнитным излучениям
- EN 50 082-2 стандарт EC по нечувствительности к электромагнитным излучениям

# 3. Правила техники безопасности при эксплуатации плоттера.

# 3.1. Введение

По отношению к правилам техники безопасности (ПТБ) ЕС плоттеры производства фирмы Zünd Systemtechnik AG подпадают под общепромышленное оборудование (обрабатывающие станки с открытым режущим инструментом). Отдел контроля качества фирмы Zünd Systemtechnik AG подвергает тщательной проверке как каждый плоттер в целом, так и его компоненты на различных стадиях производства. Перед поставкой каждый плоттер полностью собирается и подвергается тщательной проверке на работоспособность, безопасность и т.д. Тем не менее, работа на плоттере порождает риск несчастного случая, если:

- пользователь не ознакомлен с настоящей частью Руководства и не соблюдает изложенные в ней правила и рекомендации в полном объеме,
- плоттер используется ненадлежащим образом (см. ч. 1.4).

**ВНИМАНИЕ!** Дополнительные ПТБ для инструментальной системы изложены в ч. 3, а для системы подачи материала - в ч.4 настоящего Руководства. Если эти части Руководства отсутствуют, следуйте рекомендациям вводного инструктажа по технике безопасности, обязательно проводимого во время начального обучения доверенными сервисными специалистами фирмы.

# 3.1.1. Разделение ответственности

Фирма-производитель оборудования несет ответственность за поставку оборудования и приспособлений к нему без изъянов и дефектов, а также Руководства пользователя - в полном соответствии с ПТБ ЕС.

Предприятие - конечный пользователь оборудования несет ответственность за:

- использование плоттерной системы надлежащим образом,
- привлечение к эксплуатации плоттера только лиц, соответствующих требованиям, изложенным в п. 3.1.2. настоящего Руководства.
- обучение обслуживающего персонала безопасным приемам работы,
- обеспечение персонала средствами и приспособлениями, обеспечивающими безопасную эксплуатацию плоттера,
- предотвращение некомпетентного доступа к плоттеру,
- соблюдение периодичности и сроков профилактического обслуживания плоттера.

Обслуживающий технологический персонал плоттера несет ответственность за:

- эксплуатацию плоттера только в исправном состоянии,
- немедленное прекращение работы и извещение руководства об отказах плоттера, его авариях и о любых подозрениях на них, влекущих за собой ухудшение безопасности эксплуатации плоттера,
- недопущение случаев некомпетентного доступа к плоттеру,
- использование должным образом средств и приспособлений, обеспечивающих безопасную эксплуатацию плоттера,
- чистоту и порядок на рабочем месте и в пределах доступа к плоттеру.

# 3.1.2. Требования к обслуживающему персоналу

Обслуживающий технологический персонал (операторы), привлекаемый к эксплуатации плоттера, должен соответствовать нижеизложенным требованиям:

- возраст не менее 16 полных лет,
- уровень профессиональной подготовки начальное обучение доверенными сервисными специалистами фирмы-производителя, самостоятельное изучение настоящего Руководства
- уровень подготовки по ПТБ успешная сдача зачета или экзамена по ПТБ (включая ПТБ настоящего Руководства и дополнений к нему, а также необходимые отраслевые и локальные ПТБ).

Ученики допускаются к работе на плоттере исключительно в присутствии и под наблюдением квалифицированного персонала.

# 3.1.3. Оргтехмероприятия в случае аварии

- При возникновении отказа или аварии плоттера оператор обязан прекратить работу на нем и произвести переключение плоттера в режим Off-Line.
- Следуя части 5.4. настоящего Руководства, дезактивируйте инструментальную систему.
- При угрозе возгорания или поражения электрическим током следует произвести отключение плоттера от электросети внешним автоматом.
- Оператор извещает свое непосредственное руководство об аварии или отказе плоттера.
- Все мероприятия по ликвидации аварий и отказов плоттера осуществляются в режиме Off-Line (режим логического отключения от компьютера, или автономный режим).
- В режиме On-Line категорически запрещено дезактивировать тем или иным образом световые барьеры портала плоттера, датчики мониторинга безопасности и аварийные выключатели.
- В случае невозможности устранения неполадок простыми мерами и силами операторов, вызывайте доверенных сервисных специалистов фирмы-производителя.

# 3.1.4. Правила безопасной эксплуатации

- Плоттер является действующей электроустановкой со всеми вытекающими последствиями.
- Эксплуатация плоттера всегда является субъектом местных ПТЭ и ПТБ.
- Перед запуском плоттера всегда следует проверять исправность всех средств и приспособлений, обеспечивающих его безопасную эксплуатацию.
- В случае опасности: выключите плоттер или (в зависимости от ситуации) переключите его в режим Off-Line (кл. On-Line или любая кл. стрелки)
- Недопустимы любые изменения и доработки плоттера без письменного разрешения фирмы-производителя.
- Недопустимо использование запасных частей, комплектующих и принадлежностей, поставленных не фирмой-производителем, без ее на то письменного разрешения.
- К работе на плоттере допускается только квалифицированный персонал.
- К инсталляции, наладке, ремонту и техническому обслуживанию плоттера (за исключением периодического профилактического, производимого обученными операторами) допускаются исключительно доверенные сервисные специалисты фирмыпроизводителя или персонал конечного пользователя, прошедший специальную подготовку в учебном центре фирмы-производителя плоттера.

## 3.1.5. Возможные источники опасности при работе плоттера.

- ⇒ Для работы плоттера используется силовая электропроводка. Опасность поражения электрическим током вплоть до смертельного. Меры безопасности:
  - Вскрытие электронного блока управления и распределительной коробки производится только доверенными сервисными специалистами фирмы Zünd Systemtechnik AG или персоналом конечного пользователя, прошедшим специальную подготовку в учебном центре фирмы-производителя плоттера и имеющим квалификационную группу по ПТЭ-ПТБ не ниже 4.
  - Предохранение кабелей силовой электропроводки плоттера от механических нагрузок, изгибов и изломов.
  - Немедленная замена поврежденных силовых кабелей.
- ⇒ Плоттер имеет открытые доступу движущиеся части. Опасность захвата конечностей, головы и одежды персонала. Возможные последствия:
  - сдавливания, гематомы, полная потеря пальцев и кистей рук
  - гематомы рук и головы
  - вырывание волос
  - повреждение одежды
  - повреждение плоттера

Рекомендуемые меры безопасности в режиме On-Line:

- не касайтесь портала и (или) рабочей головки плоттера
- не приближайтесь к рабочей области плоттера
- не касайтесь рабочей поверхности и (или) обрабатываемого материала
- не кладите ладони на боковые крышки портала
- не наклоняйтесь над рабочей поверхностью плоттера
- не носите одежды, имеющей болтающиеся детали
- длинные волосы должны быть спрятаны под головным убором
- ⇒ Плоттер, находящийся в режиме On-Line, в любой момент может быть приведен в движение программой САПР (CAD/CAM). Посторонние предметы, лежащие на рабочей поверхности, могут быть захвачены и выброшены порталом и (или) головкой плоттера. Последствия:
  - раны лица и тела от выброшенных плоттером предметов
  - повреждение плоттера

Рекомендуемые меры безопасности:

 не допускайте попадания на рабочую поверхность и боковые крышки плоттера посторонних предметов ⇒ Поврежденные боковые крышки плоттера. Возможные последствия:

- повреждение плоттера
- скрежещущие звуки при движении портала и (или) головки

#### Рекомендуемые меры безопасности:

- не подвергайте боковые крышки недопустимым механическим нагрузкам
- не наклоняйтесь к рабочей поверхности плоттера через боковые крышки
- при ручном перемещении портала двигайте его только вдоль оси Х

## 3.2. Опасные зоны плоттера

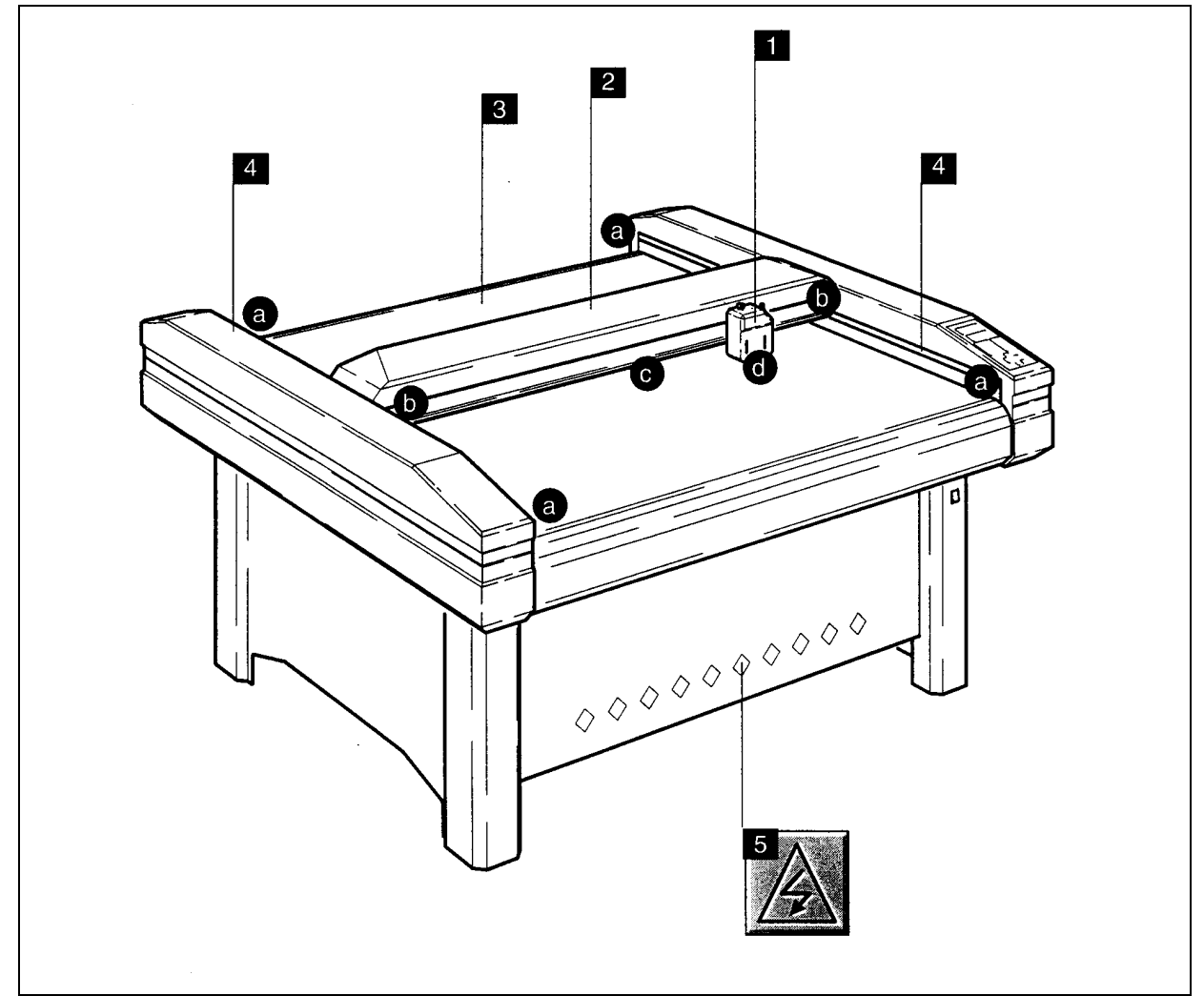

Рис. 4. Опасные зоны плоттера. Условно обозначены:

| 1. | Рабочая головка                                                |
|----|----------------------------------------------------------------|
| 2. | Портал                                                         |
| 3. | Рабочая поверхность стола                                      |
| 4. | Отверстия в боковых крышках в районе портала                   |
| 5. | Внутренняя часть (внутри - компоненты под напряжением сети!!!) |

#### ВНИМАНИЕ! Травмоопасные зоны:

| a) | Отверстия в боковых крышках в районах крайних положений портала         |
|----|-------------------------------------------------------------------------|
| b) | Области между боковыми крышками и рабочей головкой в крайних положениях |
| C) | Зазор между порталом и рабочей поверхностью                             |
| d) | Область в районе инструмента между головкой и рабочей поверхностью      |

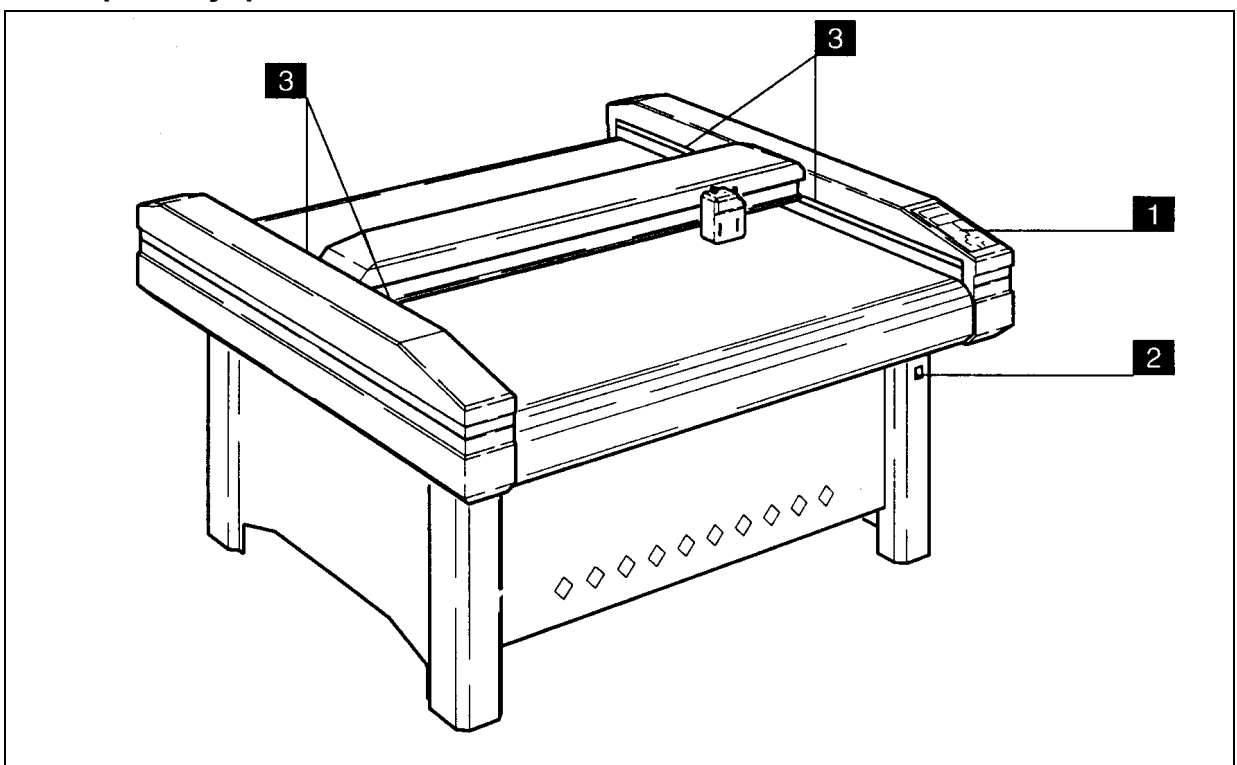

3.3. Органы управления и обеспечения безопасности

Рис. 5. Органы управления и безопасности:

- 1. Пульт управления
- 2. Распределительная коробка с главным выключателем
- 3. Световые барьеры

#### На пульте управления:

- Сообщения об ошибках и сбоях выводятся на ЖКИ
- Акустический сигнал оповещает об аварийном останове
- Акустический сигнал оповещает о нажатии клавиши

#### В распределительной коробке:

- Главный выключатель питания обесточивает весь плоттер
- Все силовые линии защищены плавкими предохранителями

#### Световые барьеры:

- Расположены с обеих сторон портала плоттера
- ВНИМАНИЕ! Световые барьеры активны только в режиме On-Line
- В режиме инициализации плоттера и в режиме Off-Line световые барьеры неактивны
- При пересечении вызывают срабатывание аварийного останова
- При пересечении плоттер выходит в режим Off-Line
- При пересечении на ЖКИ пульта управления появляется сообщение о сбое

**Аварийный останов плоттера** также происходит при перегрузке или полном блокировании приводов осей X, Y, Z, T. При этом:

- происходит срабатывание аварийного останова
- плоттер выходит в режим Off-Line
- на ЖКИ пульта управления появляется сообщение о сбое

**ПРЕДУПРЕЖДЕНИЕ.** <u>Световые барьеры и другая аварийная автоматика плоттера не дают</u> 100%-ной гарантии от возможных травм и несчастных случаев. Нельзя недооценивать высокую кинетическую энергию движущегося со скоростью до 1 м/сек портала и рабочей головки.

# 3.4. Защитные приспособления и спецодежда

#### 3.4.1. Состав комплекта защитных приспособлений

Зависит от конкретного рабочего инструмента или системы подачи материала, применяемых в плоттере для данной технологии обработки и обрабатываемого материала. Защитные приспособления для каждого типа инструмента и (или) системы подачи материала описаны в разделах 3, 4 настоящего Руководства. Если части 3, 4 не приведены, пользуйтесь рекомендациями доверенных сервисных специалистов Zünd Systemtechnik AG и общими требованиями ПТБ.

# 3.4.2. Спецодежда оператора плоттера

Спецодежда оператора плоттера должна:

- быть хорошо подогнанной по размеру и облегающей
- не иметь болтающихся деталей (хлястиков, поясов, фалд и т.д.)
- головной убор должен надежно фиксировать волосы любой длины

# 4. Инсталляция и пуск в эксплуатацию

#### 4.1. Введение

Инсталляция (пуско-наладка) плоттера может производиться исключительно персоналом, успешно прошедшим курс подготовки в учебном центре фирмы Zünd Systemtechnik AG в г. Альтштеттен, Швейцария, что должно быть подтверждено соответствующим сертификатом.

Плоттер поставляется с двумя наклейками следующего вида, расположенными на распределительной коробке и на электронном блоке управления:

> Напряжение установлено на Voltage is set to 230 V

230 Вольт

**Eingestellte Spannung** 

Эта наклейка указывает, на какое рабочее напряжение настроены переключатели плоттера. Что касается вакуум-насоса и компрессора, то их рабочие напряжения и схемы включения указаны непосредственно на шильдиках электродвигателей. В случае несоответствия указанного на наклейках напряжения имеющемуся в вашей электросети:

- произведите необходимые переключения на электронном блоке управления
- замените дополнительные компоненты плоттера, имеющие свое подключение к сети, на соответствующее вашим электросетям.

#### 4.2. Требования к месту установки плоттера

- 1. Место установки плоттера должно быть чистым
- 2. Здания и сооружения должны быть рассчитаны на установку плоттера и его дополнительного оборудования, а также быть достаточно жесткими для гашения вибраций, возникающих при перемещении портала и головки плоттера.
- 3. Пол места установки быть ровным. По возможности, он должен быть вибро- и шумопоглощающим.
- 4. Обязателен контур физического защитного заземления.
- 5. Коммуникации (электро- и пневмо-) должны соответствовать спецификациям плоттера (напряжение, мощность, давление, расход).
- 6. Обязателен 3-х фазный ввод электросети.
- 7. Параметры воздушной Среды должны соответствовать требованиям изготовителя.
- 8. Должны быть приняты все возможные меры к устранению статического электричества (покрытие пола антистатическими материалами, поддержание режима влажности и т.д.).
- 9. Обязательно наличие установленной и налаженной САПР (CAD/CAM) для опробования и тестирования плоттера. САПР должна включать в себя драйвер(ы), полностью совместимые с встроенным программным обеспечением плоттера.

# 5. Управление плоттером.

# 5.1. Органы управления

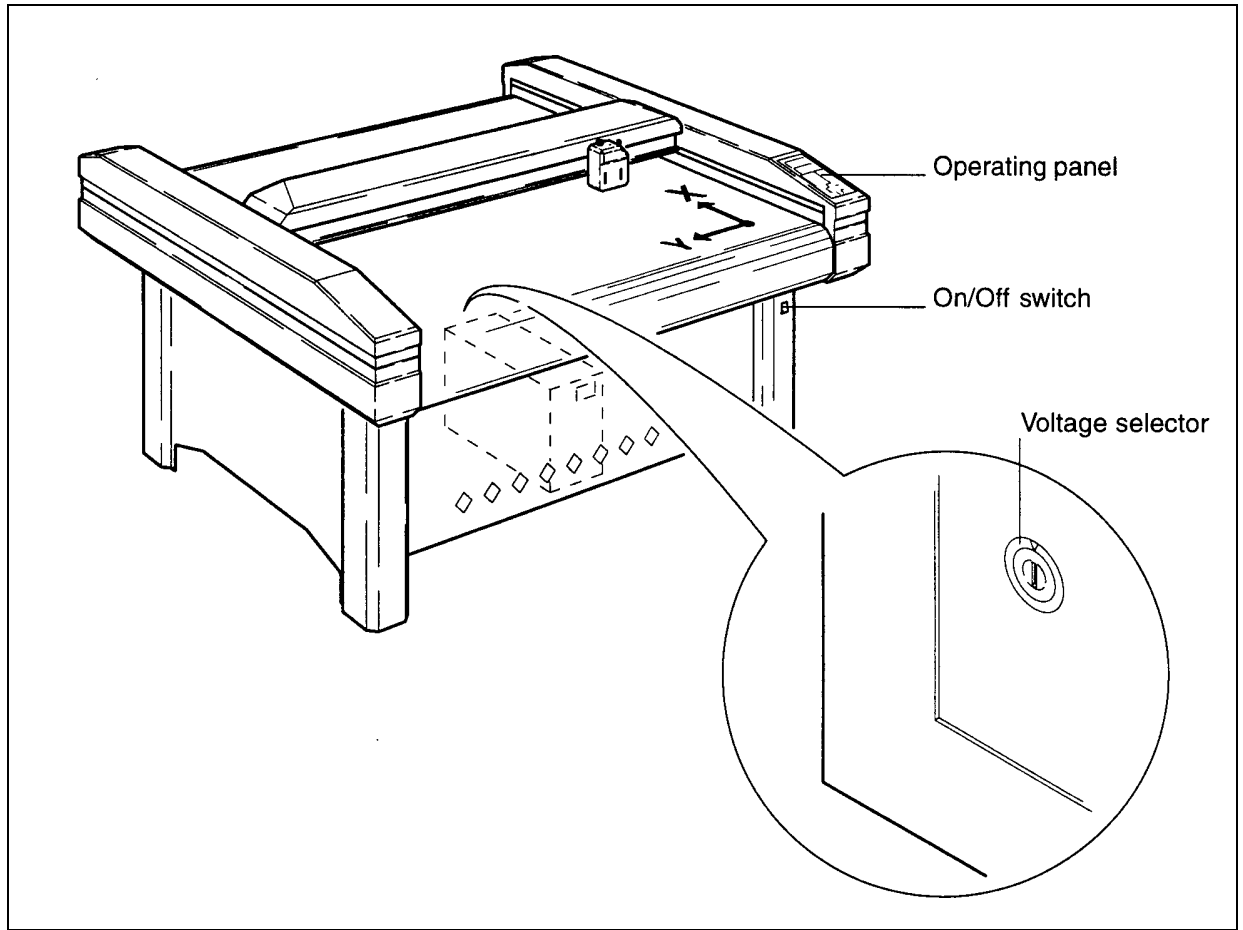

Рис. 6. Органы управления плоттера

Пульт управления (Operating panel):

- показывает текущий режим работы
- позволяет вводить команды и значения параметров
- оповещает об ошибках, сбоях и иных нештатных ситуациях

Главный выключатель питания подключает и обесточивает весь плоттер.

Переключатель напряжения сети:

- используется для адаптации электронного блока управления к напряжению сети
- может переключаться только в процессе пуско-наладки доверенными сервисными специалистами

# 5.2. Режимы работы плоттера

# 5.2.1. Инициализация

После включения плоттера плоттер автоматически входит в режим инициализации. При этом он производит POST (Post-On-Self-Test), т. е., процедуру, которая заключается в последовательном исполнении следующих процедур:

- проверка целостности "ядра" вычислительной системы плоттера
- расширенное тестирование электронного блока управления
- определение конфигурации плоттера и его "навесных" приспособлений (система подачи материала, установленная рабочая головка и т.д.)
- загрузка технологических параметров "по умолчанию".

После выполнения POST плоттер производит перемещение рабочей головки в точку с координатами 0,0 (X,Y), которая находится в непосредственной близости от пульта управления. Кроме того, производится инициализация (поиск нулевого положения) по оси Т (вращательная ось), если установлена головка с управлением по этой оси.

После окончания всех вышеперечисленных процедур плоттер автоматически переходит в режим Off-Line (автономный режим, или режим логического отключения от компьютера).

# 5.2.2. Режим OFF-LINE

В режиме Off-Line можно производить:

- установки и запись в энергонезависимую память технологических параметров плоттера
- проверки плоттера, доступные пользователю и проверки качества технологических настроек
- настройку и калибровку рабочих головок и инструментов
- замену инструмента в пределах одной головки (замена головки только через выключение плоттера главным выключателем!)
- замену обрабатываемого материала (световые барьеры отключены!)

В этом режиме:

- плоттер может принимать данные от управляющего компьютера и сохранять их во внутреннем буфере данных объемом 1 мегабайт (это очень много!!!)
- данные, записанные в буфер плоттера во время режима Off-Line, поступят на обработку (рисование, резание и т.д.) только после перевода плоттера в режим On-Line.

Перевод плоттера из режима Off-Line в режим On-Line осуществляется только вручную - нажатием клавиши **Online**. Обратное переключение режима может быть произведено как вручную, так и с компьютера через интерфейс - специальной командой (расширение HPGL)

# 5.2.3. Режим ON-LINE

В режиме On-Line (логическое подключение к интерфейсу компьютера) происходит следующее:

- плоттер производит последовательную обработку данных, находящихся и поступающих (через интерфейс RS-232C) в буфер его памяти в порядке поступления. Буфер памяти плоттера организован по типу FIFO (*First In - First Out*, что означает: первым вошел первым вышел),
- на ЖКИ пульта управления плоттера отображается обрабатываемая команда,
- на ЖКИ пульта управления отображается режим работы плоттера,
- нажатие клавиши On-Line, аварийного останова или любой клавиши направления, включая SHIFT, а также срабатывание светового барьера приводит к переходу плоттера в режим Off-Line без потери данных буфера памяти, причем возобновление обработки данных начинается с переводом плоттера в режим On-Line вручную оператором,
- все другие клавиши пульта управления заблокированы,
- в некоторых аварийных случаях (блокирование осей и т.п.) происходит аварийный останов плоттера, при котором на ЖКИ пульта управления появляется требование выключить плоттер. При его выключении все данные буфера памяти уничтожаются.

# 5.3. Пульт управления

Рис. 7. Пульт управления

Условно обозначены:

- 1. Жидкокристаллический дисплей 4 х 20 символов
- 2. Клавиши стрелок
- 3. Клавиша очистки CLEAR
- 4. Клавиша отказа ESCAPE
- 5. Клавиша ввода ENTER
- 6. Функциональные кл. F1-F4
- 7. Цифровая клавиатура
- Клавиша подъема/опускания выбранного инструмента PenUp/PenDown
- Клавиша управления вакуумом VACUUM
   Клавиша управления точкой
- 10.Клавиша управления точкои отсчета REFERENCE
- 11.Клавиша режима работы On-Line/Off-line
- 12.Клавиши управления направлением движения (4 шт)
- 13.Клавиша SHIFT (в центре)
- 14. Указатель координат X,Y на рабочей поверхности стола.

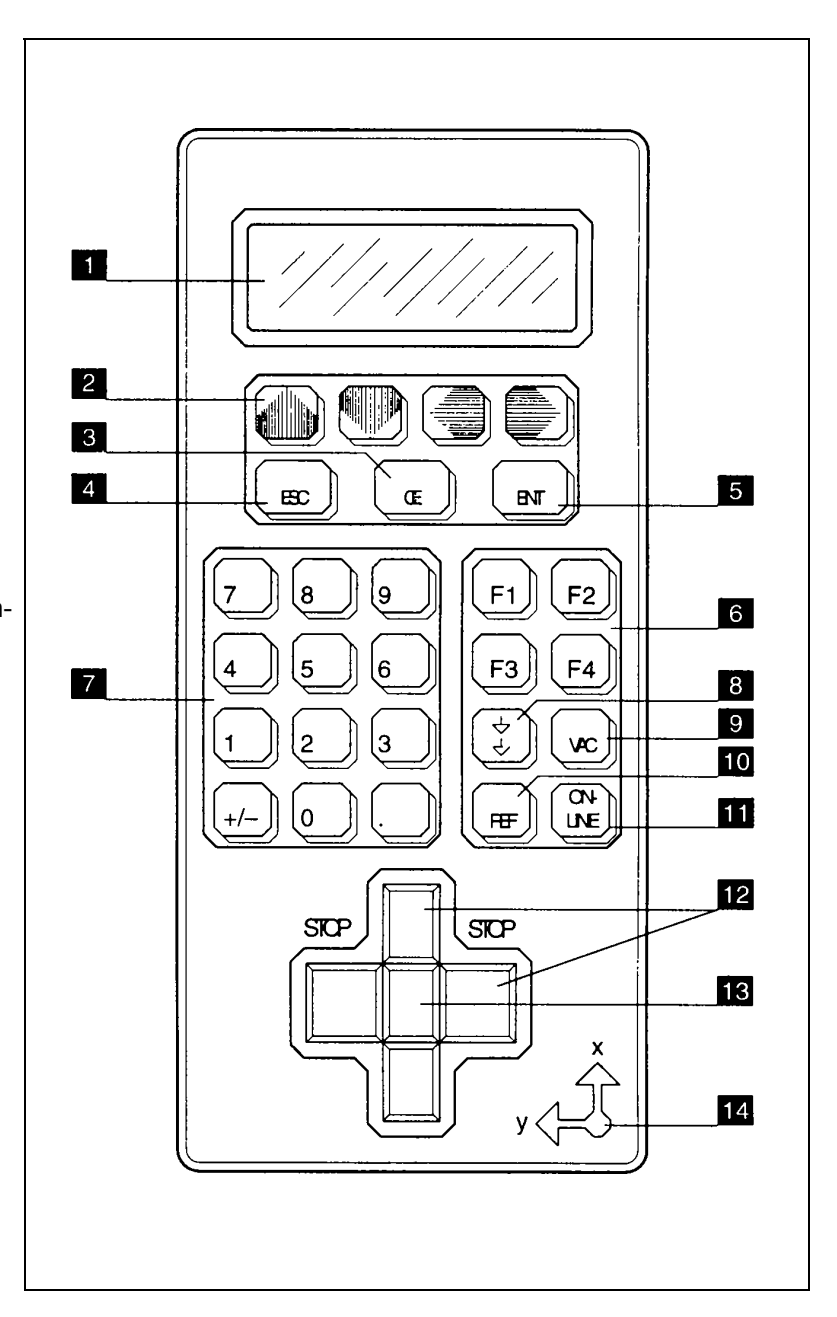

Пульт управления (см. рис. 7) состоит из:

- Панели жидкокристаллического индикатора (ЖКИ), которая в свою очередь состоит из 4-х строк по 20 ASCII-символов в каждой для вывода всей необходимой оператору информации.
- Клавиатуры для выполнения всех доступных оператору действий над состоянием плоттера.

# 5.3.1. Функции клавиатуры пульта управления

Функционально клавиатура пульта управления плоттера разделена на области:

- клавиши стрелок для перехода вверх вниз по дереву меню и для установки параметров с фиксированным набором значений,
- клавиши принятия решения ENT, CE, ESC
- клавиши прямого вызова функций и процедур F1-F4, PEN, VAC, REF,
- клавиша переключения режима работы плоттера ONLINE
- цифровые клавиши для ввода значений параметров и для прямого вхождения в дерево меню автономного режима
- клавиши направления и SHIFT для перемещения головки и портала

В этой функциональности есть исключения, но в целом вышеприведенные области более или менее соответствуют этому разделению.

Более подробно о функциях клавиатуры (см. рис. 7): Клавиши стрелок (2):

- перемещение по дереву меню
- выбор команд и параметров

#### Клавиша ESC (4)

- прекращение команды или функции
- выход на вершину дерева меню

#### Клавиша СЕ (3)

- переход назад на 1 уровень по дереву меню
- шаг назад в команде или функции

#### Клавиша ENT (5)

- подтверждение принятия сообщений
- подтверждение выбора, сделанного клавишами стрелок
- подтверждение и активизация введенного цифровыми клавишами значения параметра

#### Клавиши F1-F4 (6)

- используются для прямого вызова тех команд и функций, к которым в процессе работы приходится обращаться наиболее часто
- предустановлены производителем
- могут быть перепрограммированы пользователем

#### Клавиши 0-9, ± и десятичная точка (7)

- прямой вызов команд по номеру
- ввод числовых значений параметров

#### Клавиша PEN UP/PEN DOWN (8)

- подъем и опускание выбранного инструмента (пера)
- если установлена головка C2 (C2P) или RzP, то нажатие комбинации SHIFT-PENUP приводит к переводит инструмент в позицию парковки

#### Клавиша VAC (9)

 прямой выход в субменю №392 "ВАКУУМ" (VACUUM) для управления вакуум-насосом и шириной вакуума после дополнительного ввода 1-5.

#### Клавиша REF (10)

 прямой выход в субменю №391 "ТОЧКА ОТСЧЕТА" (REFERENCE) для всевозможных манипуляций с точкой отсчета после дополнительного ввода 1-5

#### Клавиша ONLINE (11)

• переключение режима работы плоттера из Off-Line в On-Line и обратно

 после замены тангенциального инструмента на головке типа C2 (C2P) (команда № 351 или обычно F2 освобождает инструмент, затем его можно заменить) нужно дважды нажать эту клавишу для того, чтобы можно было вновь работать с этим инструментом. Сделано это для того, чтобы избежать повреждения головки.

#### Клавиши направлений (12)

- в режиме On-Line выполняют функции аварийного останова. При этом плоттер переходит в режим Off-Line без потери данных в буфере памяти плоттера
- в режиме Off-Line нажатие этих клавиш приводит к перемещению портала и головки в соответствующем направлении
- для ускорения перемещения нажмите клавишу SHIFT
- имеют защиту "fool proof". Одновременное нажатие разнонаправленных клавиш по одной оси не приводит к какому-либо перемещению

#### Клавиша SHIFT (13)

• ускоряет перемещение в режиме Off-Line

# 5.3.2. Ввод и исполнение команд и функций.

Для наиболее часто используемых команд используются F1-F4, VAC, REF, PENUP/PENDOWN. Для более редко вызываемых команд используется либо дерево меню (см. 5.4.), либо прямой вызов команды по ее номеру (см. там же).

# 5.3.3. Установка рабочего языка плоттера.

Плоттер "говорит" на многих европейских языках (<u>языков стран бывшего СССР нет</u>!), а выбор языка достигается вызовом команды № 531:

- нажмите ESC для выхода на вершину дерева меню
- наберите 531 на цифровой клавиатуре
- выберите нужный язык клавишами стрелок вверх-вниз
- подтвердите выбор нажатием ENT

# 5.3.3. Переопределение функциональных клавиш.

F1-F4 используются для прямого вызова тех команд и функций, к которым в процессе работы приходится обращаться наиболее часто. Они:

- предустановленны производителем
- специально настроены для работы с конкретным инструментом и системой подачи материала
- могут быть перепрограммированы оператором
- могут быть сохранены для каждой технологической настройки (USER #x)
- рекомендованные значения приведены в части 3 настоящего Руководства

Для версии S таблица определения F1-F4 приведена ниже.

|        | F1                 | F2                | F3               | F4              |
|--------|--------------------|-------------------|------------------|-----------------|
| USER 1 | 116                | 351               | 332              | 331             |
|        | (субменю давления) | (освободить перо) | (очистка буфера) | (повтор вывода) |
| USER 2 | 116                | 351               | 332              | 331             |
|        |                    |                   |                  |                 |
| USER 9 | 116                | 351               | 332              | 331             |

Переопределение клавиш F1-F4 производится по команде № 45 (SET USER KEY).

## 5.4. Меню команд автономного режима.

## 5.4.1. Введение.

Все команды ручного управления плоттером хранятся в командном меню, доступ к которому осуществляется при помощи пульта управления. Командное меню организовано с достаточно дружественным интерфейсом пользователя:

- Часто употребляемые команды расположены в верхней части дерева меню.
- Функционально близкие команды объединены в субменю.
- Каждая команда меню доступна как путем последовательного перемещения по дереву меню, так и путем прямого ввода ее номера.
- Дисплей пульта управления информирует пользователя о его текущем положении на дереве меню, и о необходимости ввода дополнительных данных или выбора опций команд.

**<u>ВНИМАНИЕ!</u>** Командное меню содержит все возможные команды для плоттеров линии М, независимо от модели конкретного плоттера и его укомплектованности рабочими головками, дополнительными устройствами и т.д. В зависимости от конкретной модели и ее комплектации некоторые из команд могут быть нереализуемыми, и при попытке их выполнения на дисплее появляется сообщение об ошибке.

В индексе команд, приведенном в разделе 5.5.1, вы сможете найти:

- Список команд в алфавитном порядке.
- Присвоенные каждой команде номера прямого вызова.
- Номер страницы данного руководства, содержащей подробное описание команды.

# 5.4.2. Структура меню команд.

Меню команд имеет структуру дерева, а функционально схожие команды объединены в субменю. Базовый - самый верхний - уровень меню содержит пять групп команд:

| JOB SETUP      | установка параметров плоттера - скорости, ускорения,      |
|----------------|-----------------------------------------------------------|
|                | задержки времени и т.д.                                   |
| TOOL           | выбор инструментов и работа с ними.                       |
| FUNCTIONS      | разнообразные функции, такие как резание, очистка         |
|                | буфера памяти, режим повтора вывода и т.д.                |
| USERS          | вызов и сохранение предустановок для рабочих              |
|                | режимов (скорости, ускорения и т.д.), тесты.              |
| BASIC SETTINGS | общие установки - параметры интерфейса,                   |
|                | рабочий язык пульта управления и т.д.                     |
|                | JOB SETUP<br>TOOL<br>FUNCTIONS<br>USERS<br>BASIC SETTINGS |

#### 5.4.3. Работа с меню команд.

Нажатие клавиши **Esc** приводит к вызову самого верхнего уровня меню. Для навигации внутри меню существуют два пути:

- ⇒ Клавиши стрелок и Ent. Курсор перемещается на 1 строку при использовании клавиш Up / Down (Вверх / Вниз), а при использовании клавиш Left / Right (Вправо / Влево) происходит переход со страницы на страницу. Дисплей при этом отображает соответствующее субменю. Активизация обозначенного курсором пункта достигается нажатием клавиши ENT (Enter - Ввод).
- ⇒ Номер команды. С помощью цифровой клавиатуры вводится номер команды. Перебирание дерева субменю при этом происходит последовательно и автоматически, по мере ввода номера команды.

**Организация субменю.** На низших уровнях субменю дисплей отображает не только саму команду (функцию), но и предлагает в случае необходимости меню выбора опций команды или пустое поле для ввода числового значения требуемого параметра вручную.

Функции. Выполняются при нажатии ENT или при вводе полного номера команды. Прерывание достигается нажатием Esc.

**Ввод числовых значений параметров.** Если над числом появляется мигающий курсор, то требуется ввод значения. Введите его с помощью цифровой клавиатуры и нажмите ENT. Если до нажатия ENT вы нажмете Esc, то произойдет возврат на высший уровень меню без сохранения введенного значения. Используя клавишу CE, можно удалять введенное значение шаг за шагом.

**Выбор опций.** Если мигающий курсор появляется на тексте, то это означает необходимость выбора опции. Сделайте выбор стрелками Left / Right и подтвердите выбор нажатием ENT. Если до нажатия ENT вы нажмете Esc, то произойдет возврат на высший уровень меню без сохранения введенного значения. Используя клавишу CE, можно завершить выбор опции и курсор остается в субменю.

**Пример работы с деревом меню.** Выбор ускорения "3" при перемещении с поднятым инструментом. Требуемая команда: TOOL UP (1122).

| Действия оператора | Субменю                                          | Комментарий                   |
|--------------------|--------------------------------------------------|-------------------------------|
| Esc                | Верхний уровень дерева                           |                               |
| 1                  | JOB SETUP                                        | Установки задания             |
| 1                  | AXES PARAM                                       | Параметры осевого перемещения |
| 2                  | ACCELERATION                                     | Ускорение                     |
| 2                  | Начало ввода значения для ускорения при движении |                               |
|                    | с поднятым инструментом. Ку                      | рсор мигает.                  |
| 3                  | Значение ускорения                               |                               |
| ENT                | Подтверждение и активизация                      | я введенного параметра.       |

После выполнения этой последовательности действий относительное значение осевого ускорения перемещения плоттера при поднятом инструменте будет равно 3.

ВНИМАНИЕ! Номера прямого команд можно найти:

- под описанием команды
- в секции 5.51 "Список команд"

#### 5.4.4. Сервисный режим пульта управления.

Внутри дерева меню для целей сервиса плоттера имеется вход в сервисный режим *Service Mode*, открывающий доступ к командам, недоступным в нормальном режиме. Для защиты от некомпетентного вмешательства вход в него закрыт паролем фирмы-изготовителя. Использование этого режима может осуществляться только персоналом, успешно прошедшим специальную подготовку в учебном центре фирмы **ZÜND Plotter Service AG** и имеющим соответствующий сертификат.

**ПРЕДУПРЕЖДЕНИЕ.** Ввод некорректных значений некоторых параметров в сервисном может привести к выходу плоттера из строя и потере гарантии.

# 5.5 Описание команд автономного режима (USER MODE).

**ВНИМАНИЕ:** команды и функции автономного режима сгруппированы в соответствии со структурой и деревом меню.

# 111 SPEED (скорость)

| Nº    | Имя команды | Перевод и смысл                 |
|-------|-------------|---------------------------------|
| 111   | SPEED       | Установка скорости перемещения: |
| 1111. | XY-DOWN     | при опущенном инструменте       |
| 1112. | XY-UP       | при поднятом инструменте        |

Возможные значения:

| Команда | Универсальный плоттер | Скоростная версия |
|---------|-----------------------|-------------------|
| XY-DOWN | 1 - 750 мм/сек        | 1 - 1000 мм/сек   |
| XY-UP   | 1 - 750 мм/сек        | 1 - 1000 мм/сек   |

Для установки этих параметров:

• введите значение параметра с помощью цифровой клавиатуры

- подтвердите (активизируйте) нажатием Ent
- сохраните как **USER PARAMETER** в случае необходимости.

# 112 ACCELERATION (ускорение)

| Nº    | Имя команды  | Перевод и смысл           |
|-------|--------------|---------------------------|
| 112   | ACCELERATION | Установка ускорения:      |
| 1121. | TOOL DOWN    | при опущенном инструменте |
| 1122. | TOOL UP      | при поднятом инструменте  |

#### Возможные значения ускорения:

| Значение | Универсальный плоттер    | Скоростная версия плоттера S |
|----------|--------------------------|------------------------------|
| 1        | 0.625 м/сек <sup>2</sup> | 1.25 м/сек <sup>2</sup>      |
| 2        | 1.25 м/сек <sup>2</sup>  | 2.5 м/сек <sup>2</sup>       |
| 3        | 2.5 м/сек <sup>2</sup>   | 5 м/сек <sup>2</sup>         |
| 4        | 5 м/сек <sup>2</sup>     | 10 м/сек <sup>2</sup>        |

Для установки этих параметров:

• введите значение параметра с помощью цифровой клавиатуры

• подтвердите (активизируйте) нажатием Ent

• сохраните как **USER PARAMETER** в случае необходимости.

#### 113 TANGENTIAL (тангенциальное вращение)

| Nº    | Имя команды  | Перевод и смысл                                            |
|-------|--------------|------------------------------------------------------------|
| 113   | TANGENTIAL   | Установки, касающиеся работы тангенциальной оси            |
|       |              | поворота инструмента.                                      |
| 1131. | TANG. ROT.   | Вкл/Выкл (ON/OFF) тангенциального вращения инструмента.    |
|       |              | После включения всегда ВКЛ (ON). <i>Сохранению не</i>      |
|       |              | подлежит.                                                  |
| 1132. | LIFTUP ANGLE | Угол автоподъема инструмента. При отработке острых углов   |
|       |              | больше заданного здесь и резких изломов траектории         |
|       |              | движения инструмент автоматически поднимается, затем       |
|       |              | поворачивается, и вновь опускается в ту же точку. Значение |
|       |              | по умолчанию 40 <sup>0</sup> .                             |
| 1133. | T-INIT       | Команда реинициализации оси Т. При этом происходит         |
|       |              | повторное опознание головки и реинициализация по оси Т     |
|       |              | (поиск индекса нулевого положения инструмента).            |
Для установки угла в команде LIFTUP ANGLE (1132):

- введите значение параметра угла с помощью цифровой клавиатуры
- подтвердите (активизируйте) нажатием Ent
- сохраните как **USER PARAMETER** в случае необходимости.

| Nº    | Имя команды | Перевод и смысл                                         |
|-------|-------------|---------------------------------------------------------|
| 114   | TOOL DELAY  | Применяются для сохранения качества обработки           |
|       |             | материала в точках необходимых подъемов и опусканий     |
|       |             | рабочего инструмента                                    |
| 1141. | Before Down | Выдержка между окончанием перемещения по осям Х, Ү и    |
|       |             | началом перемещения инструмента по оси Z вниз.          |
| 1142. | After Down  | Выдержка между окончанием перемещения инструмента по    |
|       |             | оси Z вниз и началом перемещения инструмента (головки)  |
|       |             | по осям Х, Ү.                                           |
| 1143. | Before Up   | Выдержка между окончанием перемещения по осям Х, Ү и    |
|       |             | началом перемещения инструмента по оси Z вверх.         |
| 1144. | After Up    | Выдержка между окончанием перемещения инструмента по    |
|       |             | оси Z вверх и началом перемещения инструмента (головки) |
|       |             | по осям Х, Ү.                                           |

### 114 TOOL DELAY (технологические задержки движения)

Для установки величин задержек времени:

- введите значение 1 9999 (в мсек) с помощью цифровой клавиатуры
- подтвердите (активизируйте) нажатием Ent
- сохраните как USER PARAMETER в случае необходимости.

### 115 Z-AXIS (параметры движения по оси Z)

| N⁰      | Имя команды  | Перевод и смысл                                                                                            |
|---------|--------------|----------------------------------------------------------------------------------------------------|
| 115     | Z-AXIS       | Все эти команды касаются исключительно фрезерно-                                                           |
|         |              | гравировальной головки типа <b>RzP</b> .                                                                   |
| 1151.   | Z-INIT ABS   | Инициализация головки для работы в абсолютном режиме                                                       |
|         |              | (уровень, соответствующий 0 по оси Z, измеряется только                                                    |
|         |              | однажды - во время инициализации). Этот режим работы                                                       |
|         |              | используется только для работ, некритичных к глубине                                                       |
|         |              | фрезерования/гравирования, иначе он требует абсолютно                                                      |
|         |              | ровного (по оси Z) положения заготовки на столе плоттера.                                                  |
| 1152.   | Z-INIT REL   | Инициализация головки для работы в относительном                                                           |
|         |              | режиме (уровень, соответствующий 0 по оси Z, измеряется                                                    |
|         |              | специальным датчиком, как во время инициализации, так и                                                    |
|         |              | постоянно во время перемещения головки). Этот режим                                                        |
|         |              | раооты используется для раоот, критичных к глуоине                                                         |
|         |              | фрезерования/гравирования, и не гребует абсолютно                                                          |
| 4450    |              |                                                                                                    |
| 1155.   | DOWN POS     | голожение инструмента по оси z после выполнения<br>комощен DD (откотить инотрумонт для оороршония рабоного |
|         |              | команды РО (опустить инструмент для совершения расочего                                                    |
| 1151    | Z LOWER      | Перемещения с заплуолением в заготовку)                                                                    |
| 1134.   |              |                                                                                                    |
| 1155.   |              | Виливыки привода головки и пылесоса одновременно                                                           |
| 1150.   | VAC. CLEANER | Вкл/Выкл только пылесоса для уборки стола от отходов.                                                      |
| 1157.   | UP POS       | Положение инструмента по оси Z после выполнения                                                            |
|         |              | команды РО (поднять инструмент для совершения холостого                                                    |
|         |              | перемещения без обработки заготовки)                                                                       |
| 1158.   |              | Вывести головку в самое верхнее положение, являющееся                                                      |
|         |              | нерабочим.                                                                                                 |
| I 1159. | OFFSET-Z     |                                                                                                    |

Для установки величин:

- введите значение с помощью цифровой клавиатуры
- подтвердите (активизируйте) нажатием Ent
- сохраните как **USER PARAMETER** в случае необходимости.

# 116 DOWN-PRESSURE (давление на пишущий/режущий узел по оси Z)

| Nº    | Имя команды   | Перевод и смысл                                                       |
|-------|---------------|-----------------------------------------------------------------------|
| 116   | DOWN-PRESSURE | Эти команды касаются только головки типа С2 с                         |
|       |               | электрическим управлением давления на рабочий орган.                  |
| 1161. | PRESSURE      | Этой командой регулируется давление на нож с целью                    |
|       |               | обеспечения должного качества резания. Значение по умолчанию - 100 г. |
| 1162. | CUT PRESSURE  | То же, что и для команды PRESSURE, но при установленном               |
|       |               | параметре CUT. Значение по умолчанию - 500 г.                         |

Для установки величин:

• введите значение с помощью цифровой клавиатуры

• подтвердите (активизируйте) нажатием Ent

• сохраните как **CONFIG. PARAMETER** в случае необходимости.

### 117 PROCESSING (качество отработки траектории)

| N⁰    | Имя команды  | Перевод и смысл                                                                                                    |
|-------|--------------|----------------------------------------------------------------------------------------------------|
| 117   | PROCESSING   | Установка качественных параметров отработки входного                                                                                                    |
|       |              | потока команд языка HPGL                                                                                                    |
| 1171. | QUALITY      | Возможные значения: LOW / NORM / HIGH (HИЗКОЕ /<br>ОБЫЧНОЕ / ВЫСОКОЕ). Если требуется тщательный<br>плоттинг мелких элементов (буквы и т.д.), то выбирать<br>следует HIGH. Выбор более тщательного режима вывода<br>мелких деталей снижает производительность плоттера |
|       |              | Значение по умопчанию - NORMAL Установка и сохранение:                                                                                                    |
|       |              | <ul> <li>кпавишами стрепок впево-вправо</li> </ul>                                                                                                    |
|       |              |                                                                                                    |
|       |              | <ul> <li>Активизация выбора нажатием Ent</li> </ul>                                                                                                    |
|       |              | <ul> <li>Возможно хранение в CONFIG PARAMETER</li> </ul>                                                                                                    |
| 1172. | CONTROL MODE | Команда предназначена для определения способа<br>управления скоростью в режиме PD для определенного типа                                                                                                    |
|       |              | ГОЛОВОК:                                                                                                    |
|       |              | <ul> <li>Диспенсерная головка</li> </ul>                                                                                                    |
|       |              | <ul> <li>Фрезерно-гравирующая головка</li> </ul>                                                                                                    |
|       |              | • Пневмовибронож                                                                                                    |
|       |              | Для этих типов инструментов особенно важно постоянство                                                                                                    |
|       |              | величины вектора скорости независимо от траектории.                                                                                                    |
|       |              | плоттер устанавливает соответствующий режим                                                                                                    |
|       |              | автоматически после опознания толовки, но его можно вы-                                                                                                    |
|       |              | ▲ Master-Slave (Dewaw MS)                                                                                                    |
|       |              | <ul> <li>✓ Master-Glave (performing)</li> <li>▲ Continious Path (newum CP)</li> </ul>                                                                                                    |
|       |              | ✓ соналюва требуемого значения:                                                                                                    |
|       |              |                                                                                                    |
|       |              | вволом чисеп 1 / 2 = MS / СР                                                                                                    |
|       |              | <ul> <li>Активизация выбора нажатием Ent</li> </ul>                                                                                                    |
|       |              | Сохранение установок не производится.                                                                                                    |
|       |              | Примечание: при работе с этими инструментами команду                                                                                                    |
|       |              | 1172 лучше не трогать, поскольку здесь слишком много                                                                                                    |
|       |              | неясного. Превышение скорости на виброноже, например,                                                                                                    |
|       |              | сказывается тем, что рез начинает напоминать шов швейной                                                                                                    |
|       |              | машинки без иглы и отделение частей выкройки друг от                                                                                                    |
|       |              | друга происходит с трудом.                                                                                                    |

| N⁰   | Имя команды | Перевод и смысл                                          |
|------|-------------|----------------------------------------------------------|
| 12   | PAGING      | Эти команды касаются только модификаций плоттеров,       |
|      |             | оборудованных системами подачи рулонных материалов       |
| -    |             | (ПВХ-пленка, бумага и т.д.).                             |
| 121. | LENGTH      | Установка длины кадра. Определяет длину, на которую      |
|      |             | перематывается рулонныи материал при получении           |
|      |             | Пла установки волиции:                                   |
|      |             | для установки величин.                                   |
|      |             | • введите значение с помощью цифровой клавиатуры         |
|      |             |                                                          |
|      |             | необходимости.                                           |
| 122. | VAC DELAY   | Определяет задержку во времени между окончанием          |
|      |             | опускания механических элементов подачи кадра и началом  |
|      |             | движения по оси Х. Эта задержка необходима для сброса    |
|      |             | вакуума и формирования воздушной подушки для легкого и   |
|      |             | безошибочного перемещения на заданное расстояние.        |
| 123. | FEEDER 1    | Каждому их 4-х элементов собственно подающего            |
|      |             | устроиства (теедег) соответствует оптоэлектронный датчик |
|      |             | наличия материала (топ sensor). Будучи затемненным       |
|      |             | (покрытым материалом), этот датчик может разрешать       |
|      |             | расположенного над ним Команлы 123 - 126 позволяют       |
|      |             | изменить режим работы элементов полающего устройства:    |
|      |             | <ul> <li>♦ ОN (безусловно активен)</li> </ul>            |
|      |             | <ul> <li>OFF (безусловно неактивен)</li> </ul>           |
|      |             | • AUTO (в зависимости от состояния foil sensor'a)        |
|      |             | Установка требуемого значения:                           |
|      |             | <ul> <li>клавишами стрелок влево-вправо</li> </ul>       |
|      |             | ♦ вводом чисел 1 / 2 / 3 = AUTO / ON / OFF               |
|      |             | <ul> <li>Активизация выбора нажатием Ent</li> </ul>      |
| 124. | FEEDER 2    | То же, что и для FEEDER 1                                |
| 125. | FEEDER 3    | То же, что и для FEEDER 1                                |
| 126. | FEEDER 4    | То же, что и для FEEDER 1                                |

# 12 PAGING (подача рулонного материала по оси X)

# 13 ZOOM FACTORS (параметры лупы)

| Nº   | Имя команды  | Перевод и смысл                                          |
|------|--------------|----------------------------------------------------------|
| 13   | ZOOM FACTORS | Специфическая для плоттеров ZÜND команда, позволяющая    |
|      |              | увеличивать (параметр лупы > 1) или уменьшать, если <1,  |
|      |              | выводимый чертеж. При отрицательных значениях            |
|      |              | параметра лупы выводимый чертеж будет отображен          |
|      |              | зеркально. Ручная установка перебивается командой SZx,y, |
|      |              | если она есть во входном потоке данных.                  |
| 131. | ZOOM X-Y     | Одновременная установка лупы для осей Х и Ү.             |
| 132. | ZOOM X       | Установка лупы только для оси Х.                         |
| 133. | ZOOM Y       | Установка лупы только для оси Ү.                         |

Для установки параметров:

• введите значение с помощью цифровой клавиатуры

• подтвердите (активизируйте) нажатием Ent

• сохраните как **USER PARAMETER** в случае необходимости.

| Nº   | Имя команды | Перевод и смысл                                            |
|------|-------------|------------------------------------------------------------|
| 21   | SELECT TOOL | Эта группа команд позволяет вручную выбирать инструмент,   |
|      |             | если их в данной головке много.                            |
| 211. | TOOL NR     | Собственно выбор инструмента. Перебивается командой        |
|      |             | SPx (Select Pen #) во входном потоке команд на языке HPGL. |
| 212. | LOCK TOOL   | Позволяет "заблокировать" изменение активного              |
|      |             | инструмента командой SPx, т.е. все команды SPx входного    |
|      |             | потока игнорируются плоттером. При этом выбранный          |
|      |             | командой 212 инструмент остается активным до тех пор,      |
|      |             | пока его не разблокируют этой же командой вручную.         |

### 21 SELECT TOOL (выбор активного инструмента)

Для выбора и блокирования/разблокирования инструмента:

• введите значение 1 - 4 с помощью цифровой клавиатуры

• подтвердите (активизируйте) нажатием Ent

Эти параметры не могут быть сохранены. После включения плоттера всегда активен инструмент №1 любой головки, при этом он разблокирован, т. е. команда SPx не игнорируется.

### 22 TOOL SETUP (установка параметров инструмента)

Данная группа команд позволяет устанавливать различные технологические параметры инструментов, применяемых в плоттере. Изучению пользователем подлежат только те команды, которые касаются головок и инструментов, имеющихся в поставке.

| N⁰    | Имя команды  | Перевод и смысл                                           |
|-------|--------------|-----------------------------------------------------------|
| 221   | ROUTER       | Эта группа команд относится к конвертору фрезерной        |
|       |              | головки - т.е., к тому устройству, которое питает ее      |
|       |              | шпиндель. Это - специальный преобразователь частоты.      |
| 2211. | CONV. TYPE   | Установка типа применяемого конвертора шпинделя. Для      |
|       |              | всех новых типов, имеющих цифровой дисплей - значение     |
|       |              | AUTO.                                                     |
|       |              | Примечание: после включения и разгона шпинделя новый      |
|       |              | конвертор передает плоттеру сигнал "заданная частота      |
|       |              | вращения достигнута". Обработка данных плоттером          |
|       |              | начинается не раньше, чем будет получен этот сигнал. Для  |
|       |              | старых типов конверторов см. команду 2212.                |
| 2212. | DELAY        | Если используется конвертор шпинделя старого типа (без    |
|       |              | обратной связи), то эта команда определяет время разгона, |
|       |              | по истечении которого заданная скорость считается         |
|       |              | достигнутой.                                              |
| 2213. | RPM          | Пока не задействована                                     |
| 2214. | LINK TO TOOL | Пока не задействована                                     |

### 221 ROUTER (команды конвертора фрезерной головки)

Для установки величины **DELAY**:

• введите значение с помощью цифровой клавиатуры

- подтвердите (активизируйте) нажатием Ent
- сохраните как **CONFIG. PARAMETER** в случае необходимости.

#### 222 OSCILLATING TOOL (команды виброножа)

| Nº    | Имя команды      | Перевод и смысл                                        |
|-------|------------------|--------------------------------------------------------|
| 222   | OSCILLATING TOOL | Группа команд, относящихся к виброножам.               |
| 2221. | DELAY            | Пока не задействована                                  |
| 2222. | LINK TO TOOL     | Этой командой осуществляется "привязка" виброножа к    |
|       |                  | конкретной головке и обойме, в которую он устанавлива- |
|       |                  | ется. Возможные значения - от 1 до 4.                  |

Для установки значения LINK TO TOOL (2222):

- введите значение 1 4 с помощью цифровой клавиатуры
- подтвердите (активизируйте) нажатием Ent
- сохраните как **CONFIG. PARAMETER** в случае необходимости.

| Nº    | Имя команды   | Перевод и смысл                                                                                                    |
|-------|---------------|----------------------------------------------------------------------------------------------------|
| 223   | LASER         | Группа команд, относящихся к управлению лазером.<br>Работают только в случае наличия лазера в поставке.                                                                                                    |
| 2231. | FREQUENCY     | Частота импульсов при импульсном режиме. Если частота<br>задана > 5,000 Гц, то имеет место режим CW (continious<br>wave - постоянное излучение).                                                                                                    |
| 2232. | RECESS POWER  | Мощность лазера в % от номинала, необходимая для проделывания отверстия в заготовке при начале резания. При этом нужно установить <b>Delay After Pen Down</b> .                                                                                                   |
| 2233. | LASER POWER   | Максимальная мощность лазера в % от номинала,<br>достигаемая при установленной VSDn скорости. В рабочей<br>области скоростей (см. MIN. POWER) мощность лазера<br>прямо пропорциональна скорости перемещения головки.                                              |
| 2234. | MIN. POWER    | Минимально необходимая для резания и/или стабильности<br>работы лазера мощность в % от номинала. При обработке<br>материала с мощностью, пропорциональной мгновенной<br>скорости головки, устанавливаемое здесь значение<br>является нижним допустимым значением. |
| 2235. | EXTERNAL GAS  | Выбор рабочего (технологического) газа. Всегда OFF.                                                                                                    |
| 2236. | EXHAUST DELAY | Время задержки выключения системы удаления и фильтрования продуктов горения. Всегда 10 min.                                                                                                    |
| 2237. | LASERTYPE     | Всегда "FEHA SM1200P" для Wild EMCO LP1613/1.2                                                                                                    |
| 2238. | LASERMODE     |                                                                                                    |

### 223 LASER (команды управления лазером)

### 224 PASSEPARTOUT (команды управления косым ножом для рамок)

| N⁰    | Имя команды  | Перевод и смысл                                         |
|-------|--------------|---------------------------------------------------------|
| 224   | PASSEPARTOUT | Группа команд, относящихся к управлению РН -            |
|       |              | специальным косым ножом для изготовления, напр., рамок  |
|       |              | для фотографий (т. н. паспарту), в которых имеется      |
|       |              | выраженная наклонная плоскость, идущая от верхней       |
|       |              | поверхности рамки к установленной в фотографии (очень   |
|       |              | похожая на фаску).                                      |
| 2241. | DELAY        | Установка времени задержки в мсек для РН. Значение по   |
|       |              | умолчанию - 300 мсек.                                   |
| 2242. | LINK TO TOOL | Этой командой осуществляется "привязка" РН к конкретной |
|       |              | головке и обойме, в которую он устанавливается.         |
|       |              | Возможные значения - от 1 до 4.                         |

Для установки параметров команд:

• введите значение с помощью цифровой клавиатуры

• подтвердите (активизируйте) нажатием Ent

• сохраните как **CONFIG. PARAMETER** в случае необходимости.

| Nº    | Имя команды  | Перевод и смысл                                                                                            |
|-------|--------------|----------------------------------------------------------------------------------------------------|
| 225   | CUTTING TOOL | Группа команд, относящихся к управлению отрезанием                                                         |
|       |              | рулонного материала, и относятся исключительно к головке                                                   |
|       |              | С2 с установленным в ней ножом.                                                                            |
| 2251. | WIDTH        | Установка ширины отрезаемого материала в мм. Если установлена ширина 0, то это означает рез по всей ширине |
|       |              | рабочей поверхности плоттера.                                                                              |

### 225 CUTTING TOOL (управление отрезанием рулонного материала)

Для установки параметров команд:

• введите значение с помощью цифровой клавиатуры

• подтвердите (активизируйте) нажатием Ent

• сохраните как **CONFIG. PARAMETER** в случае необходимости.

### 226 PRESS SWITCHING (управление)

| N⁰    | Имя команды  | Перевод и смысл                                          |
|-------|--------------|----------------------------------------------------------|
| 226   | CUTTING TOOL | Группа команд, относящихся к управлению режимами         |
|       |              | переключения давления при биговке гофрокартона в         |
|       |              | зависимости от направления движения биговочного узла.    |
| 2261. | LINK TO TOOL | Этой командой осуществляется "привязка" биговочного узла |
|       |              | к конкретной головке и обойме, в которую он              |
|       |              | устанавливается, а также режим переключения давления.    |
|       |              | Возможные значения параметра - от 1 до 4.                |

Для установки параметров команды 2261:

- введите значение с помощью цифровой клавиатуры
- подтвердите (активизируйте) нажатием Ent
- сохраните как **CONFIG. PARAMETER** в случае необходимости.

### 227 SWIVEL KNIFE (команды управления вращающимся ножом)

| Nº    | Имя команды  | Перевод и смысл                                     |
|-------|--------------|-----------------------------------------------------|
| 227   | SWIVEL KNIFE | Группа команд, относящихся к управлению вращающимся |
|       |              | или поворотным ножом.                               |
| 2271. | LINK TO TOOL | Пока не задействована                               |

### 3 FUNCTIONS (функции)

Эта группа операций предназначена для выполнения всевозможных сервисных операций, не связанных напрямую с обработкой входного потока данных, и касается в основном возможностей встроенного программного обеспечения (firmware) плоттера.

#### 31 TESTCUT (тест качества резания)

**В Н И М А Н И Е!** Эта команда может быть использована *исключительно* с головками типа C2 или TsPT, иначе возможны повреждения поверхности плоттера, порча инструмента или заготовки.

| N⁰ | Имя функции | Перевод и смысл                                       |
|----|-------------|-------------------------------------------------------|
| 31 | TESTCUT     | Вырезание двух вложенных квадратов 10х10 и 15х15 мм с |
|    |             | целью проверки качества резания и настройки ножей     |
|    |             | (давление, расстояние до поверхности и т.д.)          |

### 32 PAGE / CUT (тест подачи кадра и отрезания рулонного материала)

| N⁰   | Имя функции | Перевод и смысл                                                                                                    |
|------|-------------|----------------------------------------------------------------------------------------------------|
| 32   | PAGE / CUT  | Группа тестов подачи кадра и отрезания. Может быть использована в технологических целях. Используются параметры, ранее заданные командами <b>PAGING (12)</b> и <b>CUTTING TOOL (225).</b> Для выполнения функций 322 и 323 активным инструментом должен быть нож. |
| 321. | PAGE FEED   | Выполняется подача кадра по оси Х.                                                                                                    |
| 322. | CUT         | Выполняется отрезание материала по оси Ү                                                                                                    |
| 323. | FEED & CUT  | Выполняется подача материала на кадр, а затем его отрезание по оси Y.                                                                                                    |
| 324. | AWV         | Пока не задействована                                                                                                    |

| Nº   | Имя функции  | Перевод и смысл                                                           |
|------|--------------|---------------------------------------------------------------------------|
| 33   | BUFFER       | В плоттере имеется встроенный буфер памяти объемом 1                      |
|      |              | Мбайт, предназначенный для хранения HPGL-данных,                          |
|      |              | поступающих от управляющего компьютера по интерфейсу                      |
|      |              | типа RS-232C.                                                             |
| 331. | CLEAR BUFFER | Очистить буфер от всех хранящихся в нем данных. Если при                  |
|      |              | этом через интерфейс поступают данные, то плоттер будет                   |
|      |              | выполнять эту команду вплоть до окончания потока, а                       |
|      |              | головка плоттера будет стоять на месте.                                   |
| 332. | REPLOT       | Позволяет повторить вывод тех данных, которые уже                         |
|      |              | закачаны в буфер памяти плоттера. При этом может быть                     |
|      |              | повторен только тот чертеж, который полностью находится                   |
|      |              | в памяти плоттера (т.е., объем задания < 1 Мб и передача                  |
|      |              | данных от компьютера завершена).                                          |
|      |              | Старт функции REPLOT:                                                     |
|      |              | <ul> <li>Выберите команду REPLOT, нажмите кл. ONLINE</li> </ul>           |
|      |              | <ul> <li>На дисплее: *** Replot Mode *** вместо *** Online ***</li> </ul> |
|      |              | <ul> <li>Вывод начинается немедленно.</li> </ul>                          |
|      |              | Прерывание режима REPLOT:                                                 |
|      |              | Нажмите кл. ONLINE, плоттер перейдет в состояние OFF-                     |
|      |              | LINE. Теперь можно выполнить смену инструмента или                        |
|      |              | обрабатываемого материала. Для возобновления режима                       |
|      |              | REPLOT нажмите опять ONLINE.                                              |
|      |              | Завершение режима REPLOT:                                                 |
|      |              | Введите команду CLEAR BUFFER (331)                                        |

# 33 BUFFER (работа со встроенным буфером памяти)

### 34 WINDOW (работа с ограничением рабочего поля - т. н. окном)

| N⁰   | Имя функции | Перевод и смысл                                                                                                    |  |  |
|------|-------------|----------------------------------------------------------------------------------------------------|--|--|
| 34   | WINDOW      | Группа функций предназначена для ограничения рабочего<br>поля плоттера - например, до размеров заготовки.<br>Ограничение всегда имеет форму прямоугольника.                                                                                                    |  |  |
|      |             | Перемещение головки за пределы окна при включенном                                                                                                    |  |  |
| 341. | STATUS      | Эта команда управляет состоянием окна On/Off = Вкл/Выкл.<br>Вводимое значение: 1/2 = Off/On = Выкл/Вкл. Введенное<br>значение активизируется нажатием кл. ENT. Эта установка<br>сохранению не подлежит и после включения плоттера ее<br>значение по умолчанию = Off.                                               |  |  |
| 342. | DEFINE      | Эта команда позволяет определить размеры окна.<br>1. Установка Left <b>правого нижнего (ближнего)</b> и <b>левого</b><br><b>верхнего (дальнего)</b> углов окна, что вполне достаточно для<br>задания прямоугольника. При этом предполагается, что<br>оператор стоит лицом к пульту автономного режима<br>плоттера. |  |  |
| 343. | SHOW        | Используется для показа физических границ окна. Плоттер<br>перемещает головку по периметру окна. <b>ВНИМАНИЕ!</b> При<br>неактивном и/или неустановленном окне плоттер<br>перемещается вдоль границ всего рабочего поля.                                                                                           |  |  |

# 35 PEN INIT (инициализация инструмента в головке типа С2)

| Nº   | Имя функции | Перевод и смысл                                    |
|------|-------------|----------------------------------------------------|
| 35   | PEN INIT    | Инициализация инструмента в головке типа С2.       |
| 351. | RELEASE PEN | Освобождение эл/механического захвата пишущего или |
|      |             | режущего узла, стоящего в головке, для его замены. |

| N⁰   | Имя функции | Перевод и смысл                                                                                                    |
|------|-------------|----------------------------------------------------------------------------------------------------|
| 36   | STATUS      | Показ и вывод состояния плоттера                                                                                                    |
| 361. | SHOW STATUS | Показать текущие настройки и состояние плоттера на экране пульта управления (см. прим. 361).                                                                                                    |
| 362. | PLOT STATUS | <ul> <li>Нарисовать на листе формата А4 все настойки плоттера.<br/>Применяется для пересылки этой информации в сервисную<br/>службу поставщика. Перед вызовом этой команды:</li> <li>Вставьте рисующий узел в держатель головки</li> <li>Выберите <b>PEN #2</b></li> <li>Установите лист бумаги формата <b>А4</b> длинной стороной<br/>по оси X и закрепите его (вакуум или скотч)</li> <li>Установите <b>REF. POINT</b> в нижнем левом углу листа</li> <li>Нажмите клавишу <b>Ent</b>.</li> </ul> |

### 36 STATUS (текущие значения настроек и состояние плоттера)

Прим. 361. После ввода команды 361 на экране пульта управления вы увидите:

| SNR : 300200 C2 | Серийный номер плоттера и тип головки                        |
|-----------------|--------------------------------------------------------------|
| HW : 9600,N,8,1 | Параметры последовательного интерфейса                       |
| AS: 4,4 VS:     | Ускорение и скорости для нижнего и верхнего положений пера.  |
| 1000,1000       | ХХХ - версии ПО мастер-контроллера МС и контроллера осей АС. |
| MC: XXX AC:XXX  |                                                              |

Если нажать клавишу стрелки ВНИЗ, то на индикаторе появится:

| X-meter:  | XXXXXXX | Счетчик метров по оси Х       |
|-----------|---------|-------------------------------|
| Y-meter:  | YYYYYY  | Счетчик метров по оси Ү       |
| Run Time: | TTT     | Счетчик часов работы плоттера |
|           |         |                               |

Для возврата к предыдущему экрану нажмите кл. **ВВЕРХ**. Нажатие **Esc** возвращает на самый верхний уровень дерева меню.

### 37 DIGITIZER (не задействована)

### 38 TESTS (тесты)

### 381 PLOTS (тестовые рисунки)

Это субменю содержит команды вызова встроенных тестов рисования и резания, производимых с помощью соответствующих инструментов в соответствии с предустановленными параметрами рисования / резания.

**ВНИМАНИЕ!** Опущенный инструмент может как повредиться сам, так и повредить поверхность стола плоттера, поэтому либо удалите его, либо установите его соответствующим образом перед выполнением тестов. Перед каждым тестом рисования / резания на дисплее пульта управления появится сообщение:

| CHECK TOOL FIRST! |  |
|-------------------|--|
| ESC to abort      |  |
| ENT to continue   |  |

Сначала проверьте инструмент! Кл. ESC - отказ Кл. ENT - продолжение

| Nº    | Имя функции  | Перевод и смысл                                         |
|-------|--------------|---------------------------------------------------------|
| 381   | PLOTS        | Вывод встроенных тестовых рисунков (см. ниже)           |
| 3811. | DIN          | Вывод теста DIN-TEST на листе формата А3                |
| 3812. | POLYGON      | Рисование многоугольников по всей поверхности стола.    |
| 3813. | RANDOM LINE  | Перемещение по произвольным векторам.                   |
| 3814. | DIAGONAL     | Перемещение по диагонали рабочей области или окна, если |
|       |              | оно определено и активно.                               |
| 3815. | RANDOM CURVE | Перемещение по произвольным дугам с поднятым            |
|       |              | инструментом.                                           |
| 3816. | SQUARE       | Многократное рисование прямоугольника во всю рабочую    |
|       |              | поверхность стола.                                      |
| 3817. | CIRCLE       | Многократное рисование круга во всю рабочую поверхность |
|       |              | стола.                                                  |
| 3818. | SIERPINSKI   | Вывод специального теста Серпинского.                   |

### 382 SYSTEM (тесты системы)

### 3821 TESTFUNCTIONS (тесты для сервисных специалистов)

**ВНИМАНИЕ!** Тесты 3821-382х предназначены для сертифицированных фирмой Zünd Plotter Service AG специалистов по техническому обслуживанию плоттеров производства Zünd Systemtechnik AG, и конечный пользователь, прошедший только начальное обучение, не имеет права использовать эти тесты. Нарушение этого правила влечет за собой безусловное снятие гарантийных обязательств фирмы-поставщика плоттера.

### 39 MORE (дополнительные функции)

| Nº    | Имя функции   | Перевод и смысл                                              |  |  |  |
|-------|---------------|--------------------------------------------------------------|--|--|--|
| 391   | REFERENCE     | Функции, касающиеся ТО - точки отсчета 0,0 (Х,Ү)             |  |  |  |
| 3911. | SET REFERENCE | Установить ТО в текущих координатах головки<br>(инструмента) |  |  |  |
| 3912. | GO REFERENCE  | Переместить головку (инструмент) в текущую ТО                |  |  |  |
| 3913. | CLEAR AND GO  | Установить оригинальную ТО и переместить к ней рабочую       |  |  |  |
|       |               | головку (инструмент)                                         |  |  |  |
| 3914. | GOTO X        | Переместить рабочую головку (инструмент) на вновь            |  |  |  |
|       |               | вводимое абсолютное значение по оси Х. Ввод                  |  |  |  |
|       |               | отрицательных значений недопустим.                           |  |  |  |
| 3915. | GOTO Y        | Переместить рабочую головку (инструмент) на вновь            |  |  |  |
|       |               | вводимое абсолютное значение по оси Ү. Ввод                  |  |  |  |
|       |               | отрицательных значений недопустим.                           |  |  |  |

#### 391 REFERENCE (точка отсчета координат)

**ВНИМАНИЕ!** После завершения ввода этих команд головка перемещается немедленно! Вызов команды **391** - на клавиатуре пульта под названием **REF**. После ее вызова можно дополнительно нажать кл. **1** - **5** для конкретизации задания.

| Nº    | Имя функции    | Перевод и смысл                                           |  |  |  |  |
|-------|----------------|-----------------------------------------------------------|--|--|--|--|
| 392   |                | Функции, касающиеся вакуумной фиксации                    |  |  |  |  |
|       |                | обрабатываемого материала, если эта фиксация              |  |  |  |  |
|       |                | предусмотрена в конкретном плоттере.                      |  |  |  |  |
| 3921. | PUMP ON <> OFF | Вкл. / Выкл. вакуумного насоса нажатием кл. ENT           |  |  |  |  |
| 3922. | RELEASE VAC    | Выключение вакуума без выключения двигателя вакуумного    |  |  |  |  |
|       |                | насоса. При этом производится просто "короткое замыкание" |  |  |  |  |
|       |                | между входом вакуум-насоса и его выходом, а материал,     |  |  |  |  |
|       |                | прижатый к столу плоттера, освобождается. Тем самым       |  |  |  |  |
|       |                | избегается слишком частое повторное включение двигателя   |  |  |  |  |
|       |                | вакуум-насоса (см. №3924).                                |  |  |  |  |
| 3923. | SIZE           | Определение ширины зоны вакуума от правого края           |  |  |  |  |
|       |                | плоттера до текущего положения инструмента № 1 рабочей    |  |  |  |  |
|       |                | головки. Управление шириной - стрелки перемещения по оси  |  |  |  |  |
|       |                | Y, завершение - кл. ENT.                                  |  |  |  |  |
| 3924. | OFF DELAY      | Определение задержки автоматического выключения           |  |  |  |  |
|       |                | двигателя вакуум-насоса после подачи команды 3922         |  |  |  |  |
|       |                | (RELEASE VACUUM). По умолчанию эта величина равна 600     |  |  |  |  |
|       |                | сек. Диапазон вводимых значений - от 1 до 9999 сек.       |  |  |  |  |

| 392 | VACUUM | (вакуу | иный ( | фиксатор | о мате | риала) |  |
|-----|--------|--------|--------|----------|--------|--------|--|
|-----|--------|--------|--------|----------|--------|--------|--|

**ВНИМАНИЕ!** Вызов команды **392** - на клавиатуре пульта под названием **VAC**. После ее вызова можно дополнительно нажать кл. **1** - **4** для конкретизации задания.

### 4 USERS (работа с памятью типа UPT)

Необходимость быстрой перенастройки технологических параметров плоттера в связи с заменой обрабатываемого материала, инструмента и т. д., в плоттерах производства фирмы Zünd Systemtechnik AG реализована в виде памяти UPT (User Parameter Table) на 9 ячеек. В каждой ячейке UPT хранятся предварительно установленные и сохраненные самим пользователем следующие параметры:

| № команды   | Параметр UPT         | № команды | Параметр UPT (или CNF?) |
|-------------|----------------------|-----------|-------------------------|
| 112         | Ускорение            | 121       | Длина кадра             |
| 111         | Скорость             | 122       | Задержка вакуума        |
| 511-513     | Параметры интерфейса | 1171      | Качество вывода         |
| 1141 - 1144 | Задержки инструмента |           |                         |
| 131         | Лупа                 |           |                         |
| 451-454     | Настройка F1-F4      |           |                         |
| 441         | Строка пользователя  |           |                         |

Примечание: здесь имеются разночтения с деревом меню (см. п. 5. 5. 1). Истинное положение вещей, а именно - какие параметры сохраняются в памяти типа UPT, а какие - в памяти типа CNF (см. команду №46), вам придется выяснить самим. Предварительно: параметры, расположенные в левой стороне таблицы, сохраняются в UPT, а параметры в колонке справа - в CNF, т.е., они являются общими для всех пользователей. Но уточните это сами, т.к. это зависит от конкретной версии встроенного в плоттер программного обеспечения

Таким образом, существует как минимум три варианта для установки параметров плоттера непосредственно перед началом обработки HPGL-файла:

- НРGL-файл содержит в своем тексте (в начале и в местах, где это необходимо) НРGLкоманды установки важнейших технологических параметров (колонка слева в вышеприведенной таблице). Эти команды "перебивают" любую установку, сделанную в автономном режиме Off-Line.
- Параметры настраиваются заранее и сохраняются в UPT плоттера, а HPGL-файл содержит только одну команду расширенного языка HPGL - SJ1 / SJ9 (Select Job #1-9). При получении плоттером этой команды плоттер вызывает из памяти UPT одну из девяти ячеек и активизирует сохраненные в ней настройки.
- HPGL-файл не содержит команд установок параметров, а оператор по мере необходимости сам производит нужные настройки в режиме Off-Line.

Каждый из вышеописанных способов имеет как плюсы, так и минусы, поэтому конечный выбор способа настройки технологических параметров плоттера остается за пользователем.

| Nº  | Имя функции    | Перевод и смысл                                                                                          |
|-----|----------------|----------------------------------------------------------------------------------------------------|
| 4   | USERS          | Группа команд, относящихся к UPT                                                                         |
| 41  | RECALL USER    | Вызвать из UPT технологические настройки                                                                 |
| 411 | USER NR        | Здесь вводится номер 1 - 9 для обращения к той или иной                                                  |
|     |                | ячейке памяти UPT                                                                                        |
| 42  | SAVE USER      | Записать в UPT технологические настройки                                                                 |
| 421 | USER NR        | Здесь вводится номер 1 - 9 для обращения к той или иной ячейке памяти UPT                                |
| 43  | SET START USER | Установить номер ячейки UPT, из которой будет производиться считывание настроек после включения плоттера |
| 431 | USER NR        | Здесь вводится номер 1 - 9 для обращения к той или иной ячейке памяти UPT                                |
| 44  | SET USERSTRING | Установка строки пользователя на дисплее плоттера                                                        |
| 441 | USERSTRING     | Здесь вводится значение строки:                                                                          |
|     |                | <ul> <li>нажмите ENT, чтобы увидеть курсор</li> </ul>                                                    |
|     |                | <ul> <li>Используйте стрелки ⇐ ⇒ для перемещения курсора</li> </ul>                                      |
|     |                | <ul> <li>Используйте стрелки</li></ul>                                                                   |
|     |                | <ul> <li>Подведите курсор к концу набранного текста</li> </ul>                                           |
|     |                | ♦ Нажмите ENT                                                                                            |
|     |                | <ul> <li>Сохраните введенную строку в UPT</li> </ul>                                                     |
| 45  | SET USER KEY   | Настройка клавиш F1 - F4 (сохраните в UPT - №421!!)                                                      |
| 451 | F1-KEY         |                                                                                                    |
| 452 | F2-KEY         | Здесь вводится номер команды для ее прямого вызова                                                       |
| 453 | F3-KEY         | нажатием F1 - F4                                                                                         |
| 454 | F4-KEY         |                                                                                                    |

Примечание: для активизации измененных настроек F1-F4 следует перевключить плоттер.

### 46 SAVE CONFIG (сохранить настройки в памяти CNF)

Кроме UPT, в плоттере еще имеется память CNF (Configuration). Параметры, записанные в ней, являются общими для всех ячеек UPT:

| № команды Параметр CNF |                              | № команды | Параметр CNF           |
|------------------------|------------------------------|-----------|------------------------|
| 1171                   | Качество плоттинга           | 2221      | Задержка для виброножа |
| 2241                   | Задержка паспарту            | 122       | Задержка вакуума       |
| 532                    | Тип интерпретатора команд    | 431       | Стартовый № ячейки UPT |
| 55141                  | Текст ответа на запрос OI    | 531       | Рабочий язык дисплея   |
| 39241                  | Задержка выключения двигате- | 521       | Единицы измерения на   |
|                        | ля вакуум-насоса             |           | дисплее плоттера       |

### 5 BASIC SETTINGS (базовые установки плоттера)

| Nº   | Имя функции    | Перевод и смысл                                                |  |  |  |
|------|----------------|----------------------------------------------------------------|--|--|--|
| 51   | SERIAL LINK    | Параметры последовательного интерфейса плоттера                |  |  |  |
| 511. | BAUD           | Установка скорости обмена в диапазоне 600-38.400 бод           |  |  |  |
| 512. | FORMAT         | Установка формата обмена. Выбор из списка (условно             |  |  |  |
|      |                | показаны биты данных/стоп-биты/контроль четности):             |  |  |  |
|      |                | ♦ 7/1/odd                                                      |  |  |  |
|      |                | <ul> <li>▼ 7/1/even</li> </ul>                                 |  |  |  |
|      |                | ♦ 8/1/none                                                     |  |  |  |
|      |                | ♦ 8/1/odd                                                      |  |  |  |
|      |                | ♦ 9/1/none                                                     |  |  |  |
| 513. | PROTOCOL       | Установка типа "рукопожатия" последовательного                 |  |  |  |
|      |                | интерфейса RS-232C:                                            |  |  |  |
|      |                | ♦ HW - для аппаратного (HARDWARE)                              |  |  |  |
|      |                | <ul> <li>SW - для программного (Xon/Xoff)</li> </ul>           |  |  |  |
| 514. | TERMINAL CHECK | Проверочная функция. При ее запуске весь поток данных,         |  |  |  |
|      |                | идущий с компьютера на плоттер, показывается на дисплее,       |  |  |  |
|      |                | но не отрабатывается плоттером                                 |  |  |  |
| 515. | SCI DIAGNOSTIC | Обработка ошибочных команд в потоке данных, идущих с           |  |  |  |
|      |                | управляющего компьютера, может быть установлена как:           |  |  |  |
|      |                | <ul> <li>OFF - анализ команд не производится</li> </ul>        |  |  |  |
|      |                | <ul> <li>1 - все ошибки просто выводятся на дисплей</li> </ul> |  |  |  |
|      |                | ♦ 2 - неверная или неполная команда языка HPGL                 |  |  |  |
|      |                | отображается на дисплее вместе с сообщением об                 |  |  |  |
|      |                | ошибке                                                         |  |  |  |

### 51 SERIAL LINK (параметры последовательного интерфейса)

Примечание: на управляющем компьютере параметры порта, к которому подключен плоттер, должны быть установлены абсолютно идентично настройкам № 511 - 513.

### 52 UNITS (единицы измерения для дисплея)

При работе плоттера в режиме Off-Line на его дисплее отображаются текущие координаты выбранного инструмента. Кроме того, эти же единицы измерения будут использоваться для ввода линейных величин с пульта управления плоттера там, где это требуется.

| Nº    | Имя функции | Перевод и смысл                              |
|-------|-------------|----------------------------------------------|
| 52    | UNITS       | Единицы измерения                            |
| 521   | UNITS       | Выбор единиц измерения для дисплея плоттера: |
| 5211. | METRIC      | Метрические (мм)                             |
| 5212. | INCH        | Дюймы (1 дюйм = 25.4 мм)                     |
| 5213. | UNITS       | Инкременты плоттера (1 инкремент = 0.01 мм)  |

#### 53 MODE (разные установки режимов работы плоттера)

| Nº    | Имя функции | Перевод и смысл                       |
|-------|-------------|---------------------------------------|
| 531   | LANGUAGE    | Выбор рабочего языка дисплея плоттера |
| 5311. | ENGLISH     | Английский                            |
| 5312. | GERMAN      | Немецкий                              |
| 5313. | ITALIAN     | Итальянский                           |
| 5314. | FRENCH      | Французский                           |
| 5315. | SPANISH     | Испанский                             |

| Nº    | Имя функции   | Перевод и смысл                                        |  |  |  |
|-------|---------------|--------------------------------------------------------|--|--|--|
| 532   | PARSER        | Выбор интерпретатора входного потока команд.           |  |  |  |
|       |               | ВНИМАНИЕ! Не трогайте этот пункт без согласования с    |  |  |  |
|       |               | производителем плоттера и программного обеспечения!    |  |  |  |
| 5321. | OFF           | Выключен                                               |  |  |  |
| 5322. | ZUND          | Включается по умолчанию, понимает все команды          |  |  |  |
|       |               | расширенной фирмой фирмы Zünd Systemtechnik AG версии  |  |  |  |
|       |               | языка HPGL                                             |  |  |  |
| 5323. | HPGL          | Интерпретатор стандартной версии языка HPGL            |  |  |  |
| 533   | RIGHTS        | Эта команда нужна для получения доступа к закрытым     |  |  |  |
|       |               | областям дерева меню и используется только доверенными |  |  |  |
|       |               | сервисными специалистами Zünd Systemtechnik AG.        |  |  |  |
| 534   | LOCK SETTINGS | Заблокировать установки. Если эта команда              |  |  |  |
|       |               | активизирована, то все команды HPGL входного потока,   |  |  |  |
|       |               | изменяющие технологические настройки плоттера, будут   |  |  |  |
|       |               | игнорироваться (скорость, ускорения и т.д.)            |  |  |  |

### 54 LIGHTBARRIER (световые барьеры)

Портал плоттера имеет защиту в виде световых барьеров с обоих сторон. Это средство обеспечения безопасности работает только в режиме On-Line и может быть *временно* отключено в случае сбоев в работе. Например, при использовании плохой бумаги при подаче кадра (протяжке на страницу) на краях бумаги образуются "волны", вызывающие ложные срабатывания световых барьеров. Однако при любых сбоях или в случае неправильной работы световых барьеров Вы обязаны известить сервисную службу производителя (поставщика плоттера).

ВНИМАНИЕ! Любое отключение световых барьеров

- ОСУЩЕСТВЛЯЕТСЯ ПОЛЬЗОВАТЕЛЕМ НА СВОЙ СТРАХ И РИСК
- Используется сервисным персоналом только на время ремонта

### 55 SERVICE MODE (сервисный режим плоттера)

Команды и функции этого режима работы

- Недоступны обыкновенному пользователю
- Могут использоваться только доверенными сервисными специалистами фирмы Zünd Systemtechnik AG

| Команда, ее номер и положение на дереве меню | Перевод         | Зап     | Стр  | HPGL       |
|----------------------------------------------|-----------------|---------|------|------------|
| 1 JOB SETUP                                  | Раб. режим      |         | 2-24 |            |
| 11 AXIS PARAM                                | Парам. осей     |         | 2-24 |            |
| 111 SPEED                                    | Скорости:       |         | 2-24 | VSdn,up    |
| 1111 XY-DOWN                                 | Инстр. опущен   | UPT     | 2-24 | VWdn       |
| 1112 XY-UP                                   | Инстр. поднят   | UPT     | 2-24 | VUup       |
| 112 ACCELERATION                             | Ускорения:      |         | 2-24 |            |
| 1121 TOOL DOWN                               | Инстр. опущен   | UPT     | 2-24 | ASdn,up    |
| 1122 TOOL UP                                 | Инстр. поднят   | UPT     | 2-24 | ASdn,up    |
| 113 TANGENTIAL                               | Тангенц. вращ.: |         | 2-24 |            |
| 1131 TANG. ROT                               | Вкл/выкл        |         | 2-24 | TR1/0      |
| 1132 LIFTUP ANGLE                            | Автоподъем      | UPT     | 2-24 | AUdeg      |
| 1133 T-INIT                                  | Инициализац.    |         | 2-24 |            |
| 1134 EDGE                                    | Срез (грань)    | UPT     | 2-24 |            |
| 114 TOOL DELAY                               | Выдержки врем.  |         | 2-25 | PWa,b,c,d  |
| 1141 BEFORE DOWN                             | Перед опуск.    | UPT     | 2-25 | а          |
| 1142 AFTER DOWN                              | После опуск.    | UPT     | 2-25 | b          |
| 1143 BEFORE UP                               | Перед подъем    | UPT     | 2-25 | С          |
| 1144 AFTER UP                                | После подъем    | UPT     | 2-25 | d          |
| 115 Z-AXIS (RzP)                             | Для RzP         |         | 2-25 |            |
| 1151 Z-INIT ABS                              | Иниц. абс. реж. |         | 2-25 | ZI (пред.) |
| 1152 Z-INIT REL                              | Иниц. отн. реж. |         | 2-25 | ZI (пред.) |
| 1153 DOWN POS                                | Поз. после PD   |         | 2-25 | ZPup,dn    |
| 1154 Z-LOWER                                 | Скор. опускания |         | 2-25 | ZSup,dn    |
| 1155 ROUTER                                  | Вкл/Выкл г+п    |         | 2-25 | ZT0/1      |
| 1156 VAC. CLEANER                            | Только пылесос  |         | 2-25 |            |
| 1157 UP POS                                  | Поз. после PU   |         | 2-25 | ZPup,dn    |
| 1158 Z-LIFT                                  | Скор. подъема   |         | 2-25 | ZSup,dn    |
| 1159 Z-OFFSET                                | Смещение Z      | PM      | 2-25 |            |
| 116 DOWN-PRESSURE                            | Давление в С2   |         | 2-26 |            |
| 1161 KNIFE PRESSURE                          | Рабочее         | UPT     | 2-26 | FSgr       |
| 1162 CUT OFF PRESS                           | Отрезания       | UPT     | 2-26 |            |
| 117 PROCESSING                               | Обработка       |         | 2-26 |            |
| 1171 QUALITY                                 | Качество плотт. | CNF     | 2-26 | QU1-3      |
| 1172 CONTROL MODE                            | Режим упр-я     |         | 2-26 |            |
| 118 Tz-MODUL                                 | Для модуля Tz   |         | 2-27 |            |
| 1181 UP POS                                  | Поз. после PU   | UPT     | 2-27 |            |
| 1182 DOWN POS                                | Поз. после PD   | UPT     | 2-27 |            |
| 1183 Z-OFFSET                                | Смещение Z      | UPT     | 2-27 |            |
| 1184 Z-INIT                                  | Инициализ. по Z | TBL     | 2-27 |            |
| 1185 Z-INIT AUTO                             | Автоиниц. по Z  | TBL     | 2-27 |            |
| 1186 Z-LOWER                                 | Скор. опускания | TBL     | 2-27 |            |
| 1187 Z-LIFT                                  | Скор. подъема   | TBL     | 2-27 |            |
| 1188 MODE                                    | Режим           | UPT     | 2-27 |            |
| 1189 PRESSURE                                | Давление        | UPT     | 2-27 |            |
| 12 PAGING                                    | Подача кадров   | <u></u> | 2-28 |            |
| 121 LENGIH                                   | Длина кадра     |         | 2-28 | FLinc*zoom |
| 122 VAC DELAY                                | Задерж.         | CNF     | 2-28 |            |
|                                              | вакуума         |         | 0.00 |            |
|                                              | Податчик кадра  |         | 2-28 |            |
|                                              | Податчик №1     |         | 2-20 |            |
|                                              | Податчик №2     |         | 2-2ŏ |            |
|                                              | подагчик №3     |         | 2-28 |            |
|                                              | податчик №4     |         | 2-28 |            |
| 124 LB ACTIVE                                |                 | CINE    | 2-28 |            |

5.5.1. Дерево меню команд автономного режима (версия: декабрь '97)

| Команда, ее номер и положение на дереве меню | Перевод         | Зап | Стр  | HPGL          |
|----------------------------------------------|-----------------|-----|------|---------------|
| 125 Reserved                                 | -               |     | -    |               |
| 126 Reserved                                 |                 |     |      |               |
| 127 AWV MODE                                 |                 | CNF | 2-28 |               |
| 128 FEEDER MODE                              | Режим подачи    | UPT | 2-28 |               |
| 129 TRANSPORT                                | Транспорт       |     | 2-28 |               |
| 1291 ROLL-OFF                                | Подающ. ролик   | CNF | 2-28 |               |
| 1292 CONTROL                                 | Управление      | CNF | 2-28 |               |
| 1293 FIXING                                  | Фиксация        | CNF | 2-28 |               |
| 1294 ROLL-UP                                 | Приемн. ролик   | CNF | 2-28 |               |
| 13 ZOOM FACTORS                              | Параметр лупы   |     | 2-28 |               |
| 131 ZOOM X,Y                                 | одновр. по Х,Ү  | UPT | 2-28 | SZa           |
| 132 ZOOM X                                   | только по Х     | UPT | 2-28 | SZx,y         |
| 133 ZOOM Y                                   | только по Ү     | UPT | 2-28 | SZx,y         |
| 2 TOOL                                       | Инструмент      |     | 2-29 |               |
| 21 SELECT TOOL                               | Выбор инструм.  |     | 2-29 |               |
| 211 TOOL NR                                  | № инструмента   |     | 2-29 | SP1-4         |
| 212 LOCK TOOL                                | Заблокировать   |     | 2-29 |               |
| 22 TOOL SETUP                                | Настройки инстр |     | 2-29 |               |
| 221 ROUTER                                   | Фреза RzP       |     | 2-29 |               |
| 2211 CONV. TYPE                              | Тип преобраз.   | PM  | 2-29 |               |
| 2212 ROUTER DELAY                            | Задержка включ  | PM  | 2-29 |               |
| 2213 RPM                                     | Обороты/мин     |     | 2-29 |               |
| 2214 LINK TO TOOL                            | Привязка        | UPT | 2-29 |               |
| 222 OSCILLATING TOOL                         | Эл. вибронож    | _   | 2-29 |               |
| 2221 DELAY                                   | Задержка включ  | CNF | 2-29 |               |
| 2222 LINK TO TOOL                            | Привязка        | UPT | 2-29 |               |
| 2223 FREQUENCY                               | Частота колеб.  | CNF | 2-29 |               |
| 223 LASER                                    | Лазер           | _   | 2-30 |               |
| 2231 FREQUENCY                               | Частота имп.    | UPT | 2-30 |               |
| 2232 RECESS POWER                            | Мошн. пробивки  | UPT | 2-30 | EL%           |
| 2233 LASER POWER                             | Макс. мошность  | UPT | 2-30 | LL%           |
| 2234 MIN. POWER                              | Мин. мощность   | UPT | 2-30 | ML%           |
| 2235 EXTERNAL GAS                            | Внешний газ     | UPT | 2-30 | EG0/1         |
| 2236 EXHAUST DELAY                           | Задерж, отсоса  | UPT | 2-30 |               |
| 2237 LASERTYPE                               | Тип лазера      | CNF | 2-30 |               |
| 2238 LASERMODE                               | Режим лазера    | CNF | 2-30 |               |
| 224 PASSEPARTOUT                             | Паспарту        |     | 2-30 |               |
| 2241 DELAY                                   | Задержка        | CNF | 2-30 | PMms          |
| 2242 LINK TO TOOL                            | Привязка        | UPT | 2-30 |               |
| 225 CUTTING TOOL                             | Режущий инстр.  |     | 2-31 |               |
| 2251 LINK TO TOOL                            | Привязка        |     | 2-31 |               |
| 226 PRESSURE SWITCHING                       | Перекл. давлен. |     | 2-31 |               |
| 2261 LINK TO TOOL                            | Привязка        | UPT | 2-31 |               |
| 227 SWIVELKNIFE                              | Флюгерный нож   |     | 2-32 |               |
| 2271 LINK TO TOOL                            | Привязка        | UPT | 2-32 |               |
| 228 SPEC. PENPULS                            | Спец. импульсы  |     | 2-32 |               |
| 2281 LINK TO TOOL                            | Привязка        | UPT | 2-32 |               |
| 3 FUNCTIONS                                  | Функции         |     | 2-32 |               |
| 31 TEST-CUT                                  | Тест отрезания  |     | 2-32 |               |
| 32 PAGE / CUT                                | Кадр/резание    |     | 2-32 |               |
| 321 PAGE FEED                                | Подача кадра    |     | 2-32 | FF            |
| 322 CUT                                      | Отрез           |     | 2-32 | FCIng[,first] |
| 323 FEED & CUT                               | Подача и отрез  |     | 2-32 |               |
| 324 MANUAL FEED                              | Ручная подача   |     | 2-32 |               |
| 33 BUFFER                                    | Буфер памяти    |     | 2-33 |               |
| 331 CLEAR BUFFER                             | Очистить        |     | 2-33 |               |
| Команда, ее номер и положение на дереве меню | Перевод         | Зап | Стр  | HPGL          |

| 332 REPLOT                                   | Повтор вывода           |     | 2-33 |             |
|----------------------------------------------|-------------------------|-----|------|-------------|
| 34 WINDOW                                    | Окно                    |     | 2-33 |             |
| 341 STATUS                                   | Состояние               |     | 2-33 | HC[x,y,X,Y] |
| 342 DEFINE                                   | Определить              |     | 2-33 | HC[x,y,X,Y] |
| 343 SHOW                                     | Показать                |     | 2-33 | OP30, OH    |
| 35 PEN-INIT                                  | Инициал. инстр.         |     | 2-33 |             |
| 351 RELEASE PEN                              | Освободить              |     | 2-33 |             |
| 36 STATUS                                    | Состояние               |     | 2-34 |             |
| 361 SHOW STATUS                              | Показать                |     | 2-34 |             |
| 362 PLOT STATUS                              | Нарисовать              |     | 2-34 |             |
| 37 DIGITIZER                                 | Дигитайзер              |     | 2-34 |             |
| 38 TESTS                                     | Тесты                   |     | 2-34 |             |
| 381 PLOTS                                    | Чертежи                 |     | 2-34 |             |
| 3811 DIN                                     | DIN                     |     | 2-34 |             |
| 3812 POLYGON                                 | Многоугольник           |     | 2-34 |             |
| 3813 RANDOM LINE                             | Произв. линия           |     | 2-34 |             |
| 3814 DIAGONAL                                | Диагональ               |     | 2-34 |             |
| 3815 RANDOM CURVE                            | Гроизв. кривая          |     | 2-34 |             |
| 3816 SQUARE                                  | Квадрат                 |     | 2-34 |             |
|                                              | Круг                    |     | 2-34 |             |
|                                              | Серпинскии              |     | 2-34 |             |
|                                              | Система                 |     | 2-35 |             |
|                                              | тестфункции<br>Элирыты  |     | 2-30 |             |
| 30 MORE                                      |                         |     | 2-30 |             |
|                                              |                         |     | 2-35 |             |
|                                              |                         |     | 2-35 |             |
| 3912 GO REFERENCE                            | Установить<br>Папайти к |     | 2-35 |             |
| 3913 CLEAR & GO                              | Переитить илти          |     | 2-35 |             |
| 3914 GOTO XY                                 | Переход на Х.Ү          |     | 2-35 |             |
| 39141 GOTO X                                 | Перейти к Х             |     | 2-35 |             |
| 39142 GOTO Y                                 | Перейти к Ү             |     | 2-35 |             |
| 3915 MOVE Y2                                 | Перейти к Ү2            |     | 2-35 |             |
| 392 VACUUM                                   | Вакуум                  |     | 2-36 |             |
| 3921 PUMP ON <> OFF                          | Насос вкл/выкл          |     | 2-36 |             |
| 3922 ON <> OFF                               | Вкл/выкл                |     | 2-36 |             |
| 3923 SIZE                                    | Ширина по Ү             |     | 2-36 |             |
| 3924 OFF DELAY                               | Задержка выкл.          |     | 2-36 |             |
| 39241 DELAY TIME                             | Задержка                | CNF | 2-36 |             |
| 3925 SET VAC                                 | Установить              |     | 2-36 |             |
| 393 PARK ON <> OFF                           | Парк. вкл/выкл          |     | 2-36 |             |
| 394 SELECT TOOL                              | Выбор инструм.          |     | 2-36 | SP1-4       |
| 3941 TOOL +                                  | тек. № + 1              |     | 2-36 |             |
| 3942 TOOL -                                  | тек. № - 1              |     | 2-36 |             |
| 4 USERS                                      | Пользователи            |     | 2-36 |             |
| 41 RECALL USER                               | Читать из пам.          |     | 2-36 |             |
| 411 USER NR                                  | UPT #1-9                |     | 2-36 | SJ1-9, DF   |
| 42 SAVE USER                                 | Запись в память         |     | 2-36 |             |
| 421 USER NR                                  | UPT #1-9                |     | 2-36 |             |
| 43 SET START USER                            | Польз после вкл         |     | 2-36 |             |
| 431 USER NR                                  | UPT #1-9                | CNF | 2-36 |             |
| 44 SET USERSTRING                            | Установка строк         |     | 2-36 |             |
| 441 USERSTRING                               | Текст                   | UPT | 2-36 |             |
| 45 SET USER KEY                              | Функц. клавиши          |     | 2-36 |             |
| 451 F1 KEY                                   | кл. F1                  | UPT | 2-36 |             |
| Команда, ее номер и положение на дереве меню | Перевод                 | Зап | Стр  | HPGL        |
| 452 F2 KEY                                   | кл. F2                  | UPT | 2-36 |             |
| 453 F3 KEY                                   | кл. FЗ                  | UPT | 2-36 |             |

| 454 F4 KEY                 |                    | кл. F4          | UPT  | 2-36        |      |
|----------------------------|--------------------|-----------------|------|-------------|------|
| 455 REF KEY                |                    | кл. REF         | PM   | 2-36        |      |
| 456 VAC KEY                |                    | кл. VAC         | PM   | 2-36        |      |
| 46 SAVE CONFIG             |                    | Запись в CEG    |      | 2-37        |      |
| 5 BASIC SETTINGS           |                    | Базовые         |      | 2-38        |      |
|                            |                    | Иставки         |      | 2-00        |      |
|                            |                    | Интерфейс РС    |      | 2 38        |      |
|                            |                    | бал             |      | 2-30        |      |
| STI BAUD                   |                    | 00Д             |      | 2-30        |      |
| 512 FURMAT                 |                    | формат          | UPT  | 2-38        |      |
| 513 PROTOCOL               |                    | протокол        | UPT  | 2-38        |      |
| 514 TERMINAL CF            | HECK               | тест с заглушк. |      | 2-38        |      |
| 515 SCI DIAGNOS            | STIC               | диагностика     |      | 2-38        |      |
| 52 UNITS                   |                    | Ед. измерения   |      | 2-38        |      |
| 521 UNITS                  |                    | Ввод ед.изм.    | CNF  | 2-38        |      |
| 53 MODE                    |                    | Режим           |      | 2-38        |      |
| 531 LANGUAGE               |                    | язык            | CNF  | 2-38        |      |
| 532 PARSER                 |                    | интерпретатор   | CNF  | 2-38        |      |
| 533 RIGHTS                 |                    | права доступа   |      | 2-38        |      |
| 534 LOCK SETTIN            | IGS                | заблокировать   |      | 2-38        |      |
| 54 LIGHT BARRIER ON        | <> OFF             | Свет барьеры    |      | 2-39        |      |
| 55 SERVICE MODE <b>3m</b>  | от пункт и далее.  | ЗАКРЫТЫ         |      | 2 00        |      |
|                            |                    | SAN BITDI       |      |             |      |
|                            |                    |                 |      |             |      |
| DOTT TABLE                 |                    |                 |      |             |      |
| 55111                      | MODEL              |                 | PIVI |             |      |
| 55112                      | SAVE PLOTTER       |                 |      |             |      |
| 55113                      | OPTION             |                 |      |             |      |
| 5512 PAWS                  |                    |                 |      |             |      |
| 55121                      | PAWS TYPE          |                 | PM   |             |      |
| 5513 LIGHT                 | BARRIER            |                 |      |             |      |
| 55131                      | LIGHTBARRIER 1     |                 | PM   |             |      |
| 55132                      | LIGHTBARRIER 2     |                 | PM   |             |      |
| 55133                      | LIGHTBARRIER 3     |                 | PM   |             |      |
| 5514 IDENT                 | IFIC. TEXT         |                 |      |             |      |
| 55141                      | OI TEXT            |                 | CNF  |             |      |
| 5515 SPISI                 | AVES               |                 | •••• |             |      |
| 55151                      |                    |                 | CNF  |             |      |
| 55152                      |                    |                 |      |             |      |
| 55152                      |                    |                 |      |             |      |
|                            | PHOUU              |                 | CINE |             |      |
| 552 LIMITS                 |                    |                 |      |             |      |
| 5521 SIZE                  |                    |                 | 514  |             |      |
| 55211                      | SIZE X             |                 | PM   |             |      |
| 55212                      | SIZE Y             |                 | PM   |             |      |
| 55213                      | SIZE Z             |                 | PM   |             |      |
| 55214                      | SIZE R             |                 | PM   |             |      |
| 55215                      | CLIPMODE           |                 | PM   |             |      |
| 5522 SCALE                 |                    |                 |      |             |      |
| 5521 5                     | SCALE X            |                 | PM   |             |      |
| 5522 5                     | SCALE Y            |                 | PM   |             |      |
| 5523 \$                    | SCALE Z            |                 | PM   |             |      |
| 5524 9                     | SCALE R            |                 | PM   |             |      |
| 5523 OFFSETS               |                    |                 |      |             |      |
| 55231                      | HEAD OFFSETS       |                 |      |             |      |
| 55251                      | 552311 H OFECT V   |                 |      |             |      |
| 552311 H-OFFSEL X          |                    |                 |      |             |      |
| Kononeo oo norror n zozona |                    | Dependent       | 20-  | <b>C</b> == |      |
| команда, ее номер и положе | ние на дереве меню | перевод         | Jan  | υтр         | RPGL |
| 4                          | 552313 PEN2 X      |                 | PM   |             |      |
| Ļ                          | 552314 PEN2 Y      |                 | PM   |             |      |
|                            | 552315 PEN3 X      |                 | PM   |             |      |

|       |             | 552316 PEN3 Y   | PM  |  |
|-------|-------------|-----------------|-----|--|
|       |             | 552317 PEN4 X   | PM  |  |
|       |             | 552318 PEN4 Y   | PM  |  |
|       | 55232       | 2 Z-OFFSET      |     |  |
|       |             | 552321 OFFSET Z | PM  |  |
|       | 5524 MAX N  | <i>I</i> OVE    |     |  |
|       | 55241       | I MAXSPEED      | PM  |  |
|       | 55242       | 2 MAXSPEED Z    | PM  |  |
|       | 55243       | 3 MAXSPEED R    | PM  |  |
|       | 55244       | I MAXACCEL      | PM  |  |
|       | 5525 BUFFI  | ER              |     |  |
|       | 55251       | I BUF.SIZE[KB]  |     |  |
|       | 5526 VAC N  | IOTOR           |     |  |
|       | 5526        | 1 VAC MOTOR MAX | PM  |  |
| 553 T | OOL SETTIN  | NGS             |     |  |
|       | 5531 UNIBC  | DARD            |     |  |
|       | 55311       | IBUMPER         | CNF |  |
|       | 55312       | 2 EMTEC         | CNF |  |
| 554 F | PAGE        |                 |     |  |
|       | 5541 COMF   | )               | PM  |  |
|       | 5542 PAGE   | SPEED           | PM  |  |
|       | 5543 PAGE   | ACCEL           | PM  |  |
| 555 F | ARK DIST    |                 |     |  |
|       | 5551 PARK   | Х               | PM  |  |
| -     | 5552 PARK   | Y               | PM  |  |
| 556 F | ACTORY MO   | DDE             |     |  |
|       | 5561 SERIA  | L NR            |     |  |
|       | 55611       | SERIAL NR       | PM  |  |
|       | 5562 GAIN   | HIGH            |     |  |
|       | 5563 I.OPTI | ON              | PM  |  |

### 5.6. Работа с плоттером.

#### 5.6.1. Проверки перед включением плоттера

**ВНИМАНИЕ!** В процессе инициализации плоттера световые барьеры и аварийный останов не работают. Заминание материала между порталом (головкой, инструментом) плоттера и его рабочей поверхностью может стать причиной серьезной аварии.

ВНИМАНИЕ! Замена рабочей головки допускается только на выключенном из сети плоттере.

Проверки перед включением плоттера:

- Имеются ли посторонние предметы на рабочей поверхности плоттера или на его боковых крышках? Если имеются, их необходимо убрать.
- Установлена ли требуемая рабочая головка и инструмент? Если нет, то установить нужную головку и инструмент.

#### 5.6.2. Включение и выключение плоттера

Главный выключатель питания, расположенный под пультом управления на ножке плоттера, позволяет полностью снять напряжение с плоттера или включить его. После включения:

- Плоттер входит в режим инициализации, после окончания инициализации
- Плоттер автоматически переходит в автономный режим Off-Line

В режиме Off-Line:

- Плоттер может принимать данные с компьютера. Он хранит их в своем внутреннем буфере памяти емкостью 1 Мбайт.
- Можно изменить настройки плоттера
- Можно устанавливать и удалять обрабатываемый материал

Нажатием кл. ONLINE плоттер переводится в режим On-Line (логической связи с компьютером). Он начинает обрабатывать в порядке поступления:

- данные, уже хранящиеся в его буфере памяти
- вновь поступающие по интерфейсу данные из управляющего плоттером компьютера

Для выключения плоттера:

- Выведите плоттер в режим Off-Line нажатием кл. ONLINE
- Подготовьте обрабатываемый материал к удалению (зависит от системы подачи кадра)
- Переключите главный выключатель в положение Off

#### 5.6.3. Установка материала и подстройка плоттера

**ВНИМАНИЕ!** Выполняйте все работы по настройке плоттера и замене обрабатываемого материала только в режиме Off-Line! В режиме On-Line возможны неожиданные перемещения портала и головки, которые могут привести к несчастному случаю. Все инструкции по настройке систем подачи материала и рабочих головок (инструментов) находятся в разделах 3 и 4 настоящего Руководства.

- Выровняйте обрабатываемый материал на рабочей поверхности и зафиксируйте его с помощью вакуума. Используйте кл. VAC для включения и выключения вакуум-насоса.
- Настройте, если это необходимо, положение точки отсчета по отношению к текущему положению обрабатываемого материала. Используйте для этого кл. REF.

### 5.6.4. Проверки перед началом обработки материала

Проверки:

- Соответствует ли заголовок HPGL-файла, в котором есть команды установки технологических параметров, параметрам обрабатываемого материала и применяемого инструмента?
- Имеются ли посторонние предметы на рабочей поверхности плоттера или на его боковых крышках? Если имеются, их необходимо убрать

### 5.7. Отказы, ошибки и сбои плоттера

### 5.7.1. Взаимодействие пользователя с сервисной службой

Если возникла необходимость контакта с сервисной службой производителя (поставщика), запишите следующее:

- Серийный номер плоттера (указан на шильдике над главным выключателем питания)
- Номер ошибки (отображается на дисплее пульта управления)
- ПОЛНЫЙ ТЕКСТ сообщения об ошибке. Для этого нужно несколько раз нажать кл. ENT.

С этой информацией обратитесь (указаны в порядке очередности обращения) к:

- поставщику плоттера
- фирме Zünd Plotter Service AG по ее горячей линии.

### 5.7.2. Сообщения об ошибках

Если на дисплее пульта управления плоттера возникло сообщение об ошибке, сделайте следующее (если это возможно):

- устраните причину ошибки
- подтвердите прием сообщения нажатием кл. ENT

Плоттер либо перейдет обратно в режим On-Line, либо выдаст на дисплей более подробную информацию, включая рекомендации по устранению сбоя.

Сообщение об ошибке:

- Может содержать несколько страниц дисплея (4 строки по 20 символов)
- Может быть полностью выведено путем неоднократного нажатия кл. ENT.

На следующей странице приведена таблица, содержащая информацию о наиболее важных и часто возникающих ошибках. Таблица отсортирована по номеру ошибки. Если в таблице указано "Вызовите сервис!", то в этом случае действуйте в полном соотвествии с пп. 5.7.1, 5.7.2., т.е., постарайтесь предоставить сервису возможно более полную информацию.

| № ош. | Текст сообщения                                   | Причина ошибки                                                                                                    | Способ устранения                                                                                                    |
|-------|---------------------------------------------------|----------------------------------------------------------------------------------------------------|----------------------------------------------------------------------------------------------------|
| 0001  | Error in error<br>Last Error pending              | Последний сбой не устранен, -<br>напр., опять заело ось Т при<br>попытке ее реинициализации                                                            | Устраните причину после<br>выключения плоттера, затем<br>включите его опять                                                                                        |
| 0101  | Serial Interface<br>Parity Check                  | <ol> <li>Установки параметров<br/>интерфейса на плоттере и<br/>на РС не совпадают.</li> <li>Ошибка во время передачи<br/>данных (случайная)</li> </ol> | <ol> <li>Проверьте настройки<br/>интерфейса и измените их в<br/>случае необходимости.</li> <li>Проверьте кабель, разъемы,<br/>заземления и фазы питания</li> </ol> |
| 0102  | Serial Interface<br>Frame                         | Установки параметров<br>интерфейса на плоттере и на<br>РС не совпадают.                                                                                | Проверьте настройки<br>интерфейса и измените их в<br>случае необходимости.                                                                                         |
| 0103  | Serial Interface<br>Overflow                      | <ol> <li>Установки параметров<br/>интерфейса на плоттере и<br/>на РС не совпадают.</li> <li>Ошибка во время передачи<br/>данных (случайная)</li> </ol> | <ol> <li>Проверьте настройки<br/>интерфейса и измените их в<br/>случае необходимости.</li> <li>Проверьте кабель, разъемы,<br/>заземления и фазы питания</li> </ol> |
| 0104  | Serial Interface<br>Noise detect                  | Пришел запрос на аппаратное прерывание, не сопровождаемый данными.                                                                                     | Вызовите сервис!                                                                                                    |
| 0301  | AC Fault<br>X-Override                            | Механическая перегрузка по оси X (возможно, замин материала)                                                                                           | Выключите плоттер и устраните причину перегрузки оси Х                                                                                                    |
| 0302  | AC Fault<br>Y-Override                            | Механическая перегрузка по<br>оси Y (возможно, замин<br>материала)                                                                                     | Выключите плоттер и устраните причину перегрузки оси Ү                                                                                                    |
| 0303  | AC Fault T-Override<br><esc> for initialize</esc> | Механическая перегрузка по<br>оси Т (возможно, замин<br>материала)                                                                                     | Устраните перегрузку оси Т и<br>реинициализируйте ось Т<br>(возможно появление ош.<br>#0001)                                                                       |
| 0304  | AC Fault R-Override<br><esc> for initialize</esc> | Механическая перегрузка по<br>оси R (возможно, замин<br>материала)                                                                                     | Устраните перегрузку оси R и<br>реинициализируйте ось R                                                                                                    |
| 0305  | AC Fault<br>No MCIRQ response                     | Отказ электронного блока<br>управления                                                                                                    | Вызовите сервис!                                                                                                    |
| 0307  | AC Fault<br>Check AC                              | Отказ электронного блока<br>управления                                                                                                    | Вызовите сервис!                                                                                                    |
| 0309  | AC Fault<br>Check Powersource                     | <ol> <li>Отказ блока питания</li> <li>Сгорел предохранитель</li> </ol>                                                                                 | Вызовите сервис!                                                                                                    |
| 0312  | AC Fault<br>Check Axis                            | Отказ электронного блока<br>управления                                                                                                    | Вызовите сервис!                                                                                                    |
| 0325  | AC fault<br>P-Axis Counterfault                   | <ol> <li>Случайный сбой</li> <li>Отказ потенциометра в RzP</li> </ol>                                                                                  | <ol> <li>Проверьте всасывающую<br/>юбку на головке RzP. Она<br/>должна двигаться свободно.</li> <li>Вызовите сервис!</li> </ol>                                    |
| 0326  | AC Fault<br>Timeout Z-Axis                        | Механическая перегрузка по оси Z                                                                                                    | Выключите плоттер ироверьте<br>легкость перемещения по оси Z                                                                                                    |
| 0401  | HPGL-Parser<br>Unknown sign                       | Ошибка в HPGL-файле<br>(неизвестный символ)                                                                                                    | <ol> <li>Отредактируйте файл</li> <li>Проверьте параметры RS-<br/>232</li> </ol>                                                                                   |
| 0402  | HPGL-Parser<br>Error in Parameter                 | Ошибка в HPGL-файле<br>(неверный параметр команды)                                                                                                    | Отредактируйте файл                                                                                                    |
| 0501  | Menu Fault<br>FUNC not available                  | Ошибка встроенного<br>программного<br>обеспечения                                                                                                    | Вызовите сервис!                                                                                                    |
| 0801  | Emergency Stop<br>Turn off Plotter!               | Нажат аварийный останов                                                                                                    | <ol> <li>Устраните причину и<br/>включите плоттер опять</li> <li>Вызовите сервис!</li> </ol>                                                                       |

| № ош. | Текст сообщения                 | Причина ошибки                                      | Способ устранения                                           |
|-------|---------------------------------|-----------------------------------------------------|-------------------------------------------------------------|
| 0802  | Light Barrier<br>Check Workarea | Сработал световой барьер<br>зашиты портала плоттера | Устраните причину и нажмите<br>ENT для возврата в режим On- |
|       |                                 |                                                     | Line                                                        |
| 1001  | Head Changed!                   | 1. Замена головки при                               | 1. Перевключите плоттер                                     |
|       | Turn off Plotter!               | включенном плоттере                                 | 2. Вызовите сервис!                                         |
|       |                                 | 2. Отказ в кабельной системе                        |                                                             |
| 1002  | Check Axis Tool                 | 1. Ось Т головки С2 зажата                          | 3. Проверьте легкость                                       |
|       | No valid Response               | 2. Внутренняя ошибка                                | движения по оси Т и                                         |
|       |                                 |                                                     | включите плоттер                                            |
|       |                                 |                                                     | 4. Вызовите сервис!                                         |
| 1201  | Keyboard Fault                  | 1. При включении была нажата                        | 3. Перевключите плоттер                                     |
|       | Some Key is pressed             | какая-то клавиша                                    | 4. Вызовите сервис!                                         |
|       |                                 | 2. Отказ клавиатуры                                 |                                                             |

### 5.7.3. Отказы и сбои распределительной коробки

Описание отказа:

- Главный выключатель питания включен (положение On)
- Плоттер не работает. Дисплей пульта управления не светится.
- Или плоттер работает, но не работают вакуум-насос, пылесос или другое периферийное устройство (маленький компрессор, конвертор для RzP и т.д.).

Устранение отказа:

- 1. Выключите плоттер.
- 2. Провеьте цепи подключения плоттера к электропитанию. Кабели и коммутационная аппаратура должны быть исправными, а в розетках должно быть номинальное напряжение с учетом допусков.
- 3. Откройте переднюю нижнюю крышку плоттера:

Рис. 8. Снятие передней крышки

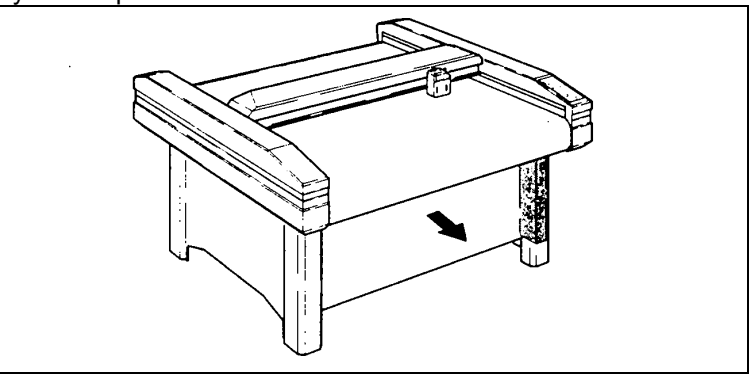

- 4. Внимательно осмотрите распределительную коробку (смонтирована на той же ноге стола плоттера, на которой установлен главный выключатель). Все разъемы должны сидеть в гнездах плотно, а кабели не иметь повреждений.
- 5. Проверьте предохранители в распределительной коробке:

Рис. 9. Замена плавких предохранителей. На рис. слева - поддеть колодку с боков и вытянуть ее на себя. На рис справа вставить колодку после контроля и замены предохранителей

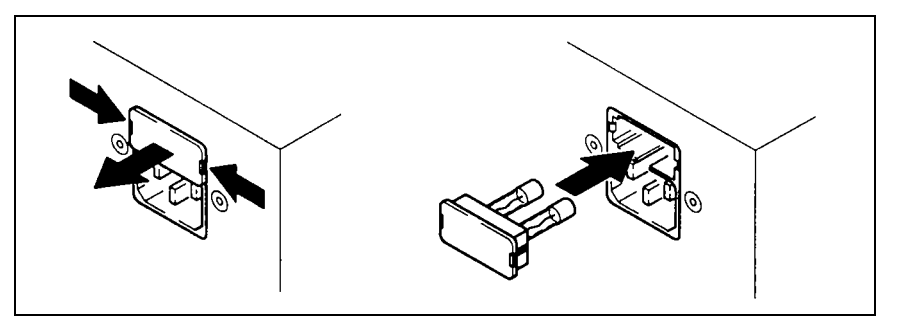

Для проверки предохранителей выполните в указанной последовательности следующие действия:

- $\Rightarrow$  найдите нужный входящий кабель питания и выньте его из разъема
- ⇒ освободите колодку предохранителей и вытащите ее (см. предыдущую страницу)
- ⇒ проверьте исправность предохранителей омметром (должно быть КЗ между электродами!)
- ⇒ замените, если необходимо, сгоревший предохранитель
- ⇒ вставьте обратно колодку предохранителей до полной фиксации колодки со щелчком
- ⇒ вставьте обратно подводящий напряжение кабель

**ВНИМАНИЕ!** Тип предохранителя должен быть одинаковым для обоих предохранителей, установленных на одной колодке и соответствовать номиналу напряжения питания (см. ниже). Используйте либо предохранители из поставленных в комплекте ЗИП, либо их 100%-ные аналоги. Замены номиналов и типов плавких вставок не допускаются!

Рис. 10. Коробка распределения напряжения питания. Условные номера расставлены, считая сверху, т. е., когда коробка находится в рабочем положении (закреплена на ноге плоттера)

На рисунке:ПереводPower Inввод (3 шт)HooverпылесосConverterдля RzPVacuumвак. насосCompressor компрессорE-boxБлок управл.

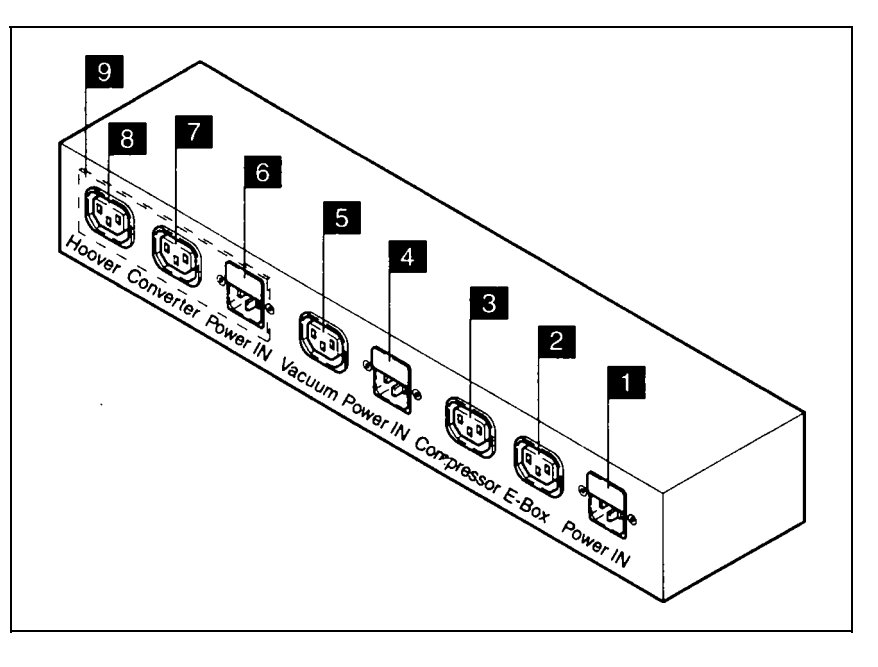

#### Ввод № 1 питает:

• электронный блок управления (2)

 маленький компрессор для системы подачи рулонного материала (3) Типы плавких вставок на вводе №1:

| U <sub>ном</sub> , V | I <sub>ном</sub> , А | Тип           | Габариты, мм |
|----------------------|----------------------|---------------|--------------|
| 230 V                | 6.3                  | медленные (S) | Ø 5 x 20     |
| 100/115 V            | 12.5                 | медленные (S) | Ø 5 x 20     |

#### Ввод № 4 питает:

вакуум-насос (5)

Типы плавких вставок на вводе №4:

| U <sub>ном</sub> , V | I <sub>ном</sub> , А | Тип           | Габариты, мм |
|----------------------|----------------------|---------------|--------------|
| 230 V                | 12.5                 | медленные (S) | Ø 5 x 20     |
| 100/115 V            | 8.0                  | медленные (S) | Ø 5 x 20     |

**Примечание:** На вводе №4 применяются только вставки с большой переключающей способностью (выдерживают без сгорания краткие импульсы тока амплитудой 3 - 4 I<sub>ном</sub>).

#### Ввод № 6 (опция, в стандартной версии закрыта заглушкой 9) питает:

- преобразователь частоты для головки RzP (7)
- пылесос для головки RzP (8)

Типы плавких вставок на вводе №6:

| U <sub>ном</sub> , V | I <sub>ном</sub> , А | Тип           | Габариты, мм |
|----------------------|----------------------|---------------|--------------|
| 230 V                | 10.0                 | медленные (S) | Ø 5 x 20     |
| 100/115 V            | 15.0                 | медленные (S) | Ø 5 x 20     |

**Примечание:** иногда вакуум-насос может не включаться по причине срабатывания собственной тепловой защиты, восстановить которую можно нажатием кнопки непосредственно на самом вакуум-насосе (коробка управления из прозрачного оргстекла). Кроме того, повторное (многократное) сгорание одного и того же предохранителя или срабатывание тепловой защиты вакуум-насоса как правило, является следствием либо серьезной неисправности оборудования, либо стабильно завышенного напряжения питающей сети, либо кратковременных "выбросов" напряжения питания. В этом случае, убедившись, что напряжение питания соответствует номиналу в пределах допусков ( $U_{\text{ном}} \pm 10\%$ ) при отсутствии "выбросов" (это - задача службы гл. энергетика), связывайтесь с сервисной службой (см. пп. 5.7.1, 5.7.2) - наверняка это отказ оборудования.

# 6. Уход и техническое обслуживание плоттера

### 6.1. Инструкции по очистке

Плоттер требует небольших усилий по уходу и очистке. Очистка плоттера. Периодически удаляйте пыль и отходы производства:

- с рабочей поверхности и верхних боковых крышек,
- с инструментальных головок

Время от времени очищайте с помощью неагрессивного моющего средства (желательно с антистатическими свойствами):

- Рабочую поверхность плоттера
- Пульт управления
- все крышки и кожухи

**ВНИМАНИЕ!** Использование агрессивных веществ, содержащих кислоты, щелочи или органические растворители, в качестве моющих средств <u>категорически запрещено</u>. Очистка плоттера с помощью сжатого воздуха также не допускается, поскольку при этом неизбежно попадание пыли и отходов производства в прецизионные механизмы плоттера. Ежедневно производите влажную уборку в помещении плоттера, а уборку пыли производите только с помощью пылесоса, т. к. выходной поток воздуха из вакуум-насоса также поднимает пыль, которая будет занесена в механизмы плоттера. Невыполнение персоналом конечного пользователя этих условий подпадает под п. 1.4.1. настоящего Руководства (ненадлежащее использование плоттера) и может привести к ликвидации гарантийных обязательств фирмыпроизводителя.

#### 6.2. Периодическое техническое обслуживание плоттера

Фирма Zünd Systemtechnik AG рекомендует производить периодическое техническое обслуживание (TO) плоттера 1 раз в год при односменной эксплуатации. Указанная периодичность должна быть сокращена в случае интенсивной (более 1 смены в день) эксплуатации плоттера.

**ВНИМАНИЕ!** Регулярно проводимое техническое обслуживание плоттера увеличивает его срок службы. При производстве ТО необходимо использовать поставленный с плоттером ЗИП и заполнять журнал профилактических работ (разд. 6 настоящего Руководства).

#### 6.2.1. Требования к обслуживающему персоналу

Ремонт и ТО плоттера могут осуществляться только доверенными сервисными специалистами фирмы Zünd Systemtechnik AG - т. е., лицами, успешно прошедшими специальную подготовку в учебном центре фирмы Zünd Plotter Service AG (г. Альтштеттен, Швейцария), и имеющими сертификат от Zünd Systemtechnik AG на право осуществления ремонта и ТО. Это может быть:

- персонал фирмы конечного пользователя, при наличии вышеупомянутого сертификата,
- персонал регионального отделения Zünd Plotter Service AG,
- персонал регионального дистрибьютора.

#### 6.2.2. Меры предосторожности при тех. обслуживании

Для осуществления безопасного ремонта и TO следует произвести его полное обесточивание путем создания видимого разрыва (ПТБ/ПТЭ) и предотвращения несанкционированного подключения плоттера к питающей сети.

### 6.3. Удаление отходов производства и экология

Что касается удаления отходов и защиты окружающей среды:

- Внимательно изучите местное законодательство по удалению отходов и защите окружающей среды
- Убедитесь, что для запуска в эксплуатацию собственно плоттера не требуется никаких дополнительных разрешений и согласований.
- Заключите контракт с фирмой, профессионально занимающейся удалением промышленных отходов, на удаление ваших отходов.

# 7. Транспортировка и хранение

### 7.1. Введение

Перед транспортировкой к конечному пользователю плоттер может находиться в одном из двух состояний готовности:

- Полностью собранный плоттер, поставляется, будучи закрепленным на деревянном поддоне и упакованным в деревянный же ящик, принадлежности находятся в этом же ящике
- Частично демонтированный плоттер (верхняя часть отделена от нижней, упакована в деревянный ящик, нижняя часть полностью демонтирована и упакована в ящик из гофрокартона) поставляется в виде нескольких мест, если его транспортировка к месту установки в полностью собранном виде невозможна по той или иной причине.

Упаковка плоттера является субъектом поставки (отдельная позиция спецификации контракта, имеет отдельную цену), и при наличии желания у покупателя может быть возвращена изготовителю.

**ВНИМАНИЕ!** Плоттер производства фирмы Zünd Systemtechnik AG является прецизионным устройством, транспортировка, установка и пуско-наладка которого требуют выполнения следующих условий:

- транспортные операции могут осуществляться только квалифицированным перевозчиком,
- установка и пуско-наладка плоттера производится только доверенными сервисными специалистами фирмы Zünd Systemtechnik AG,
- после установки и пуско-наладки плоттера конечному пользователю не разрешается переносить плоттер по своему усмотрению своими силами,
- в случае необходимости переноса плоттера с одного места на другое в течение гарантийного периода фирма - конечный пользователь обязана привлекать доверенных сервисных специалистов фирмы Zünd Systemtechnik AG для контроля за переносом плоттера, производства его частичного демонтажа, а также для производства монтажных и пусконаладочных работ на новом месте. При этом вышеуказанные работы не являются субъектом гарантийных обязательств и оплачиваются по отдельному соглашению.

Невыполнение конечным пользователем этих условий попадает под п. 1.4.1. настоящего Руководства (ненадлежащее использование плоттера) и может привести к ликвидации гарантийных обязательств фирмы-производителя в одностороннем порядке.

### 7.2. Повреждения плоттера при транспортировке

Доставка плоттера производства фирмы Zünd Systemtechnik AG до места осуществляется квалифицированным перевозчиком в рамках контракта на поставку. Тем не менее, при транспортировке могут произойти различные повреждения.

**ВНИМЕНИЕ!** Комплектность поставки плоттера и отсутствие (наличие) его повреждений во время транспортировки должны проверяться немедленно по завершении доставки для своевременного и квалифицированного предъявления претензий!

**Примечание:** для стран бывшего СССР оптимальным вариантом такой проверки является производство внешнего осмотра и вскрытия упаковки плоттера, а также проверки комплектности поставки в присутствии:

- представителя (эксперта) торгово-промышленной палаты (ТПП) обязательно
- представителя транспортной фирмы (при наличии внешних повреждений упаковки, пломб и т.д.)
   представителя поставщика (желательно, для идентификации частей поставки)

Самостоятельное вскрытие конечным пользователем упаковки плоттера приводит, как правило, к тому, что он будет не в состоянии доказать что-либо кому-либо в случае некомплектности поставки или ее повреждений.

Внешние повреждения упаковки плоттера должны быть признаны представителем перевозчика, при этом необходимо оговорить причину и размер повреждений. Отказ представителя перевозчика признать наличие и размер внешних повреждений упаковки должен быть выражен в письменном виде.

Если повреждения выявляются при вскрытии упаковки, то поврежденные части плоттера должны быть оставлены в том же положении, что и при вскрытии, при этом немедленно вызывается представитель перевозчика для признания повреждений и возложения на него полной или частичной ответственности за причиненный ущерб.

После этого производится проверка комплектности поставки в соответствии с сопровождающими груз документами и спецификацией контракта на поставку.

Известите о любом недовложении или повреждении соответствующую страховую компанию, производившую страхование транспортной операции, а также представителей поставщика или Zünd Systemtechnik AG с помощью акта о понесенном ущербе.

### 7.3. Хранение

До установки и пуско-наладки плоттер должен храниться:

- в оригинальной упаковке
- в сухом отапливаемом помещении в соответствии с п. 2.3. настоящего Руководства
- непосредственно перед установкой плоттер должен быть перенесен в предназначенное для его установки помещение и выдержан там в течение 48 часов для термостабилизации.

### 8. Принадлежности, запасные части и расходные материалы

### 8.1. Поставляемый ЗИП

Стандартно поставляемый ЗИП плоттера составляет:

- 1. Жидкое масло
- 2. 2 кисточки
- 3. Запасные плавкие предохранители (по 5 шт. каждого номинала)
- 4. Шестигранный ключ-отвертка для монтажа-демонтажа рабочих головок
- 5. Специальные приспособления и инструменты для разных рабочих головок и системы подачи рулонного материала (зависят от конкретной комплектации плоттера)

#### 8.2. Рекомендуемые запасные части и расходуемые материалы

Обратите внимание на:

- ⇒ заметки в разделах 3 и 4 настоящего Руководства,
- ⇒ список принадлежностей плоттеров в разделе 5 "Разное" (Miscellaneous)

# Содержание раздела

| 1. РАБОЧИЕ ГОЛОВКИ И ПРОГРАММИРОВАНИЕ ПЛОТТЕРА         | 3-2 |
|--------------------------------------------------------|-----|
| 1.1. Соответствие рабочих инструментов командам HPGL   |     |
| 1.2. НАСТРОЙКА ТЕХНОЛОГИЧЕСКИХ ПАРАМЕТРОВ ПЛОТТЕРА     |     |
| 1.2.1. В зависимости от применяемого инструмента       |     |
| 1.2.2. В зависимости от обрабатываемого материала      | 3-3 |
| 2. ФРЕЗЕРНО-ГРАВИРУЮЩИЙ УЗЕЛ ГОЛОВОК ТИПА RZP, TRP, TP | 3-4 |
| 2.1. Технические данные                                |     |
| 2.2. Внешний вид, монтаж и настройка.                  |     |
| 2.2.1. Подготовка к работе фрезы.                      |     |
| 2.2.2. Подготовка к работе пишущего узла               |     |
| 2.3. ТЕХНИЧЕСКОЕ ОБСЛУЖИВАНИЕ ФРЕЗЕРНОГО УЗЛА          |     |
| 2.4. Функции и команды                                 | 3-7 |

# 1. Рабочие головки и программирование плоттера

### 1.1. Соответствие рабочих инструментов командам HPGL

Выбор конкретного рабочего органа производится либо с клавиатуры в автономном режиме, либо с помощью стандартной команды языка HPGL по выбору пера SPx, где x = от 1 до 4. Ниже приведена таблица соответствия рабочих органов головок конкретным номерам пера для команды HPGL SPx. Программное обеспечение САПР (CAD/CAM) обязано следить за своевременным переключением используемых рабочих органов.

| Рабочая головка                               | No пера (SPx - команда HPGL)              |
|-----------------------------------------------|-------------------------------------------|
| Головка типа Р: только пишущий узел           | Pen 1 пишущий узел                        |
| Головка типа <b>С2</b> : сменные узлы         | Pen 1 тангенциальный нож или пишущий узел |
| Головка типа <b>С2Р:</b> нож + пишущий узел   | Pen 1 тангенциальный режущий узел         |
|                                               | Pen 2 пишущий узел                        |
| Головка типа <b>RzP:</b> фреза + пишущий узел | Pen 1 шпиндель фрезы (3D команды HPGL!)   |
| (z в RzP означает управляемость по оси Z)     | Pen 2 пишущий узел                        |
| Головка типа <b>TsPT</b> : два тангенциально- | Pen 1 тангенциальный режущий узел         |
| управляемых узла + пишущий узел               | Pen 2 пишущий узел                        |
|                                               | Pen 4 тангенциальный биговочный узел      |

Примечание: для опробования рисунка, который Вы собираетесь в дальнейшем выводить с помощью фрезы или ножа, в плоттере предусмотрен режим блокировки выбранного в режиме Off-Line инструмента. Выберите Pen #2 командой № 211 (почти во всех головках это пишущий узел), или замените режущий узел на пишущий в головке C2 и выберите Pen #1, а затем заблокируйте его командой №212 (Lock Tool). После блокировки пера при обработке входного потока команд языка HPGL команды SPx (Select Pen # - выбор номера инструмента) будут игнорироваться до тех пор, пока Вы не разблокируете инструмент, опять используя в режиме Off-Line команду №212.

#### 1.2. Настройка технологических параметров плоттера.

#### 1.2.1. В зависимости от применяемого инструмента.

**ВНИМАНИЕ!** Приведенные значения параметров являются приблизительными, сильно зависят от инструмента, материала, его качества и подлежат оптимизации экспериментальным путем. <u>Особенно важны установки параметров скорости подачи и</u> ускорения для гравирования и фрезерования. Для этого типа обработки всегда ускорение = 1 усл.ед., скорость подачи при опущенном инструменте = всегда 1-5 см/сек. Иначе Вы можете просто сломать достаточно дорогостоящий инструмент.

Для того, чтобы обеспечить оптимальную работу плоттера с различными материалами и инструментами, необходимо установить важнейшие параметры перемещения рабочей головки:

- ускорение при опущенном инструменте
- скорость перемещения инструмента, находящегося в рабочем положении
- задержки времени (4 вида)

Все эти параметры можно установить как с клавиатуры плоттера в автономном режиме, так и с помощью специальных команд на языке HPGL, входящих в специфическое для этого плоттера расширение языка. В случае использования команд HPGL для установки технологических режимов плоттера приоритет принадлежит программным средствам, а значения введенные в клавиатуры, отменяются. Ниже приведена таблица зависимости значений важнейших параметров от используемого инструмента. Следует обратить внимание на то, что эти значения являются приблизительными, и конкретные величины подбираются экспериментально, критерием оптимизации при этом служит соотношение "скорость-качество". Для фрезы, кроме того, всегда: ускорение = 1 усл. ед., скорость = 1-2 см/сек.

| Рабочая<br>головка | Рабочий<br>инструмент                    | Ускор.,<br>усл.ед. | Скор.,<br>см/сек | Временные задерж |     | жки |     |
|--------------------|------------------------------------------|--------------------|------------------|------------------|-----|-----|-----|
|                    |                                          |                    |                  | BPD              | APD | BPU | APU |
| C2, C2P            | Тангенциальный нож                       | <= 4               | <= 50            | 50               | 50  | 30  | 30  |
| C2, C2P            | Пишущий узел                             | <= 4               | <= 50            | 10               | 10  | 10  | 10  |
| TsTP               | Нож обыкновенный                         | <= 4               | <= 50            | 50               | 50  | 30  | 30  |
| TsPT               | Пишущ. узел                              | <= 4               | <= 50            | 50               | 50  | 30  | 30  |
| RzP, TRP, TP       | ГRP, TP Высокопроизвод. нож<br>(2-4 bar) |                    | <= 40            | 150              | 200 | 150 | 150 |
| RzP, TRP, TP       | Р, ТР Пишущ. узел                        |                    | <= 50            | 70               | 70  | 30  | 30  |
| RzP, TRP, TP       | Фреза (25-60 тыс. об/мин,<br>2-4 bar)    | 1                  | 1-2              | 2 150 10         |     | 150 | 150 |

#### 1.2.2. В зависимости от обрабатываемого материала.

#### Фрезерование (RzP).

| Рабочий<br>материал | Толщина, мм | No фрезы<br>(каталожн.) | Тип фрезы (к-<br>во канавок) | Частота<br>вращения,<br>т. об/мин | Скорость<br>подачи,<br>см/сек |
|---------------------|-------------|-------------------------|------------------------------|-----------------------------------|-------------------------------|
| Акрил               | 2-3         | 21-23                   | 2                            | 20-50                             | 1-2                           |
| Твердый ПВХ         | 2-3         | 11-13                   | 1                            | 20-50                             | 1-2                           |
| Тв. пенопласт       | 2-6         | 12-13                   | 1                            | 20-50                             | 1-5                           |
| Пертинакс           | 1-3         | 21-23                   | 2                            | 20-60                             | 1-2                           |
| Пластик             | 1-2         | 21-23                   | 2                            | 20-50                             | 1-2                           |

#### Гравирование (RzP).

| Рабочий<br>материал | Тип фрезы | К-во канавок | Частота вращ.,<br>тыс. об/мин | Скорость подачи,<br>см/сек |
|---------------------|-----------|--------------|-------------------------------|----------------------------|
| Акрил               | 1 или 2   | 1            | 15-50                         | 1-10                       |
| Латунь              | 1 или 2   | 1            | 15-50                         | 1-5                        |

# 2. Фрезерно-гравирующий узел головок типа RzP, TRP, TP.

# 2.1. Технические данные

| Параметр                                      | Значение  | Ед.изм. |
|-----------------------------------------------|-----------|---------|
| Потребление сжатого воздуха                   | 5         | л/мин   |
| Ход инструмента по оси Z (нож, фреза)         | 10        | MM      |
| Минимальная подача воздуха при давлении 6 bar | 10        | л/мин   |
| Удаление пыли - опция                         |           |         |
| Шпиндель фрезы:                               |           |         |
| Электрическая мощность                        | 120-500   | W       |
| Частота вращения                              | 5-60 тыс. | об/мин  |
| Диаметр цангового зажима                      | 3         | MM      |
| (опции - 4 мм и 1/8 дюйма)                    |           |         |

## 2.2. Внешний вид, монтаж и настройка.

### 2.2.1. Подготовка к работе фрезы.

#### Установка фрезы в цанговый зажим:

- Вставьте шпиндель в держатель и придерживайте гаечным ключом (1) фиксирующий винт (2).
- Ослабьте фиксирующую гайку (2) ключом (4).
- Вставьте фрезу в цанговый зажим (5).
- Осторожно вставьте калибр (6) до упора так, чтобы фреза точно вошла в цангу.
- Затяните гайку (3) ключом (4).
- Вставьте шпиндель фрезы в рабочую головку и затяните фиксирующие винты.

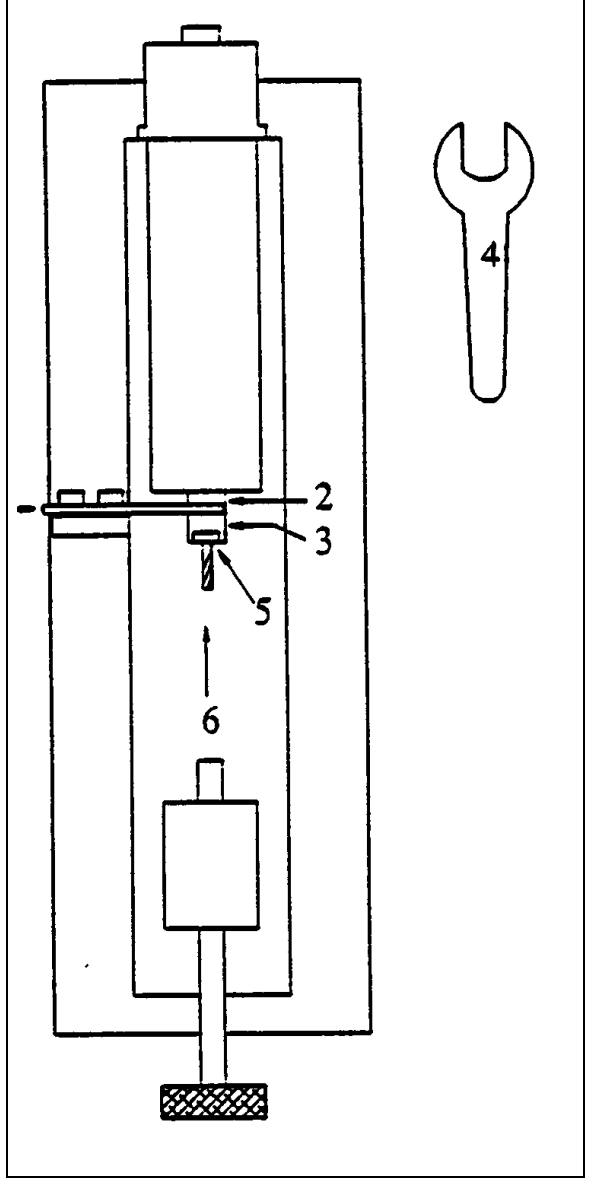

### 2.2.2. Подготовка к работе пишущего узла.

- Вставьте пишущий узел в муфту, опустите на 0.5 1.0 мм так, чтобы сохранялся надежный постоянный контакт с рабочей поверхностью.
- Зафиксируйте винт настройки давления.

**ВНИМАНИЕ!** При длительной работе с фрезерной головкой примите меры к защите слуха персонала от производимого этой головкой шума.

### 2.3. Техническое обслуживание фрезерного узла

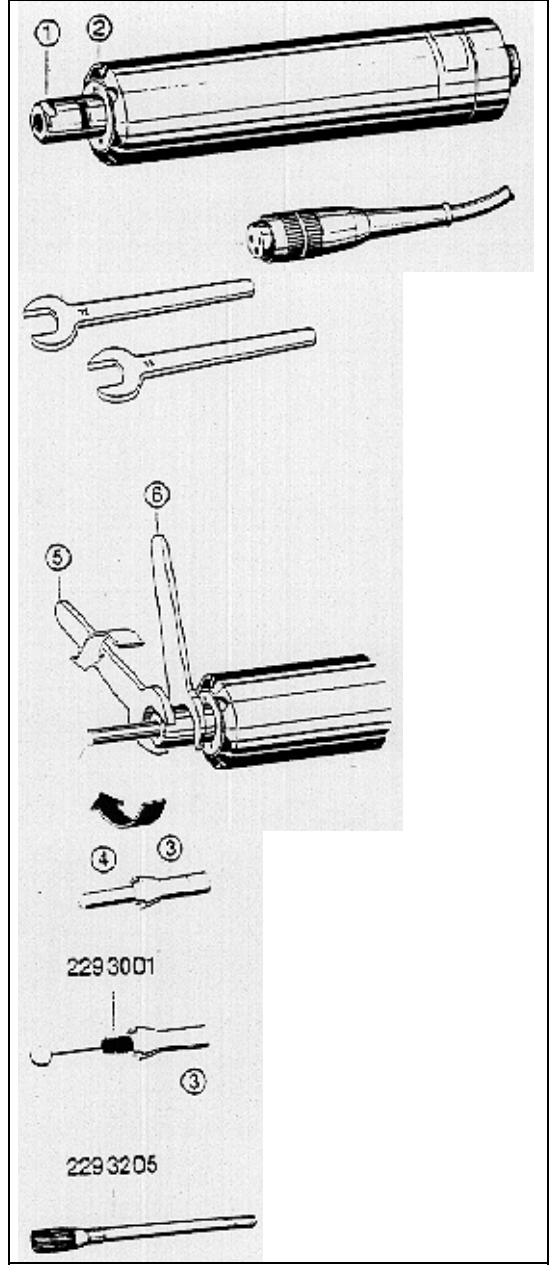

#### Обзор поставки - принадлежности.

Высокоскоростной шпиндель EWL 4026 с кабелем и 2 гаечных ключа

#### Электрическое соединение.

Проверьте, чтобы частота и напряжение питания соответствовали данным блока управления.

#### Правила монтажа и сервиса EWL 4026.

- Впускное и выпускное отверстие системы воздушного охлаждения должны быть свободными и чистыми.
- Не допускайте попадания инородных тел или смазки в систему воздушного охлаждения.
- Шпиндель не должен загрязняться смазкой и другими жидкостями или пылью.
- Запрещена чистка шпинделя чем-либо, кроме щеток (N 2293205 или 2293001).

#### Смена зажимных патронов.

ВНИМАНИЕ! Смена патронов должна производиться только после полной остановки шпинделя и выключения блока управления. При этом следует использовать гаечные ключи (5) и (6).

#### Установка патрона.

Удерживая защитную муфту (2) ключом (6), ослабьте затяжную гайку (1) ключом (5). Вставьте патрон 3 с фрезой или калибром (4) в держатель. Затяните гайку.

#### Снятие патрона.

Зафиксируйте муфту (2) ключом (6) и ослабьте гайку (1) таким образом, чтобы инструмент или калибр можно было извлечь достаточно легко. После этого снимите патрон.

#### Смена инструмента.

Повторите все, указанное выше (снятие патрона) и извлеките инструмент. Вставьте новый инструмент до упора и затяните гайку (1).

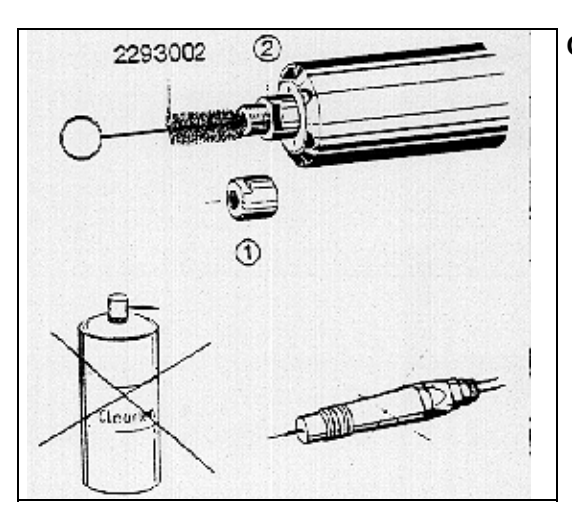

#### Очистка шпинделя.

ВНИМАНИЕ! Не употребляйте никакие жидкости или сжатый воздух для очистки шпинделя. Допускаются только регулярная очистка шпинделя и патронов щетками и кисточками (N 2293205 и 2293001) и легкая смазка резьбы гайки (1) и муфты (2).

### 2.4. Функции и команды

После установки фрезерующего шпинделя в рабочую головку и установки самой головки на плоттер становится возможным следующее:

- ⇒ Инициализация инструментальной головки (команды №1151, 1152). После ввода команды фреза опускается до тех пор, пока скользящий диск не коснется поверхности обрабатываемого материала. Затем фреза поднимается назад до положения Pen UP (около 2 мм над поверхностью материала).
- ⇒ Выбор режима фрезерования. Определяется командой инициализации. ABS абсолютный режим. Глубина фрезерования определяется относительно точки отсчета, устанавливаемой в процессе выполнения команды №1151 (режим однократного измерения). В свою очередь, REL - относительный режим (команда № 1152). Глубина фрезерования в этом режиме определяется относительно постоянно изменяющейся позиции точки отсчета (режим постоянного измерения).
- ⇒ Настройка глубины фрезерования. Если программное обеспечение не поддерживает управление глубиной фрезерования, необходимо установить потребную глубину в автономном режиме. Введите команду № 1153 (Down Pos) и настройте глубину. При этом на дисплее глубина отображается в инкрементах (дискретах) по 0.01 мм.
- ⇒ Настройка скорости подъема и опускания фрезы. Вводом команд № 1154 (скорость опускания Z-Lower) и 1157 (скорость подъема Z-Lift) Вы можете настроить эти скорости, если Вам нужны значения, отличные от предустановленных изготовителем плоттера.
- ⇒ Парковка инструментальной головки. При смене материала, во избежание повреждения фрезы, инструментальную головку следует запарковать. Для этого нажмите сочетание клавиш Shift-Pen. Головка перейдет в положение "запаркована", и вы сможете безопасно сменить материал.

#### Примечание:

- 1. Парковка головки RzP в плоттерах линии M/L/XL может быть выполнена и программным путем с помощью команды PK (Park).
- 2. Команда расширенного HPGL **ZI** (повторная инициализация RzP) выполняется в том же режиме (ABS или REL), который использовался в последний раз, когда плоттер был в режиме Off-Line.
- Вообще все установки вышеуказанных параметров, кроме выбора режима инициализации, могут быть заданы программно (см. п. 5.5.1. в разделе 2 - работа с плоттером и систему команд расширенной версии HPGL, применяемую фирмой Zünd Systemtechnik AG)
- 4. В настоящее время встроенное программное обеспечение плоттеров полностью поддерживает 3D-команды расширенной версии HPGL, т.е., Вы можете заставить плоттер не только управлять глубиной обработки материала фрезой при плоских векторах (так называемая 2.5D-обработка), но и отрабатывать собственно трехмерные векторы.

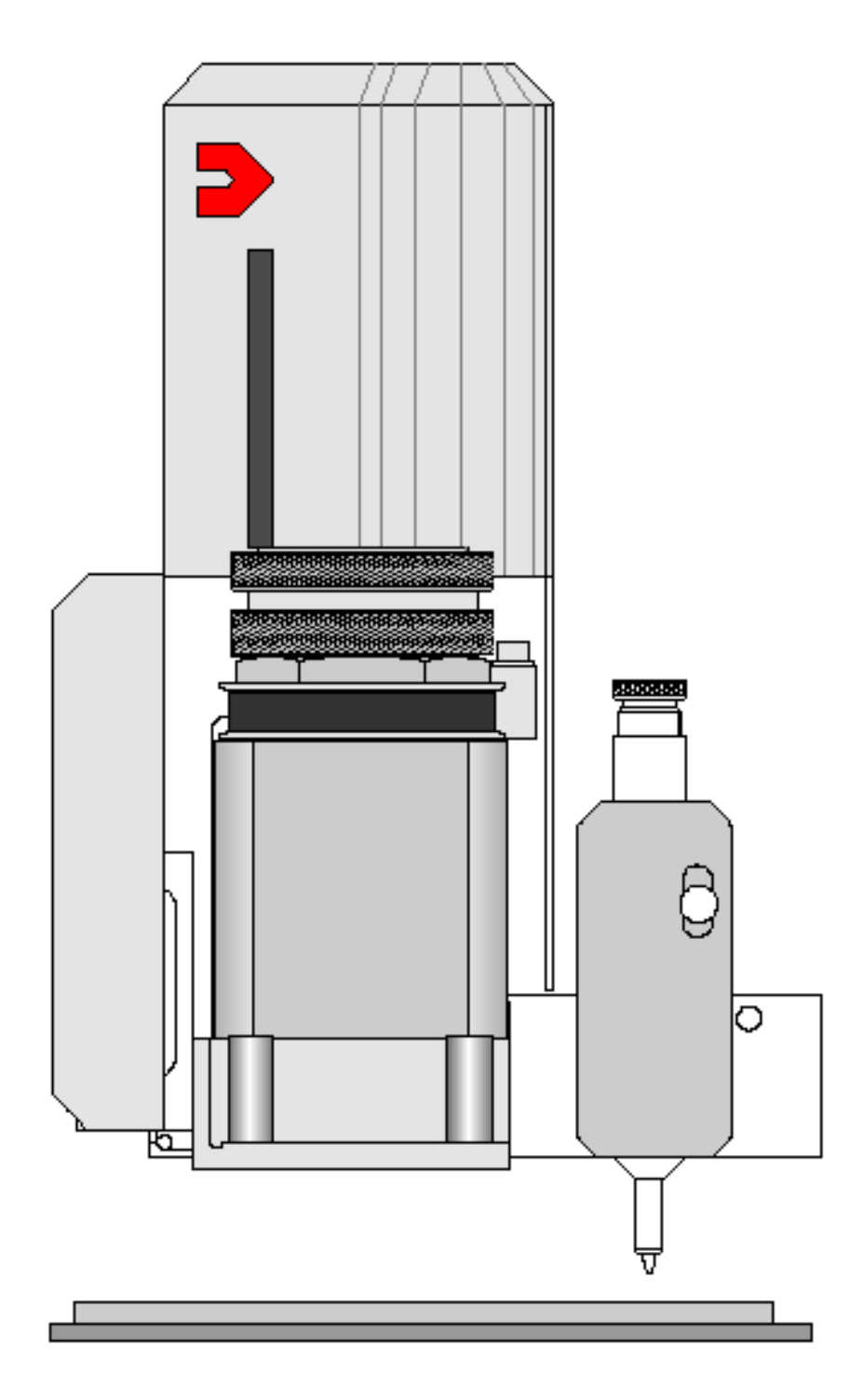
# Содержание

| ПОДГОТОВКА И УСТАНОВКА ИНСТРУМЕНТОВ      | .3 |
|------------------------------------------|----|
| ЭКСПЛУАТАЦИЯ ГОЛОВКИ ТZР И МЕНЮ ПЛОТТЕРА | .4 |
| ФУНКЦИИ МЕНЮ АВТОНОМНОГО РЕЖИМА ПЛОТТЕРА | .4 |
| ИНИЦИАЛИЗАЦИЯ ИНСТРУМЕНТА ПО ОСИ Z       | .5 |
| УСТАНОВКИ ДЛЯ РЕЗАНИЯ В РЕЖИМЕ № 1       | .6 |
| УСТАНОВКИ ДЛЯ РЕЗАНИЯ В РЕЖИМЕ № 2       | .7 |
| ПИШУЩИЙ УЗЕЛ ГОЛОВКИ ТZP                 | .8 |
| Выдержки времени для пишущего узла       | .8 |

#### Подготовка и установка инструментов

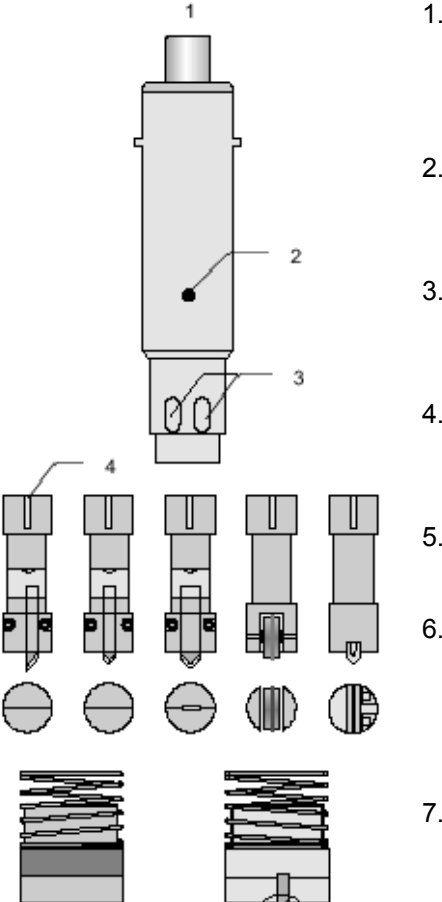

- Установить держатель ножа (4) в обойму таким образом, чтобы ориентирующий выступ (2) обоймы вошел в паз на держателе ножа.
- 2. Зафиксируйте держатель ножа в обойме с помощью микрометрического винта (1).
- 3. Вставьте нож в держатель. Острие ножа должно выступать из держателя на 5 10 мм.
- 4. Вставьте шестигранный ключ (ключ Аллена) в отверстия 3 и затяните винты держателя.
- 5. Установите башмак скольжения на обойму
- 6. С помощью микрометрического винта (1) установите положение ножа таким образом, чтобы острие ножа было в одной плоскости с плоскостью башмака скольжения (5).
- 7. Вставьте обойму в рабочую головку. Положение красных точек на обойме и на посадочном месте головки должно совпадать.
- 8. Зафиксируйте байонетный замок.

Стандартный башмак скольжения предназначен для глубины резания до 4 мм. Для материалов толщиной 4-8 мм может быть поставлен отдельный башмак 8 мм (опция поставки).

#### Эксплуатация головки TzP и меню плоттера

*Режим № 1* - для резки материала (вырезание матриц и лекал).

Нож инициализируется по отношению к верхней плоскости подложки рабочего стола. Глубина резания не определяется. Положение узла "вверх" (после выполнения команды Pen Up) настраивается в зависимости от толщины материала.

<u>Режим № 2</u> - для прорезания на часть толщины заготовки или для биговки материала.

Нож инициализируется по отношению к верхней плоскости обрабатываемого материала. Здесь необходимо задавать глубину резания (положение после выполнения команды Pen Down).

В любом случае также должно быть установлено смещение (коррекция) по оси Z. Это значение вычитается из или добавляется к рабочему (нижнему) положению ножа.

Глубина резания всегда вводится через меню автономного режима плоттера. Микрометрический винт обоймы используется только для начальной фиксации держателя ножа и для установки взаимного положения ножа и башмака скольжения.

После инициализации инструмента доступны 3 его положения по оси Z:

⇒ парковочное - конструктивно максимально верхнее

⇒ верхнее - для перемещения без обработки по команде PU

⇒ нижнее или рабочее - для перемещения с обработкой по команде PD

Нажатие кл. Реп после инициализации выводит инструмент в верхнее положение по оси Z.

Повторное нажатие кл. Реп переводит инструмент в нижнее (рабочее) положение.

Дальнейшее неоднократное нажатие кл. Реп приводит к переводу инструмента из нижнего положения в верхнее и наоборот.

Одновременное нажатие клавиш Shift и Pen переводит инструмент в парковочное положение. Shift - клавиша, расположенная посередине между клавишами стрелок на пульте управления плоттера. См. Руководство Пользователя по плоттеру, раздел 2-20.

#### Функции меню автономного режима плоттера

Tz-MODUL 118

| UP POS      | 1181 | Расстояние по оси Z от кончика ножа до точки  |
|-------------|------|-----------------------------------------------|
|             |      | инициализации в верхнем положении             |
| DOWN POS    | 1182 | Расстояние по оси Z от точки инициализации до |
|             |      | кончика ножа в нижнем (рабочем положении)     |
| OFFSET      | 1183 | Смещение (корректировка) по оси Z нулевого    |
|             |      | положения или глубины резания                 |
| Z-INIT      | 1184 | Запуск процедуры инициализации инструмента    |
| Z-INIT AUTO | 1185 | Не задействовано                              |
| Z-LOWER     | 1186 | Скорость опускания инструмента                |
| Z-LIFT      | 1187 | Скорость поднятия инструмента                 |
| MODE        | 1188 | Не задействовано                              |
| PRESSURE    | 1198 | Не задействовано                              |

#### Инициализация инструмента по оси Z

- ⇒ Обойма вставлена в головку и закреплена
- ⇒ Запустите функцию Z-INIT (1183). Используя клавиши вертикальных стрелок (ось X), двигайте инструмент по оси Z вверх (вниз), пока башмак (нож) не коснется поверхности подложки или материала (зависит от режима). Нажатие Shift совместно с клавишами стрелок ускоряет движение.

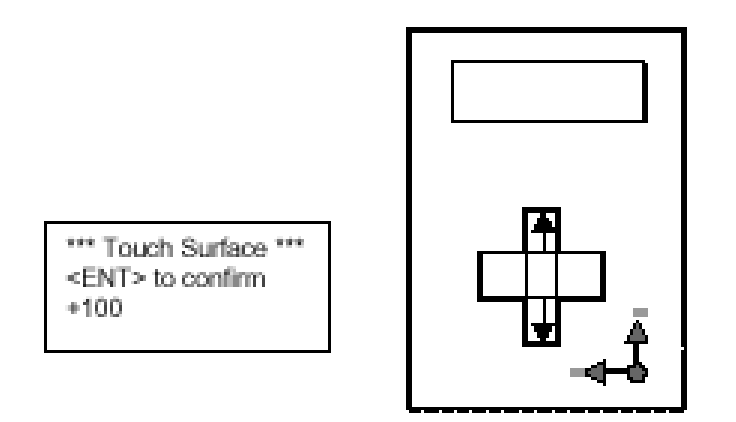

⇒ Когда поверхность достигнута, нажмите кл. ENT. Инициализация завершена.

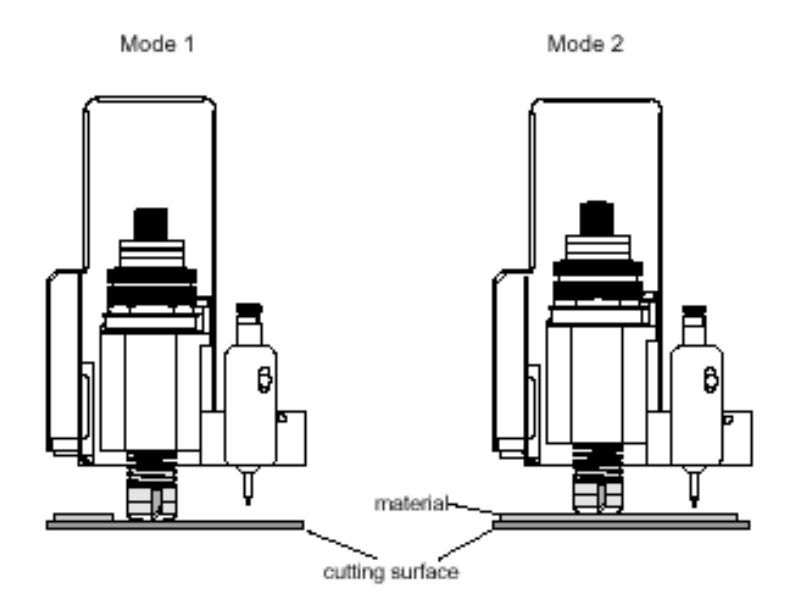

#### Установки для резания в режиме № 1

Режим № 1 - точка инициализации по оси Z располагается на поверхности подложки.

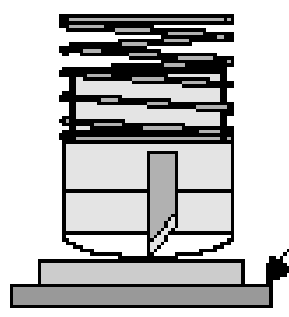

Верхнее положение = Положение точки инициализации значение, заданное по UP POS В верхнем положении инструмент движется поверх материала на заданной высоте. UP POS = толщина материала + 2 мм

точка инициализации по оси Z

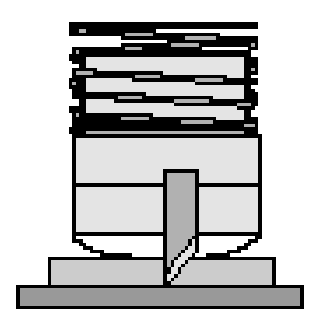

Режим полного прорезания (DIECUT) Нижнее положение = Положение точки инициализации В нижнем положении кончик ножа погружается на всю толщину материала и находится в плоскости верхней поверхности подложки. Однако, для достижения хорошего качества резания необходимо допустить небольшое заглубление ножа в подложку. Величина этого заглубления (смещения) зависит от материала и настраивается командой 1183 (OFFSET)

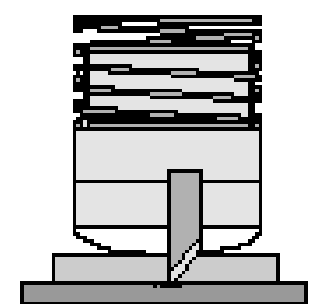

Глубина резания = Положение точки инициализации + смещение

#### Установки для резания в режиме № 2

Режим № 2 - точка инициализации по оси Z располагается на поверхности материала.

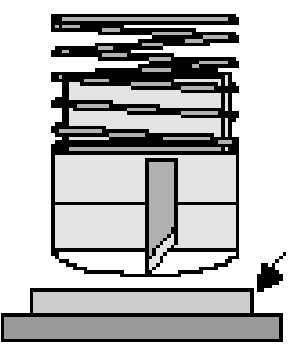

Верхнее положение = Положение точки инициализации значение, заданное по UP POS В верхнем положении инструмент движется поверх материала на заданной высоте. UP POS = 2 мм

точка инициализации по оси Z

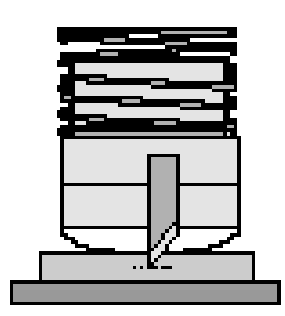

Прорезание на половину толщины материала (HALFCUT) Нижнее положение = Положение точки инициализации + значение, заданное по DOWN POS

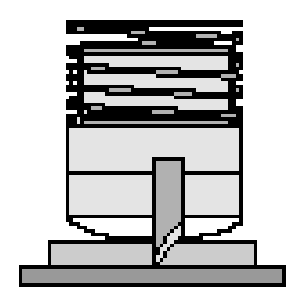

Прорезание на всю толщину материала (DIECUT) В нижнем положении кончик ножа погружается на всю толщину материала и находится в плоскости верхней поверхности подложки. Однако, для достижения хорошего качества резания необходимо допустить небольшое заглубление ножа в подложку. Величина этого заглубления (смещения) зависит от материала и настраивается командой 1183 (Z-offset)

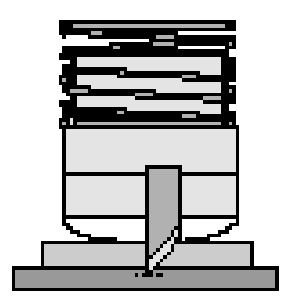

Нижнее положение = Положение точки инициализации + значение, заданное по DOWN POS (1182) + значение, заданное по OFFSET (1183)

#### Пишущий узел головки TzP

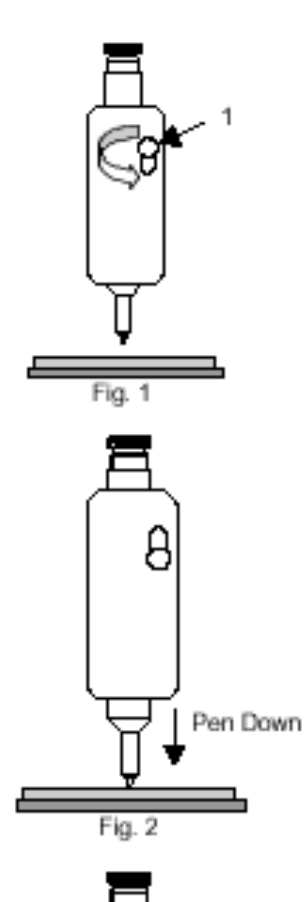

+ 0.5 mm

Установка пишущего узла:

- $\Rightarrow$  Выберите Pen#2 (Команды: ESC,2112,ENT).
- ⇒ Ослабьте фиксирующий винт (см. рис. 1/1) и установите пишущий узел.
- ⇒ Опустите пишущий узел (кл. Pen).
- ⇒ Установите подпружиненный ход пишущего узла примерно 0.5 мм и зафиксируйте винт.

Контактное давление пишущего узла должно быть примерно 100 г. Оно устанавливается подпружиненным настроечным винтом и достигается, когда расстояние от обоймы пишущего узла до винта составляет примерно 7 мм.

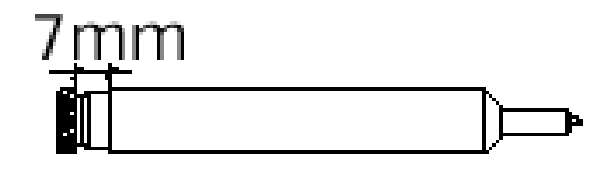

Полностью вкрученный винт порождает контактное давление около 300 г. Это значение слишком велико и может препятствовать нормальному опусканию пишущего узла.

#### Выдержки времени для пишущего узла.

Выдержки времени для пишущего узла напрямую влияют на быстродействие пишущего узла, они должны быть настроены в зависимости от используемого красящего узла. Если эти выдержки установлены => 30 мсек, то это приводит к замедлению работы пишущего узла. Выдержки устанавливаются командой ESC 1142

Шариковый пишущий узел

Чернильный пишущий узел

| 1 Before Down | 0  | 1 Before Down | 0  |
|---------------|----|---------------|----|
| 2 After Down  | 20 | 2 After Down  | 50 |
| 3 Before Up   | 0  | 3 Before Up   | 0  |
| 4 After Up    | 20 | 4 After Up    | 50 |

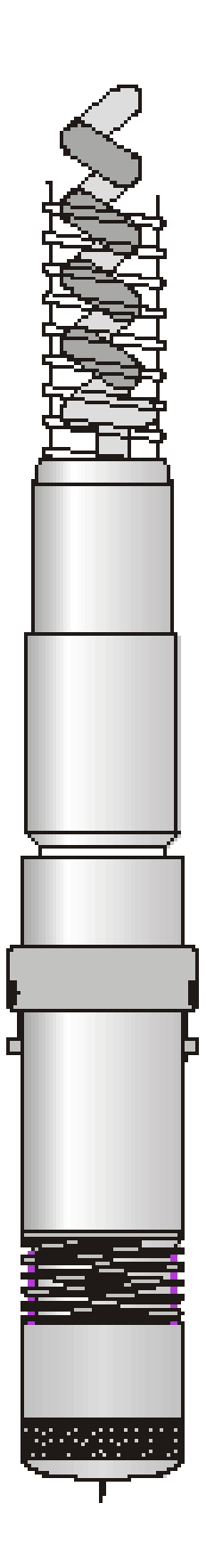

### <u>Содержание</u>

| ТЕХНИЧЕСКАЯ СПЕЦИФИКАЦИЯ | 3 |
|--------------------------|---|
| УСТАНОВКА НОЖА           | 4 |
| ОБСЛУЖИВАНИЕ И СМАЗКА    | 5 |

#### Техническая спецификация

С помощью пневмовиброножа типа РОТ 40 пожно резать различные мягкие материалы толщиной до 27 мм:

 $\Rightarrow$  картон

- ⇒ гофрированный картон
- $\Rightarrow$  резина
- ⇒ ковровое покрытие (войлок)
- ⇒ изоляционные материалы
- ⇒ специальные тканые материалы
- ⇒ клееные нетканые материалы
- ⇒ и т.д.

Инструмент РОТ 40 может использоваться совместно с тангенциально-управляемыми модулями типа Tz различных рабочих головок плоттеров Zund.

Основные характеристики РОТ 40.

|    | Параметр                                                                  | Значение                                                                                                    |
|----|---------------------------------------------------------------------------|----------------------------------------------------------------------------------------------------|
| 1. | Ход модуля Tz по оси Z, мм                                                | 32                                                                                                    |
| 2. | Частота вибрации, ударов/мин                                              | 11000                                                                                                    |
| 3. | Ход, мм                                                                   | 8                                                                                                    |
| 4. | Потребление сжатого воздуха, л/мин                                        | 300-400                                                                                                    |
| 5. | Рабочее давление, бар                                                     | 8                                                                                                    |
| 6. | Типы используемых ножей по классифика-<br>ции фирмы Zund Systemtechnik AG | Type Z16<br>Type Z17<br>Type Z20<br>Type Z21<br>Type Z22<br>Type Z25<br>Type Z26<br>Type Z28<br>Type Z29<br>Type Z40<br>Type Z41 |

#### Установка ножа

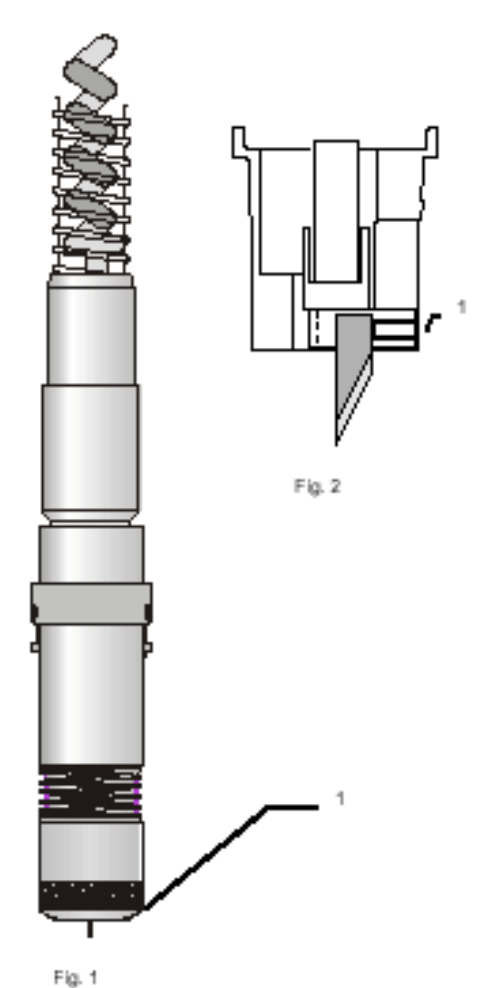

- Удалите башмак скольжения (рис. 1/1), ослабьте фиксирующий винт с помощью шестигранного ключа Аллена на 1.5 мм (рис. 2/1), поставляемого вместе с РОТ 40, вставьте новый нож и затяните винт фиксатора.
- 2. Установите обратно башмак скольжения
- Установите РОТ 40 в головку. Красные точки на РОТ 40 и на головке должны совпадать. Зафиксируйте РОТ 40 с помощью байонетного замка узла Тz.
- 4. Инициализация РОТ 40 по оси Z см. команду № 1184 в Руководстве Пользователя по головке типа TzP. Поскольку нож вибрирует, то глубина резания может быть установлена корректно только при работающем ноже. Для запуска ножа в процессе инициализации нажмите кл. Реп на пульте плоттера.

Положение стопорного кольца инструмента РОТ 40 устанавливается в зависимости от толщины обрабатываемого материала. Для стопорного кольца предусмотрены три положения (см. рис. 3):

|        |        |        | Fig. 4 |
|--------|--------|--------|--------|
| Pos. 1 | Pos. 2 | Pos. 3 |        |

Fig. 3

| Глубина резания | Позиция кольца  |
|-----------------|-----------------|
| 10 мм           | Поз. 1, верхняя |
| 11-23 мм        | Поз. 2, средняя |
| 16-27 мм        | Поз. 3, нижняя  |

В каждом случае длина ножа должна соответствовать толщине обрабатываемого материала.

Для установки стопорного кольца в желаемое положение ослабьте крайние винты стопорного кольца (см. рис. 4), поерестите кольцо в желаемое положение и затяните отпущенные ранее винты.

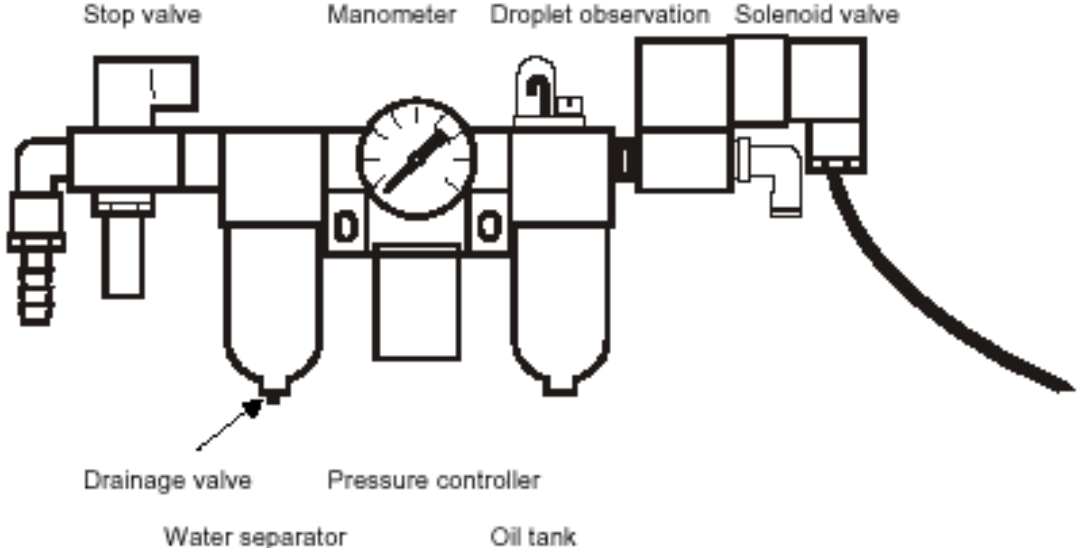

# Воздушная магистраль должна обеспечивать РОТ 40 очищенным сжатым воздухом, смешанным с маслом, заданного давления. Для этой цели на плоттере устанавливается дополнительное оборудование (см. рис)

Ежедневной проверке подлежат следующие пункты:

- ⇒ уровень вода во влагоотделителе. Если вода слишком много, она может проникнуть в инструмент и вывести его из строя. Поэтому при наличии воды следует нажать на дренажный клапан, расположенный в нижней части влагоотделяющего фильтра.
- ⇒ рабочее давление сжатого воздуха может быть установлено с помощью поворотной ручки на регуляторе давления. Оно должно быть около 8 бар. При давлении около 6 бар могут начаться проблемы с запуском виброножа.
- ⇒ уровень масла в масляном смесителе должен быть в пределах контрольных рисок. Инструмент не должен эксплуатироваться без смазки - это ведет к его повреждению.

#### Заполнение масляного смесителя

Во время работы РОТ 40 должен постоянно смазываться. Для этого масляный смеситель должен быть установлен и настроен следующим образом:

- ⇒ заполните емкость маслом, поставляемым вместе с инструментом. Для этого
- ⇒ отвинтите целиком прозрачную емкость смесителя, или
- ⇒ отверните винт 1 (см. рис 8), и заполните емкость с помощью шприца, также поставляемого вместе с инструментом

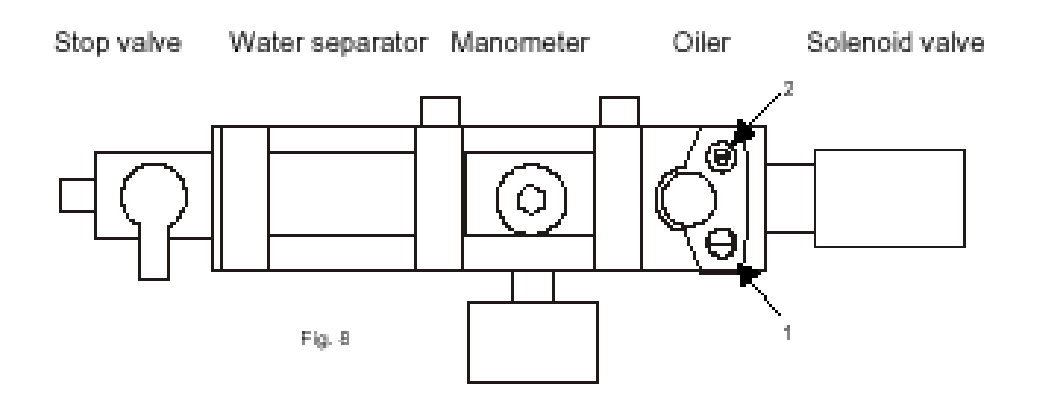

#### Установка подачи масла

- ⇒ Поверните внутренний (рис. 8/2) винт по часовой стрелке до упора, затем обратно (против часовой стрелки) примерно на 1/8 полного оборота винта. Это действие устанавливает подачу масла в воздушную магистраль РОТ на уровне примерно 1 капля в день.
- ⇒ Откройте запорный вентиль
- ⇒ Включите плоттер
- ⇒ Установите давление сжатого воздуха на уровне 8 бар
- ⇒ Нажмите клавишу Pen на пульте плоттера РОТ должен начать работать
- ⇒ Регулярно проверяйте уровень масла в смесителе и пополняйте его запас по мере необходимости.
- ⇒ Повторите эту настройку, слегка изменив угол поворота винта, если масло не потребляется совсем или потребляется слишком быстро.

**<u>ВНИМАНИЕ!</u>** Этот инструмент не должен эксплуатироваться без смазки. Для заполнения смесителя используйте только то масло, которое поставляется вместе с инструментом. Нарушение данной инструкции ведет к преждевременному выходу РОТ из строя.

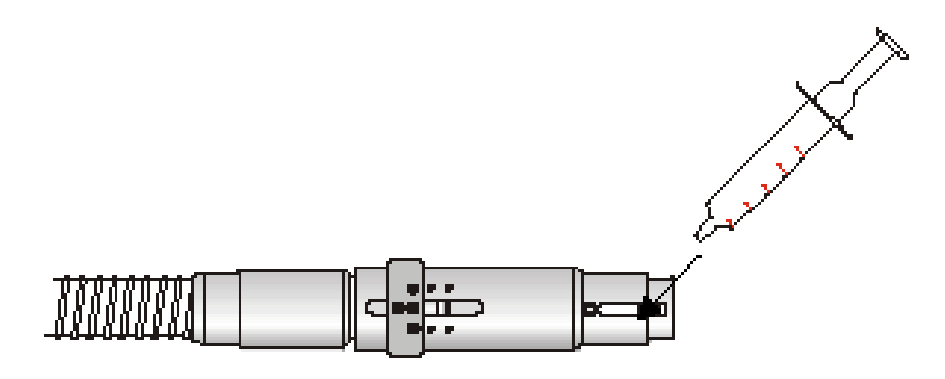

Fig. 1

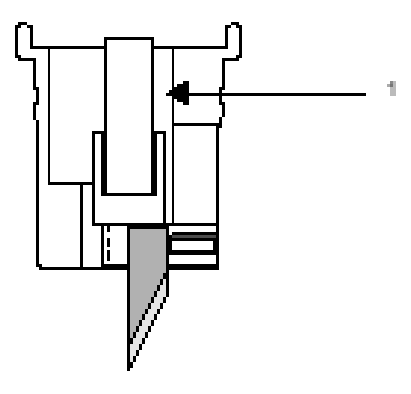

Fig. 2

Направляющие держателя ножа (см. рис. 1) должны смазываться густой смазкой, поставляемой вместе с инструментом, с периодичностью примерно каждые 25 часов работы.

Круглый вал держателя ножа (рис. 2/1) должен смазываться жидкой смазкой (маслом), поставляемой вместе с плоттером, с той же периодичностью, что и направляющие держателя.

| Послепродажный сервис |
|-----------------------|
| Аппаратный журнал     |

| Ответственная за сервис фирма                               |                |      |         |
|-------------------------------------------------------------|----------------|------|---------|
| Модель и серийный номер                                     |                |      |         |
| Важные предустановки:                                       |                |      |         |
| -                                                           |                |      |         |
| -<br>-<br>-                                                 |                |      |         |
| -<br>-<br>-                                                 |                |      |         |
| Внесенные изменения:                                        |                |      |         |
| Параметры интерфейса:                                       |                |      |         |
| Дата пуска в эксплуатацию:                                  |                |      |         |
| Ответственный сервисный инженер<br>(от фирмы-производителя) | <b>р:</b> дата | _    | подпись |
| От конечного пользователя:                                  | дата           | М.П. | подпись |

# Сервисные работы по ремонту и обслуживанию

**ВНИМАНИЕ!** Для сохранения работоспособности плоттера обращайтесь к сервисной службе не реже одного раза в год. Все произведенные работы должны быть зафиксированы в настоящем журнале с указанием даты и подписи доверенного сервисного специалиста фирмы Zünd Systemtechnik AG.

| Дата | Подпись | Произведенные работы |
|------|---------|----------------------|
|      |         |                      |
|      |         |                      |
|      |         |                      |
|      |         |                      |
|      |         |                      |
|      |         |                      |
|      |         |                      |
|      |         |                      |
|      |         |                      |
|      |         |                      |
|      |         |                      |
|      |         |                      |
|      |         |                      |
|      |         |                      |
|      |         |                      |
|      |         |                      |
|      |         |                      |
|      |         |                      |
|      |         |                      |
|      |         |                      |
|      |         |                      |
|      |         |                      |
|      |         |                      |
|      |         |                      |
|      |         |                      |
|      |         |                      |
|      |         |                      |
|      |         |                      |
|      |         |                      |
|      |         |                      |
|      |         |                      |
|      |         |                      |
|      |         |                      |
|      |         |                      |

| Дата | Подпись | Произведенные работы |
|------|---------|----------------------|
|      |         |                      |
|      |         |                      |
|      |         |                      |
|      |         |                      |
|      |         |                      |
|      |         |                      |
|      |         |                      |
|      |         |                      |
|      |         |                      |
|      |         |                      |
|      |         |                      |
|      |         |                      |
|      |         |                      |
|      |         |                      |
|      |         |                      |
|      |         |                      |
|      |         |                      |
|      |         |                      |
|      |         |                      |
|      |         |                      |
|      |         |                      |
|      |         |                      |
|      |         |                      |
|      |         |                      |
|      |         |                      |
|      |         |                      |
|      |         |                      |
|      |         |                      |
|      |         |                      |
|      |         |                      |
|      |         |                      |
|      |         |                      |
|      |         |                      |
|      |         |                      |
|      |         |                      |
|      |         |                      |
|      |         |                      |
|      |         |                      |

| Дата | Подпись | Произведенные работы |
|------|---------|----------------------|
|      |         |                      |
|      |         |                      |
|      |         |                      |
|      |         |                      |
|      |         |                      |
|      |         |                      |
|      |         |                      |
|      |         |                      |
|      |         |                      |
|      |         |                      |
|      |         |                      |
|      |         |                      |
|      |         |                      |
|      |         |                      |
|      |         |                      |
|      |         |                      |
|      |         |                      |
|      |         |                      |
|      |         |                      |
|      |         |                      |
|      |         |                      |
|      |         |                      |
|      |         |                      |
|      |         |                      |
|      |         |                      |
|      |         |                      |
|      |         |                      |
|      |         |                      |
|      |         |                      |
|      |         |                      |
|      |         |                      |
|      |         |                      |
|      |         |                      |
|      |         |                      |
|      |         |                      |
|      |         |                      |
|      |         |                      |
|      |         |                      |

| Дата | Подпись | Произведенные работы |
|------|---------|----------------------|
|      |         |                      |
|      |         |                      |
|      |         |                      |
|      |         |                      |
|      |         |                      |
|      |         |                      |
|      |         |                      |
|      |         |                      |
|      |         |                      |
|      |         |                      |
|      |         |                      |
|      |         |                      |
|      |         |                      |
|      |         |                      |
|      |         |                      |
|      |         |                      |
|      |         |                      |
|      |         |                      |
|      |         |                      |
|      |         |                      |
|      |         |                      |
|      |         |                      |
|      |         |                      |
|      |         |                      |
|      |         |                      |
|      |         |                      |
|      |         |                      |
|      |         |                      |
|      |         |                      |
|      |         |                      |
|      |         |                      |
|      |         |                      |
|      |         |                      |
|      |         |                      |
|      |         |                      |
|      |         |                      |
|      |         |                      |
|      |         |                      |

| Дата | Подпись | Произведенные работы |
|------|---------|----------------------|
|      |         |                      |
|      |         |                      |
|      |         |                      |
|      |         |                      |
|      |         |                      |
|      |         |                      |
|      |         |                      |
|      |         |                      |
|      |         |                      |
|      |         |                      |
|      |         |                      |
|      |         |                      |
|      |         |                      |
|      |         |                      |
|      |         |                      |
|      |         |                      |
|      |         |                      |
|      |         |                      |
|      |         |                      |
|      |         |                      |
|      |         |                      |
|      |         |                      |
|      |         |                      |
|      |         |                      |
|      |         |                      |
|      |         |                      |
|      |         |                      |
|      |         |                      |
|      |         |                      |
|      |         |                      |
|      |         |                      |
|      |         |                      |
|      |         |                      |
|      |         |                      |
|      |         |                      |
|      |         |                      |
|      |         |                      |
|      |         |                      |